## DeltaSol®SL

per le versioni firmware 1.05 o superiori

### **C**entralina solare

Manuale per il tecnico qualificato

Installazione Comando Funzioni e opzioni Ricerca guasti

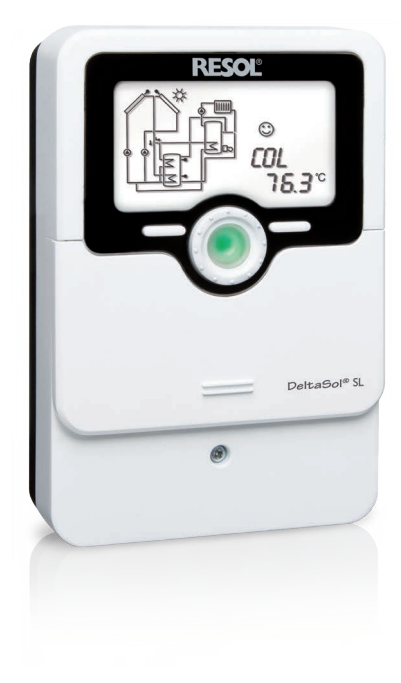

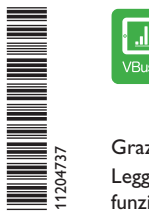

ll portale Internet per un accesso semplice e sicuro ai dati dell'impianto – www.vbus.net

Grazie di aver acquistato questo apparecchio RESOL.

Leggere attentamente queste istruzioni per poter usufruire in maniera ottima della funzionalità di questo apparecchio. Conservare le istruzioni per riferimenti futuri.

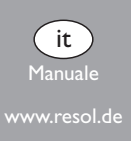

RESOL®

#### Avvertenze per la sicurezza

Osservare queste avvertenze per la sicurezza per escludere pericoli e danni a persone e materiali.

Pericolo di scossa elettrica:

- Prima di eseguire qualsiasi intervento sull'apparecchio, staccarlo dalla rete elettrica.
- · L'apparecchio deve poter essere staccato dalla rete elettrica in qualsiasi momento.
- Non accendere l'apparecchio in caso di danni visibili.

L'apparecchio non può essere utilizzato da bambini o da persone con ridotte capacità fisiche, sensoriali o mentali o senza esperienza e conoscenza. Accertarsi che i bambini non giochino con l'apparecchio!

Collegare all'apparecchio soltanto accessori autorizzati dal costruttore!

Prima della messa in funzione, accertarsi che l'involucro sia regolarmente chiuso. Prima della consegna al gestore, digitare il codice utente cliente!

#### Destinatari

Le presenti istruzioni si rivolgono esclusivamente a personale qualificato e autorizzato. I lavori elettrici devono essere eseguiti esclusivamente da un elettricista specializzato.

La prima messa in funzione deve essere eseguita da personale specializzato e autorizzato.

Con personale specializzato autorizzato si intendono persone che dispongono di conoscenze teoriche e di esperienza in materia di installazione, messa in funzione, funzionamento, manutenzione ecc. di apparecchi elettrici/elettronici e di sistemi idraulici e conoscono le norme e i regolamenti applicabili.

#### Prescrizioni

In caso di interventi sull'impianto, osservare le prescrizioni, norme e direttive vigenti!

#### Con riserva di errori e modifiche tecniche.

© 20221006\_11204737\_DeltaSol\_SL.monit

#### Indicazioni relative all'apparecchio

#### Uso conforme allo scopo previsto

La centralina solare è progettata per il comando e la regolazione elettronica degli in impianti standard, solari e di riscaldamento in considerazione dei dati tecnici enunciati nel presente manuale.

Qualsiasi altro utilizzo è considerato non conforme allo scopo previsto.

Per uso conforme allo scopo previsto si intende il rispetto delle indicazioni fornite nelle presenti istruzioni.

L'uso non conforme allo scopo previsto comporta l'esclusione di qualsiasi garanzia.

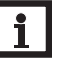

Nota

Forti campi elettromagnetici possono compromettere il funzionamento dell'apparecchio.

 Assicurarsi che l'apparecchio e il sistema non siano sottoposti a forti campi elettromagnetici.

**•** 

#### Dichiarazione di conformità UE

Il prodotto è conforme alle direttive rilevanti ed è munito della marcatura CE. La dichiarazione di conformità può essere richiesta dal fabbricante.

#### Dotazione

La dotazione di questo prodotto è indicata sull'etichetta applicata sull'imballo.

#### Immagazzinamento e trasporto

ll prodotto può essere immagazzinato a una temperatura ambiente di 0 ... 40  $^\circ\text{C}$  e in locali asciutti.

Trasportare il prodotto soltanto nell'imballo originale.

#### Pulizia

Pulire il prodotto con un panno asciutto. Non utilizzare detergenti aggressivi.

#### Protezione dei dati

Si consiglia di effettuare backup regolari dei dati memorizzati nell'apparecchio utilizzando la scheda SD.

#### Messa fuori servizio

- 1. Scollegare l'apparecchio dall'alimentazione elettrica.
- 2. Smontare l'apparecchio.

#### **S**maltimento

- Smaltire il materiale di imballaggio dell'apparecchio nel rispetto dell'ambiente.
- Alla fine della sua vita utile il prodotto non deve essere smaltito insieme ai rifiuti urbani. Smaltire gli apparecchi usati tramite un organo autorizzato. Su richiesta prendiamo indietro gli apparecchi usati comprati da noi e garantiamo uno smaltimento nel rispetto dell'ambiente.

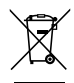

#### Spiegazione dei simboli

Le avvertenze sono contrassegnate da un simbolo di avvertimento!

I **termini di segnalazione** indicano la gravità del pericolo che può verificarsi se non viene evitato.

AVVERTENZA significa che possono verificarsi danni a persone, in alcune circostanze anche lesioni mortali.

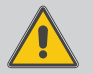

→ Indicano come evitare il pericolo incombente!

ATTENZIONE significa che possono verificarsi danni materiali.

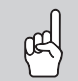

➔ Indicano come evitare il pericolo incombente!

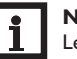

Nota

Le note sono contrassegnate da un simbolo di informazione.

- ➔ I testi contrassegnati da una freccia indicano ciascuno una singola operaz ione da eseguire.
- 1. I testi contrassegnati da cifre indicano più operazioni da eseguire in sequenza.

#### Centralina solare DeltaSol® SL

Grazie al suo software versatile, la centralina DeltaSol® SL è in grado di gestire impianti complessi in modo semplice e sicuro. I 27 sistemi preconfigurati facilitano la messa in funzione dell'impianto e possono essere adatti alle esigenze individuali dell'impianto grazie alle loro varianti idrauliche (massimo 3 a sistema). Il comando avviene ormai con 2 tasti principali e 1 interruttore rotativo, il Lightwheel®, ma conserva la logica di comando abituale.

La spia di controllo LED multicolore integrata nel Lightwheel® segnala i diversi stati di funzionamento dell'impianto. Lo slot per schede di memoria microSD e i 2 microtasti con i quali accedere velocemente alla modalità manuale e alla funzione vacanze si trovano sotto il coperchio scorrevole, lo Slider.

#### Indice

| Panoramica                                   |                                                                                                    |
|----------------------------------------------|----------------------------------------------------------------------------------------------------|
| Installazione                                | 6                                                                                                    |
| Montaggio                                    | <i>6</i>                                                                                                    |
| Collegamento elettrico                       | 6                                                                                                    |
| Comunicazione dati/Bus                       | 8                                                                                                    |
| Slot per schede MicroSD                      | 8                                                                                                    |
| Panoramica dei sistemi                       | 9                                                                                                    |
| Sistemi                                      | 11                                                                                                    |
| Comando e funzione                           | 38                                                                                                    |
| Tasti e interruttore rotativo                | 38                                                                                                    |
| Microtasti per la modalità manuale e vacanze | 38                                                                                                    |
| Spia di controllo                            | 39                                                                                                    |
| Struttura del menu                           | 39                                                                                                    |
| Selezionare voci di menu e impostare valori  | 39                                                                                                    |
| Resettare i valori di bilancio               | 40                                                                                                    |
| Display System Monitoring                    | 40                                                                                                    |
| Schema di sistema                            | 41                                                                                                    |
| Ulteriori indicazioni                        | 42                                                                                                    |
| Menu Stato/Valori di misura                  | 42                                                                                                    |
| Valori di bilancio                           | 43                                                                                                    |
| Messa in funzione                            | 43                                                                                                    |
|                                              | Installazione   Montaggio   Collegamento elettrico.   Comunicazione dati/Bus.   Slot per schede MicroSD   Panoramica dei sistemi   Sistemi   Comando e funzione   Tasti e interruttore rotativo   Microtasti per la modalità manuale e vacanze   Spia di controllo   Struttura del menu   Selezionare voci di menu e impostare valori.   Resettare i valori di bilancio   Display System Monitoring   Schema di sistema.   Ulteriori indicazioni.   Menu Stato/Valori di misura   Valori di bilancio |

| 8   | Indicazioni, funzioni e opzioni           |    |
|-----|-------------------------------------------|----|
| 8.1 | Menu Stato                                | 46 |
| 8.2 | Panoramica del menu principale            | 49 |
| 9   | Codice utente e piccolo menu Impostazioni | 76 |
| 10  | Messaggi                                  | 77 |
| 11  | Ricerca degli errori                      | 78 |
| 12  | Indice                                    | 81 |

#### **Panoramica**

- 4 uscite relè (dei quali 1 relè bassa tensione senza potenziale)
- 4 ingressi per sonde di temperatura Pt1000, Pt500 o KTY
- Ingressi per una sonda analogica Grundfos Direct Sensor™
- 1 ingresso impulsi V40 (commutabile su un ingresso per sonde di temperatura Pt1000, Pt500 o KTY)
- 2 uscite PWM per la regolazione di velocità delle pompe ad alta efficienza
- 27 sistemi a scelta, ognuno con fino a 3 varianti idrauliche
- Controllo di funzionamento automatico secondo VDI 2169

#### Dimensioni e distanze minime

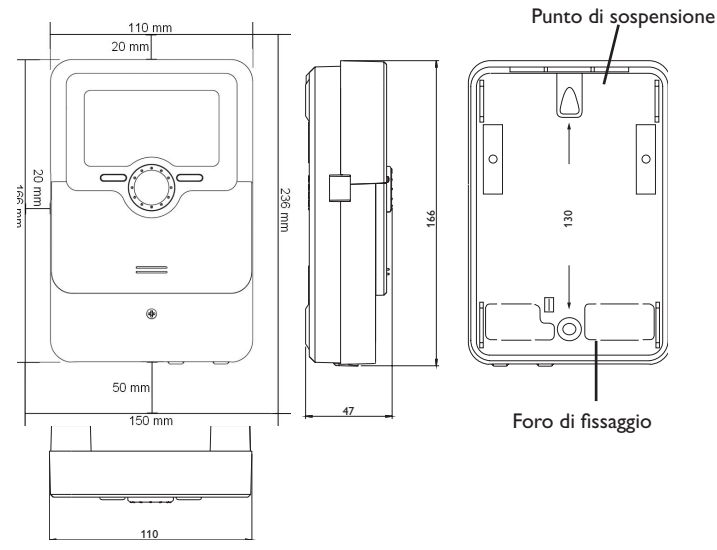

#### Caratteristiche tecniche

Ingressi: 4 sonde temperatura Pt1000, Pt500 o KTY, 1 sonda Grundfos Direct Sensor<sup>™</sup> (analogica) e 1 ingresso di frequenza, 1 ingresso impulsi V40 (commutabile su un ingresso per sonde di temperatura Pt1000, Pt500 o KTY) **Uscite:** 3 relè semiconduttori, 1 relè bassa tensione senza potenziale e 2 uscite PWM (commutabili su 0-10V) Frequenza PWM: 512 Hz Tensione PWM: 10.8V Potere di interruzione: 1 (1) A 240 V~ (relè semiconduttore) 1 (1) A 30 V == (relè senza potenziale) Potere totale di interruzione: 3 A 240 V~ Alimentazione: 100-240 V~ (50-60 Hz) Tipo di collegamento: Y **Standby:** 0,69 W Classi di controlli della temperatura: | Contributo all 'efficienza energetica: 1 % Funzionamento: Tipo 1.B.C.Y Tensione impulsiva nominale: 2,5 kV Interfaccia dati: VBus<sup>®</sup>, slot per schede MicroSD Distribuzione corrente VBus<sup>®</sup>: 60 mA **Funzioni:** scambiatore di calore esterno, conta ore di esercizio, funzione collettore

a tubi, funzione termostato, regolazione di velocità e bilancio termico, parametri regolabili e opzioni attivabili anche ad impianto funzionante (a mezzo menu), funzioni diagnostico e bilancio, controllo di funzionamento secondo VDI 2169 Involucro: in plastica, PC-ABS e PMMA

Montaggio: a parete o anche all'interno del quadro elettrico

Visualizzazione/Display: display System Monitoring luminoso per visualizzare l'impianto, un campo a 16 segmenti, 8 simboli e una spia di controllo (Lightwheel®) **Comando:** mediante 4 tasti e 1 interruttore rotativo (Lightwheel®)

Tipo di protezione: IP 20/EN 60529

Grado di protezione: |

Temperatura ambiente: 0 ... 40 °C

Grado di inquinamento: 2

Fusibile: T4A

Altitudine massima: 2000 m.s.l.m. Dimensioni 110 x 166 x 47 mm

#### Installazione

#### 2.1 Montaggio

#### AVVERTENZA! Rischio di scosse elettriche!

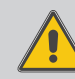

Prestare attenzione dopo aver aperto l'involucro della centralina: parti sotto alta tensione!

➔ Prima di aprire l'involucro, assicurarsi sempre che la centralina sia staccata dalla rete elettrica!

#### Nota:

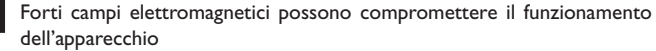

 Assicurarsi che l'apparecchio e il sistema non siano sottoposti a forti campi elettromagnetici.

Il montaggio della centralina deve essere effettuato esclusivamente in ambienti chiusi ed asciutti.

La centralina deve poter essere separata dalla rete elettrica mediante un dispositivo supplementare (con una distanza minima di distacco su tutti i poli di 3 mm) oppure mediante un dispositivo di distacco (fusibile) conforme alle norme vigenti.

In fase d'installazione prestare attenzione che il cavo di collegamento alla rete elettrica ed i cavi delle sonde rimangano separati.

Per fissare la centralina al muro, procedere come segue:

- Svitare la vite a croce dalla mascherina e staccare quest'ultima dal resto della scatola estraendola verso il basso.
- Segnare il punto di sospensione, eseguire il relativo foro ed inserirci il tassello e la vite corrispondenti compresi nella fornitura.
- Agganciare l'involucro al punto di sospensione, segnare il punto di fissaggio inferiore (distanza tra i fori 130 mm).
- 4. Inserire il tassello inferiore.
- 5. Agganciare l'involucro in alto e fissarlo con le viti inferiori.
- Provvedere ai collegamenti elettrici in base allo schema di allacciamento dei morsetti (vedi p. 6)
- 7. Rimettere in posizione la mascherina.
- 8. Bloccare l'involucro mediante la vite di fissaggio.

#### 2.2 Collegamento elettrico

#### AVVERTENZA! Rischio di scosse elettriche!

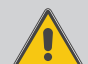

Quando l'involucro è aperto, i componenti attraverso cui passa la corrente sono scoperti!

Prima di aprire l'involucro, scollegare l'apparecchio dalla rete di alimentazione disattivando l'interruttore onnipolare!

#### ATTENZIONE! Scariche elettrostatiche!

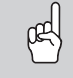

#### Le scariche elettrostatiche possono danneggiare i componenti elettronici!

→ Prima di toccare le parti interne dell'involucro eliminare le cariche elettrostatiche.A tal fine toccare un oggetto messo "a terra" (ad es. rubinetto, radiatore ecc.).

#### Nota:

Il collegamento dell'apparecchio alla tensione di rete è sempre l'ultima operazione da eseguire!

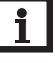

#### Nota:

Nel caso di utilizzo di apparecchiature elettriche a velocità non regolabile quali valvole, impostare la velocità dei relativi relè su 100%.

#### Nota:

L'apparecchio deve poter essere staccato dalla rete elettrica in qualsiasi momento.

- → Installare la spina in modo tale che sia sempre accessibile.
- → Altrimenti installare un interruttore direttamente accessibile.

Se il cavo di alimentazione risulta danneggiato, sostituirlo con uno speciale cavo di collegamento, reperibile presso il produttore o il servizio di assistenza.

#### Non accendere il dispositivo in caso di danni visibili!

Messaggi

6

# Comando e funzione

Installazione

nzione M

Visualizzazioni, funzioni e opzioni

<u>ب</u>

0

La centralina deve essere alimentata da rete elettrica con un adeguato cavo. La tensione elettrica deve essere di  $100-240 \text{ V} \sim (50-60 \text{ Hz})$ .

La centralina è equipaggiata con quattro relè ai quali possono essere allacciate pompe, valvole ecc.:

• Relè 1...3 sono semiconduttori, adatti anche alla regolazione di velocità: conduttore R1...R3

conduttore neutro N

- conduttore di protezione (=)
- Il relè 4 è un relè bassa tensione senza potenziale

La centralina è fornita in base alle varianti con il cavo di alimentazione e le sonde già collegati. Altrimenti procedere come segue:

I cablaggi flessibili devono essere fissati all'involucro della centralina con le apposite staffe e viti per permettere lo scarico di trazioni.

Le sonde temperatura (S1 fino a S5) vanno collegate con polarità indifferente ai seguenti morsetti:

- S1 = Sonda 1 (sonda collettore)
- S2 = Sonda 2 (sonda serbatoio in basso)
- S3 = Sonda 3 (ad es. sonda serbatoio in alto)
- S4 = Sonda 4 (ad es. sonda serbatoio 2)
- S5 = Sonda 5 (ad es. sonda collettore 2)

I cavi apportano bassa tensione e non devono essere posati nello stesso condotto con altri cavi che conducano più di 50 V (attenersi alle disposizioni pertinenti locali e alle direttive). Le lunghezze dei cavi dipendono dalla sezione.

Esempio: fino a 100 m per 1,5 mm<sup>2</sup>, fino a 50 m per 0,75 mm<sup>2</sup>. I cavi possono essere prolungati con un cavo a due conduttori reperibile in commercio.

Allacciare la sonda Grundfos Direct Sensor<sup>™</sup> all'ingresso S6.

Allacciare la sonda di portata con segnale di frequenza all'ingresso S7.

Allacciare il flussometro S5/V40 con polarità indifferente ai morsetti V40 e GND.

I morsetti segnati PWM sono uscite di comando per le pompe ad alta efficienza (commutabili su 0-10V).

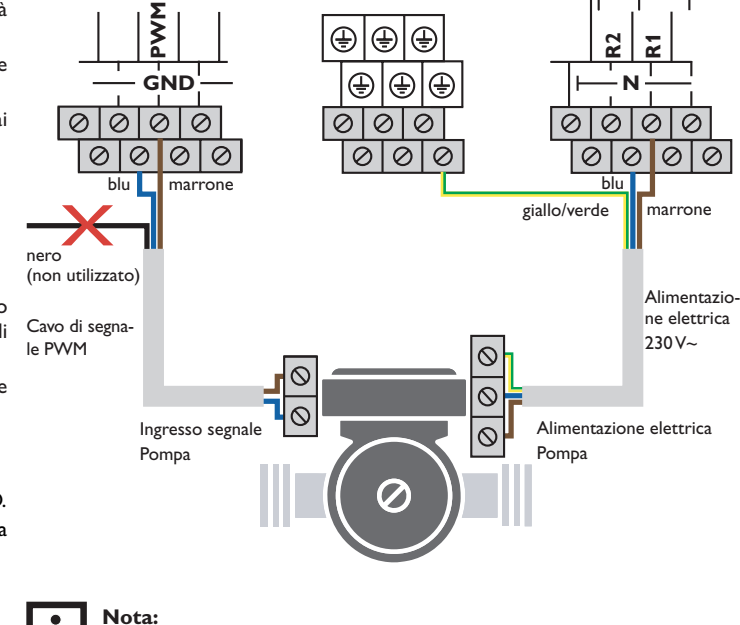

Allacciamento elettrico di una pompa ad alta efficienza (pompa HE)

La regolazione di velocità delle pompe ad alta efficienza avviene tramite un segna-

le PWM/0-10 V. La pompa deve essere allacciata contemporaneamente a un relè

(alimentazione elettrica) e a una delle uscite PWM A/B della centralina. Per ciò,

scegliere il tipo di comando PWM desiderato e impostare un relè nella voce di

menu REL (vedi anche p. 62).

Per ulteriori informazioni sul comando dei relè, vedi p. 62.

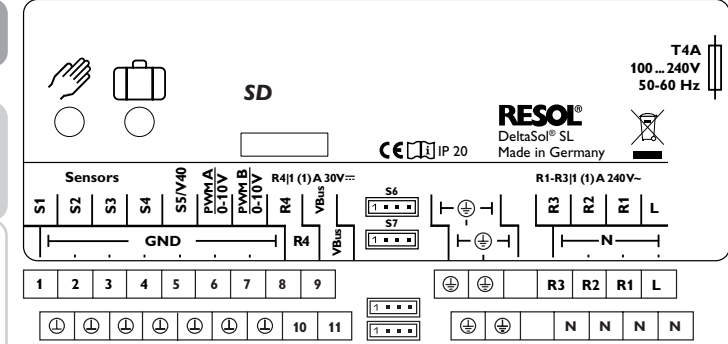

#### L'allacciamento alla rete avviene con i seguenti morsetti:

conduttore neutro N

conduttore L

conduttore di protezione  $(\pm)$ 

#### Nota:

Per ulteriori informazioni sul bilancio termico con una sonda Grundfos Direct Sensor™, vedi p. 66.

#### Nota:

L'allacciamento delle sonde dipende dallo schema di sistema selezionato (vedi p. 9).

#### Nota:

Per maggiori informazioni sulla prima messa in funzione, riportarsi a p. 43.

#### 2.3 Comunicazione dati/Bus

La centralina è provvista del **VBus**<sup>®</sup> con il quale comunicare con moduli esterni e alimentarli parzialmente con energia elettrica. Il collegamento avviene con polarità indifferente ai morsetti segnati con **VBus**.

Questo bus dati consente l'allacciamento di uno o più moduli **VBus®** alla centralina:

Nel sito web www.resol.de sono disponibili numerose soluzioni per la visualizzazione e la configurazione remota. Sono disponibili anche aggiornamenti firmware.

#### 2.4 Slot per schede MicroSD

La centralina à provvista di lettore di scheda MicroSD.

La scheda MicroSD consente di effettuare le seguenti operazioni:

- Registrare valori di misura e di bilancio su una scheda MicroSD. Una volta trasmessi a un computer, i dati registrati possono essere aperti e visualizzati mediante fogli elettronici.
- Realizzare impostazioni e configurazioni sul computer e trasferirle alla centralina mediante la scheda MicroSD.
- Salvare le configurazioni e le impostazioni sulla scheda SD e recuperarle da essa se necessario.
- Scaricare aggiornamenti del firmware disponibili su internet e installarli sulla centralina mediante la scheda MicroSD.

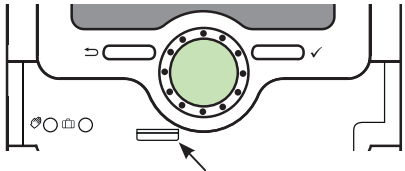

Slot per schede MicroSD

La centralina è fornita senza scheda MicroSD. Questa può essere acquistata presso il produttore. Per maggiori informazioni sull'uso della scheda MicroSD, vedi p. 71.

Messa in funzione

Ľ.

Installazione

#### 2.5 Panoramica dei sistemi

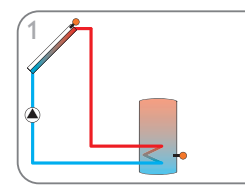

Sistema con 1 serbatoio (p. 9)

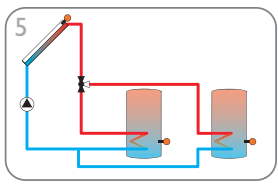

Sistema con 2 serbatoi e comando valvola (p. 13)

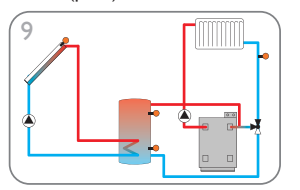

Sistema con 1 serbatoio e innalzamento temperatura ritorno (p. 17)

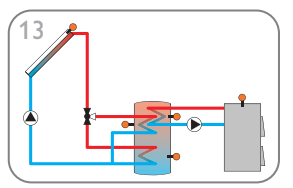

Sistema con 1 serbatoio stratificato e 1 caldaia a combustibile solido (p. 21)

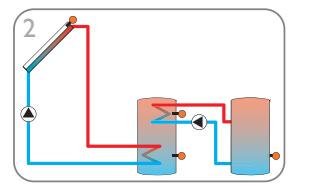

Sistema con 2 serbatoi e scambio termico (p. 10)

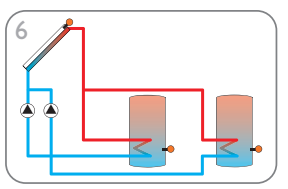

Sistema con 2 serbatoi e comando pompa (p. 14)

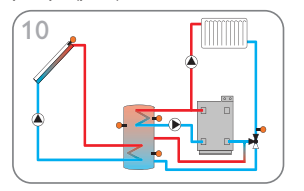

Sistema con 1 serbatoio, innalzamento temperatura ritorno e riscaldamento integrativo (p. 18)

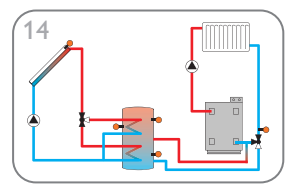

Sistema con 1 serbatoio stratificato e innalzamento temperatura ritorno (p. 22)

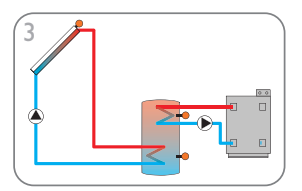

Sistema con 1 serbatoio e riscaldamento integrativo (p. 11)

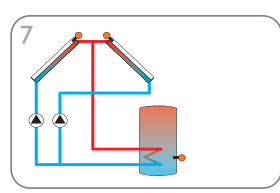

Sistema con collettori est/ovest (p. 15)

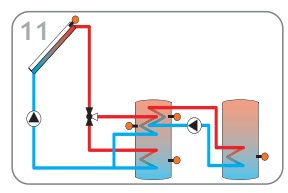

Sistema con 1 serbatoio stratificato e scambio termico (p. 19)

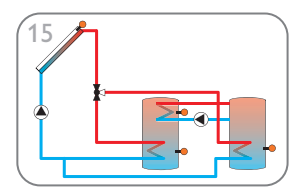

Sistema con 1 serbatoio stratificato e scambio termico (p. 23)

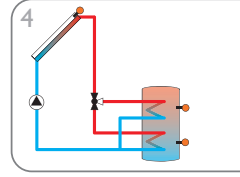

Sistema con 1 serbatoio e 1 valvola a 3 vie per il caricamento stratificato del serbatoio (p. 12)

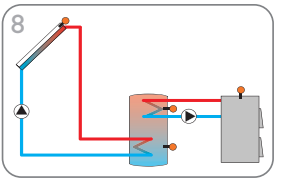

Sistema con 1 serbatoio e 1 caldaia a combustibile solido (p. 16)

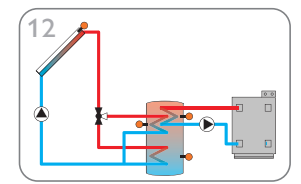

Sistema con 1 serbatoio stratificato e riscaldamento integrativo (p. 20)

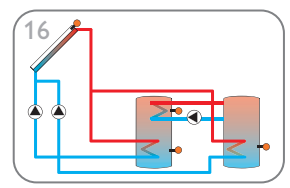

Sistema con 2 serbatoi, comando pompa e scambio termico (p. 24) Ľ,

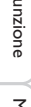

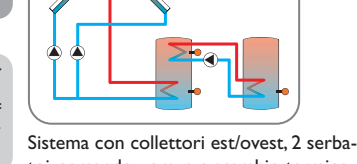

(p. 25)

21

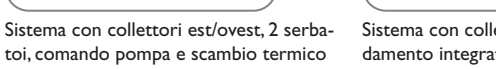

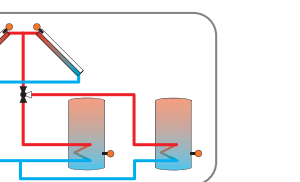

Sistema con collettori est/ovest, 2 serbatoi e comando valvola (p. 29)

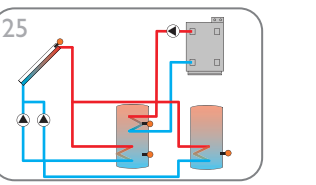

Sistema con 2 serbatoi, comando pompa e riscaldamento integrativo (p. 33)

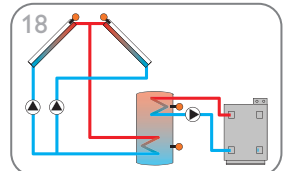

Sistema con collettori est/ovest e riscaldamento integrativo (p. 26)

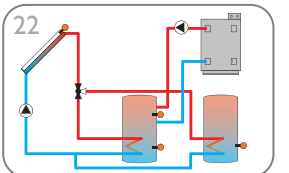

Sistema con 2 serbatoi, comando valvola e riscaldamento integrativo (p. 30)

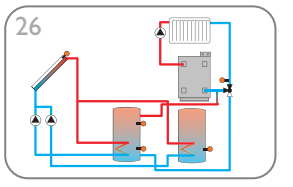

Sistema con 2 serbatoi, comando pompa e innalzamento temperatura ritorno (p. 34)

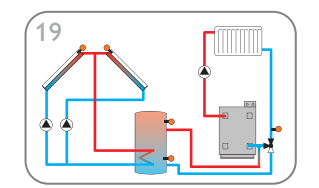

Sistema con collettori est/ovest e innalzamento temperatura ritorno (p. 27)

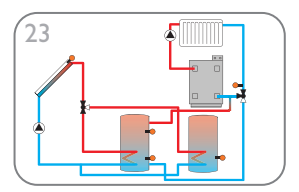

Sistema con 2 serbatoi, comando valvola e innalzamento temperatura ritorno (p. 31)

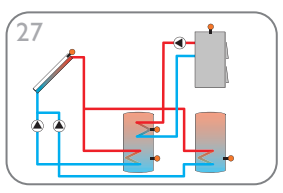

Sistema con 2 serbatoi, comando pompa e innalzamento temperatura ritorno (p. 35)

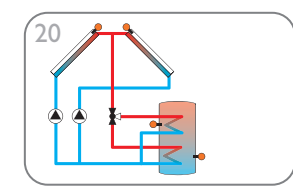

Sistema con collettori est/ovest e 1 serbatoio stratificato (p. 28)

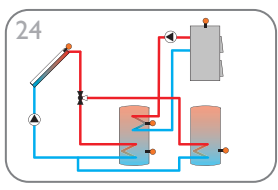

Sistema con 2 serbatoi, comando valvola e 1 caldaia a combustibile solido (p. 32)

Messaggi

#### Sistema 1: sistema standard con 1 serbatoio

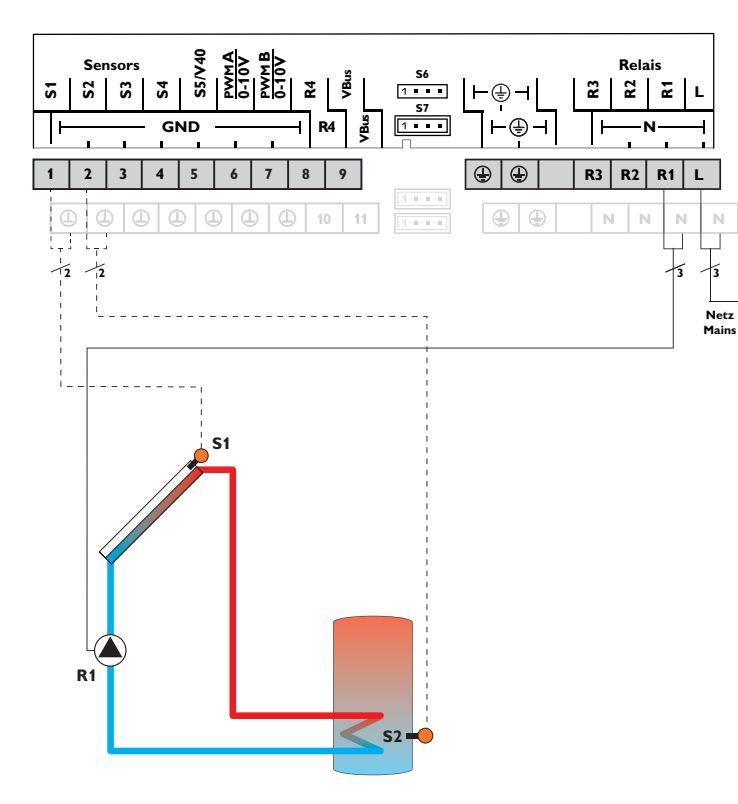

|    | Sonde                             |       |
|----|-----------------------------------|-------|
| S1 | Temperatura collettore            | 1/GND |
| S2 | Temperatura serbatoio<br>in basso | 2/GND |
| S3 | Disponibile                       | 3/GND |
| S4 | Disponibile                       | 4/GND |
| S5 | Disponibile                       | 5/GND |
| S6 | Disponibile                       | S6    |

| Relè |              |         |  |
|------|--------------|---------|--|
| R1   | Pompa solare | R1/N/PE |  |
| R2   | Disponibile  | R2/N/PE |  |
| R3   | Disponibile  | R3/N/PE |  |
| R4   | Disponibile  | R4/R4   |  |

Ľ.

Installazione

La centralina confronta la temperatura misurata dalla sonda S1 nel collettore con quella misurata dalla sonda S2 nel serbatoio. Appena la differenza di temperatura tra le sonde è maggiore o uguale al valore immesso per l'attivazione della pompa (R1), questa viene attivata e con ciò caricato il serbatoio finché raggiunge il valore di disattivazione o il valore massimo preimpostato.

Variante idraulica 1

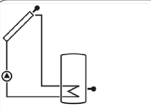

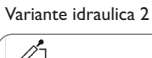

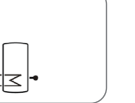

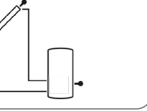

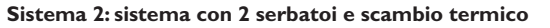

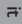

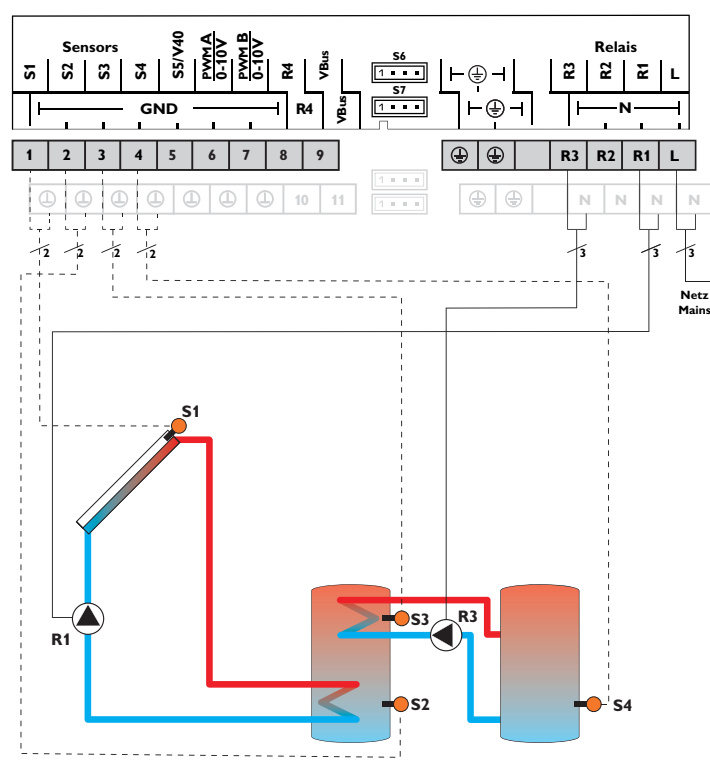

| Sonde                                       |                                                                                                    |                                                                                                    |                                                                                                    | Relè                                                                                                    |
|---------------------------------------------|----------------------------------------------------------------------------------------------------|----------------------------------------------------------------------------------------------------|----------------------------------------------------------------------------------------------------|----------------------------------------------------------------------------------------------------|
| Temperatura collettore                      | 1/GND                                                                                                    |                                                                                                    | R1                                                                                                    | Pompa solare                                                                                                    |
| Temperatura serbatoio                       | 2/GND                                                                                                    |                                                                                                    | R2                                                                                                    | Disponibile                                                                                                    |
| in basso                                    |                                                                                                    |                                                                                                    | R3                                                                                                    | Pompa di carico                                                                                                    |
| Temperatura scambio                         | 3/GND                                                                                                    | _                                                                                                    |                                                                                                    | serbatoio                                                                                                    |
| termico fonte di calore                     |                                                                                                    |                                                                                                    | R4                                                                                                    | Disponibile                                                                                                    |
| Temperatura scambio<br>termico fonte fredda | 4/GND                                                                                                    |                                                                                                    |                                                                                                    |                                                                                                    |
| Disponibile                                 | 5/GND                                                                                                    |                                                                                                    |                                                                                                    |                                                                                                    |
| Disponibile                                 | S6                                                                                                    |                                                                                                    |                                                                                                    |                                                                                                    |
|                                             | Sonde<br>Temperatura collettore<br>Temperatura serbatoio<br>in basso<br>Temperatura scambio<br>termico fonte di calore<br>Temperatura scambio<br>termico fonte fredda<br>Disponibile<br>Disponibile | SondeTemperatura collettore1/GNDTemperatura serbatoio2/GNDin basso3/GNDTemperatura scambio3/GNDtermico fonte di calore4/GNDTemperatura scambio4/GNDtermico fonte fredda5/GNDDisponibile5/G | SondeTemperatura collettore1/GNDTemperatura serbatoio2/GNDin basso3/GNDTemperatura scambio3/GNDtermico fonte di calore4/GNDTemperatura scambio5/GNDDisponibile5/GNDDisponibileS6 | SondeTemperatura collettore1/GNDR1Temperatura serbatoio2/GNDR2in basso3/GNDR3Temperatura scambio<br>termico fonte di caloreR4Temperatura scambio<br>termico fonte freddaK4Disponibile5/GNDDisponibileS6 |

La centralina confronta la temperatura misurata dalla sonda S1 nel collettore con quella misurata dalla sonda S2 nel serbatoio. Appena la differenza di temperatura tra le sonde è maggiore o uguale al valore immesso per l'attivazione della pompa (R1), questa viene attivata e con ciò caricato il serbatoio finché raggiunge il valore di disattivazione o il valore massimo preimpostato.

R1/N/PE

R2/N/PE

R3/N/PE

R4/R4

Lo scambio termico con il serbatoio esistente viene effettuato mediante una funzione differenziale supplementare (fonte di calore S3/fonte fredda S4) via una pompa aggiuntiva (R3).

Variante idraulica 1

12 Netz

Variante idraulica 2

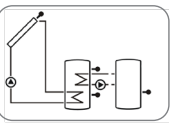

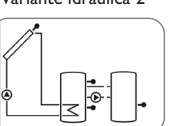

S5/V40 Sensors Relais **S**6 VBu S **S**2 S **S**4 2 1 . . . 2 2 2 ⊢⊕⊣ **S**7 1 . . . GND R4 Ð  $\oplus$ 9 R3 R2 R1 2 3 5 6 7 8 4 4 N 12 12 12 13 R4 0 0 **S**3 R3 R1 **S**2

|    | Sonde                                      |       |    |
|----|--------------------------------------------|-------|----|
| S1 | Temperatura collettore                     | 1/GND | R1 |
| S2 | Temperatura serbatoio                      | 2/GND | R2 |
|    | In Dasso                                   |       | R3 |
| S3 | Temperatura riscalda-<br>mento integrativo | 3/GND |    |
|    |                                            |       | R4 |
| S4 | Disponibile                                | 4/GND |    |
| S5 | Disponibile                                | 5/GND |    |
| S6 | Disponibile                                | S6    |    |
|    |                                            |       |    |

|    | Relè                         |         |
|----|------------------------------|---------|
| R1 | Pompa solare                 | R1/N/PE |
| R2 | Disponibile                  | R2/N/PE |
| R3 | Pompa di carico<br>serbatoio | R3/N/PE |
| R4 | Riscaldamento<br>integrativo | R4/R4   |

La centralina confronta la temperatura misurata dalla sonda S1 nel collettore con quella misurata dalla sonda S2 nel serbatoio. Appena la differenza di temperatura tra le sonde è maggiore o uguale al valore immesso per l'attivazione della pompa (R1), questa viene attivata e con ciò caricato il serbatoio finché raggiunge il valore di disattivazione o il valore massimo preimpostato.

Il riscaldamento integrativo (R3 e R4) viene realizzato tramite la funzione termostato (S3). Detto riscaldamento integrativo viene attivato non appena la temperatura misurata dalla sonda S3 raggiunge il valore di attivazione preimpostato. Viene disattivato quando detta temperatura è maggiore o uguale al valore di disattivazione preimpostato.

Variante idraulica 1

L

Netz Mains

Variante idraulica 2

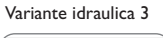

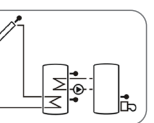

×1

-0-

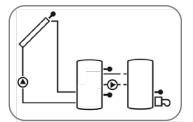

1 3

Messaggi

Installazione

Comando e funzione

Messa in funzione

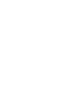

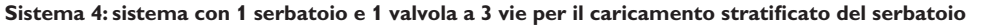

L

L

12 Netz Mains

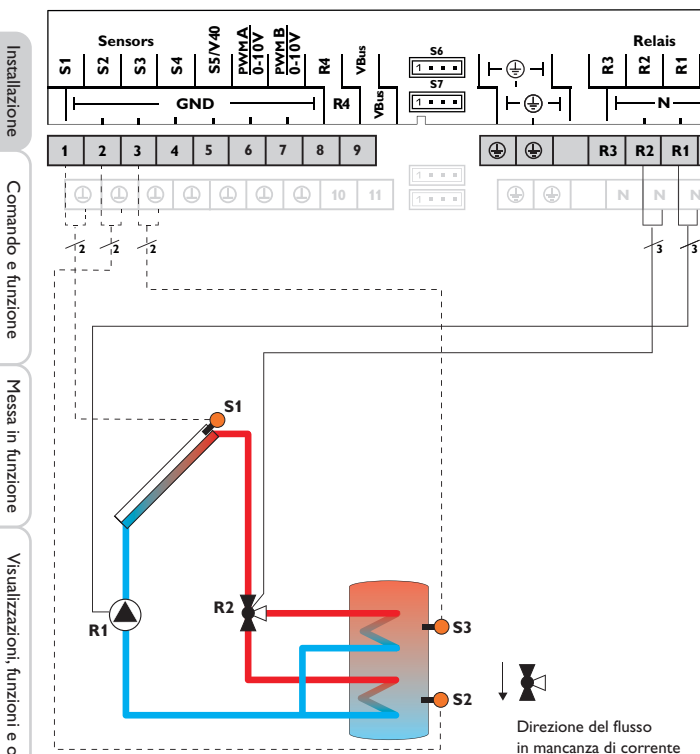

|    | Sonde                  |       |    |
|----|------------------------|-------|----|
| S1 | Temperatura collettore | 1/GND | R1 |
| S2 | Temperatura serbatoio  | 2/GND | R2 |
|    | In Dasso               |       | R3 |
| S3 | Temperatura serbatoio  | 3/GND |    |
|    | in alto                |       |    |
| S4 | Disponibile            | 4/GND |    |
| S5 | Disponibile            | 5/GND |    |
| S6 | Disponibile            | S6    |    |

| Relè |                         |         |  |  |
|------|-------------------------|---------|--|--|
| R1   | Pompa solare            | R1/N/PE |  |  |
| R2   | Valvola circuito solare | R2/N/PE |  |  |
| R3   | Disponibile             | R3/N/PE |  |  |
| R4   | Disponibile             | R4/R4   |  |  |

La centralina confronta la temperatura misurata dalla sonda S1 con quella misurata dalle sonde S2 e S3. Appena le differenze misurate sono maggiori del valore immesso per l'attivazione della pompa (R1), questa viene attivata e la relativa zona del serbatoio caricata mediante la valvola (R2) al massimo finché raggiunge il valore di disattivazione o il valore massimo preimpostato. La logica delle priorità riscalda in primo luogo la zona superiore del serbatoio.

Variante idraulica 1

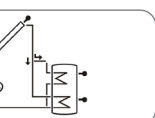

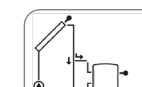

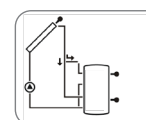

Variante idraulica 2

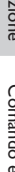

Ľ.

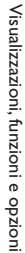

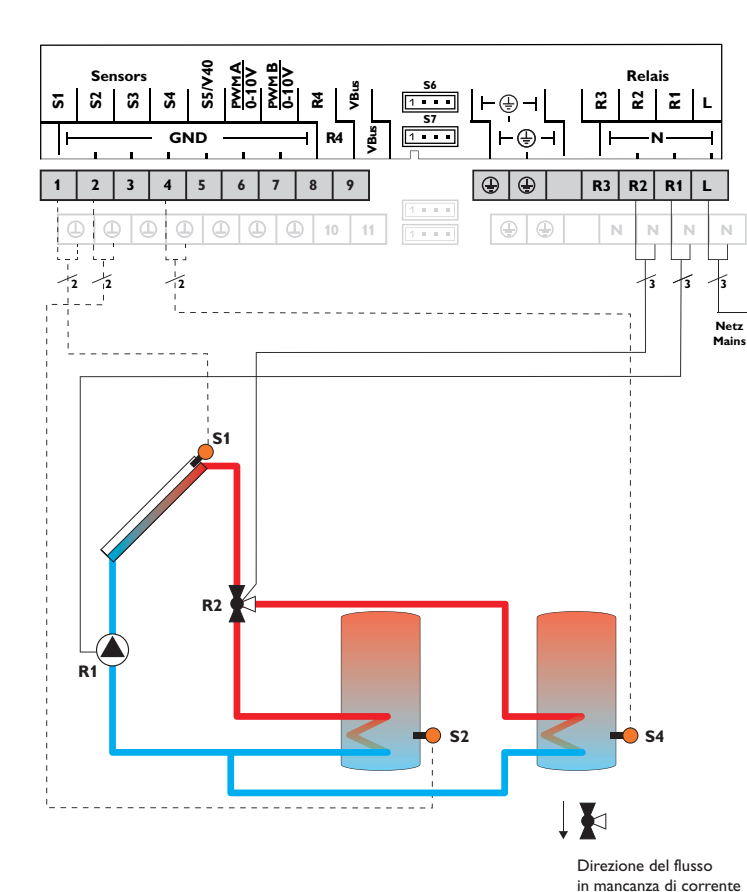

|    | Sonde                               |       |   |
|----|-------------------------------------|-------|---|
| S1 | Temperatura collettore              | 1/GND | R |
| S2 | Temperatura serbatoio               | 2/GND | R |
|    | in basso                            |       | R |
| S3 | Disponibile                         | 3/GND |   |
| S4 | Temperatura serbatoio<br>2 in basso | 4/GND |   |
| S5 | Disponibile                         | 5/GND |   |
| S6 | Disponibile                         | S6    |   |
|    |                                     |       |   |

| Relè |                         |         |  |  |
|------|-------------------------|---------|--|--|
| R1   | Pompa solare            | R1/N/PE |  |  |
| R2   | Valvola circuito solare | R2/N/PE |  |  |
| R3   | Disponibile             | R3/N/PE |  |  |
| R4   | Disponibile             | R4/R4   |  |  |

Comando e funzione

Messa in funzione

Visualizzazioni, funzioni e opzioni

La centralina confronta la temperatura misurata dalla sonda S1 con quella misurata dalle sonde S2 e S4. Appena le differenze misurate sono maggiori del valore immesso per l'attivazione della pompa (R1), questa viene attivata e il relativo serbatoio caricato mediante la valvola (R2) al massimo fino al valore nominale o al valore massimo impostato. La logica delle priorità riscalda in primo luogo il primo serbatoio.

Variante idraulica 1

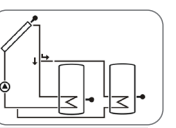

Variante idraulica 2

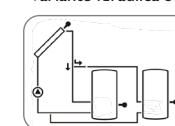

Variante idraulica 3

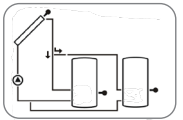

Ľ.

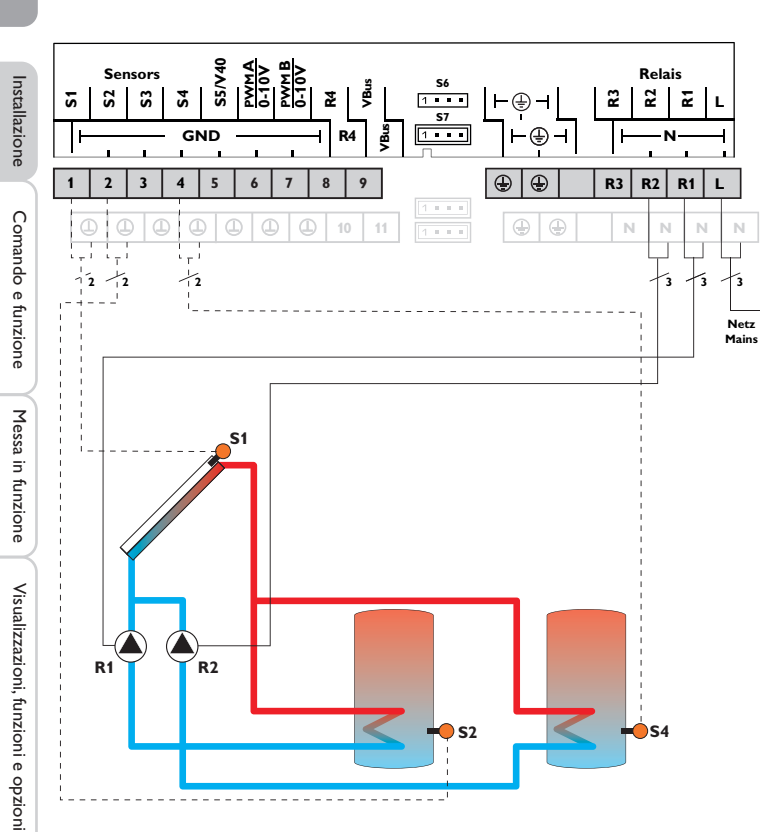

|    | Sanda                               |       |    | Polà                            |         |
|----|-------------------------------------|-------|----|---------------------------------|---------|
|    | Sonde                               |       |    | Nele                            |         |
| S1 | Temperatura collettore              | 1/GND | R1 | Pompa solare serbatoio          | R1/N/PE |
| S2 | Temperatura serbatoio<br>in basso   | 2/GND | R2 | Pompa solare del<br>serbatoio 2 | R2/N/PE |
| S3 | Disponibile                         | 3/GND | R3 | Disponibile                     | R3/N/PE |
| S4 | Temperatura serbatoio<br>2 in basso | 4/GND | R4 | Disponibile                     | R4/R4   |
| S5 | Disponibile                         | 5/GND |    |                                 |         |
| S6 | Disponibile                         | S6    |    |                                 |         |

La centralina confronta la temperatura misurata dalla sonda S1 con quella misurata dalle sonde S2 e S4.Appena le differenze misurate sono maggiori del valore immesso per l'attivazione della pompa (R1 e/o R2), questa viene attivata e il relativo serbatoio caricato al massimo fino al valore nominale o al valore massimo impostato. La logica delle priorità riscalda in primo luogo il primo serbatoio.

Variante idraulica 1

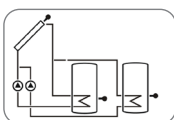

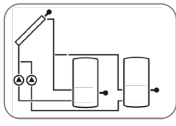

Variante idraulica 2

Variante idraulica 3

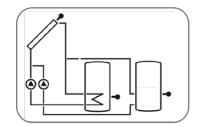

16

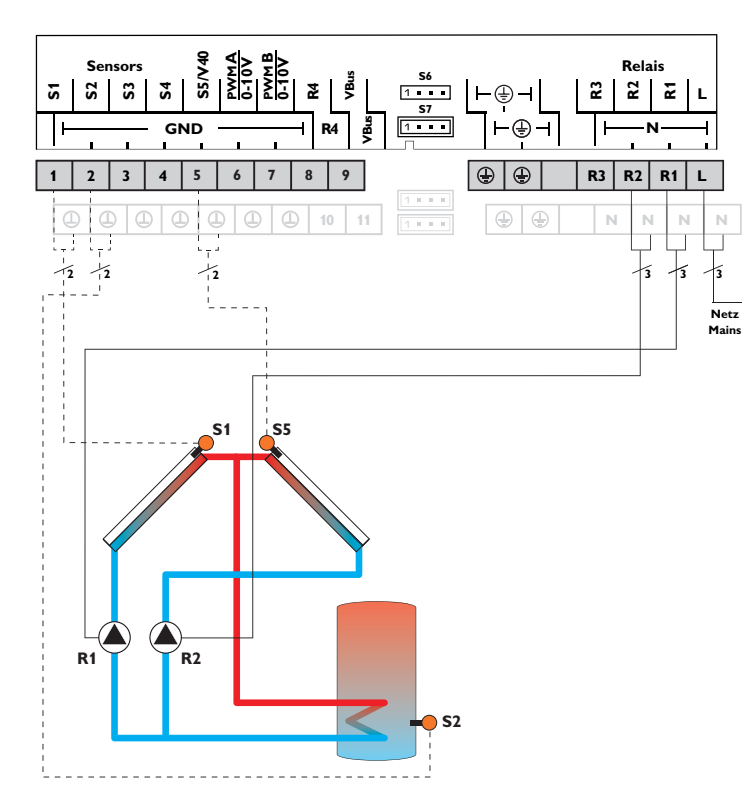

|    | Sonde                             |       |    | Relè                         |         |
|----|-----------------------------------|-------|----|------------------------------|---------|
| S1 | Temperatura<br>collettore         | 1/GND | R1 | Pompa solare<br>collettore   | R1/N/PE |
| S2 | Temperatura<br>serbatoio in basso | 2/GND | R2 | Pompa solare<br>collettore 2 | R2/N/PE |
| S3 | Disponibile                       | 3/GND | R3 | Disponibile                  | R3/N/PE |
| S4 | Disponibile                       | 4/GND | R4 | Disponibile                  | R4/R4   |
| S5 | Temperatura<br>collettore 2       | 5/GND |    |                              |         |
| S6 | Disponibile                       | S6    |    |                              |         |

La centralina confronta la temperatura misurata dalle sonde S1 e S5 nel collettore con quella misurata dalla sonda S2 nel serbatoio. Appena una delle differenze misurate è maggiore del valore immesso per l'attivazione della pompa (R1 e/o R2), questa viene attivata e con ciò caricato il serbatoio finché raggiunge il valore di disattivazione o il valore massimo impostato.

Variante idraulica 1

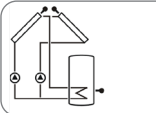

Variante idraulica 2

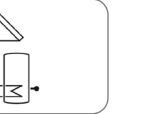

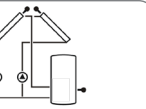

Installazione

Comando e funzione

Messa in funzione

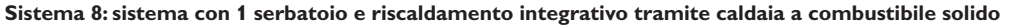

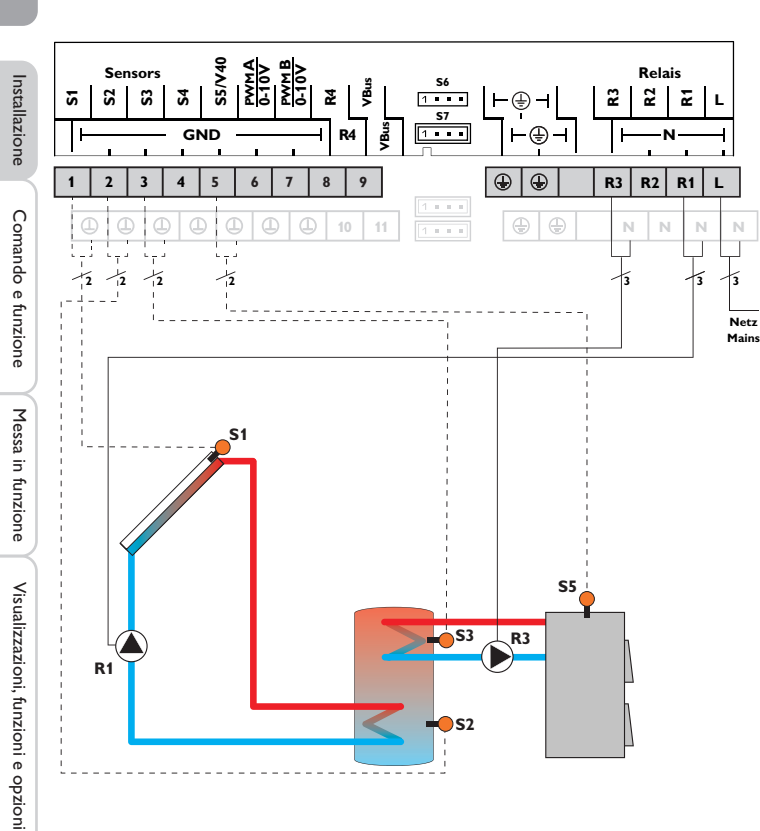

|    | Sonde                                     |       |
|----|-------------------------------------------|-------|
| S1 | Temperatura collettore                    | 1/GND |
| S2 | Temperatura serbatoio<br>in basso         | 2/GND |
| S3 | Temperatura serbatoio<br>1 in alto        | 3/GND |
| S4 | Disponibile                               | 4/GND |
| S5 | Temperatura caldaia a combustibile solido | 5/GND |
| S6 | Disponibile                               | S6    |

| Relè |                                                  |         |  |  |  |  |
|------|--------------------------------------------------|---------|--|--|--|--|
| R1   | Pompa solare                                     | R1/N/PE |  |  |  |  |
| R2   | Disponibile                                      | R2/N/PE |  |  |  |  |
| R3   | Pompa di carico caldaia<br>a combustibile solido | R3/N/PE |  |  |  |  |
| R4   | Disponibile                                      | R4/R4   |  |  |  |  |

La centralina confronta la temperatura misurata dalla sonda S1 nel collettore con quella misurata dalla sonda S2 nel serbatoio. Appena la differenza di temperatura tra le sonde è maggiore o uguale al valore immesso per l'attivazione della pompa (R1), questa viene attivata e con ciò caricato il serbatoio finché raggiunge il valore di disattivazione o il valore massimo preimpostato.

Il riscaldamento integrativo del serbatoio viene effettuato mediante una funzione differenziale supplementare (fonte di calore S5/fonte fredda S4) ed avviene con la caldaia a combustibile solido tramite una pompa aggiuntiva (R3).

Variante idraulica 1

Variante idraulica 2

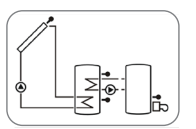

18

Messaggi

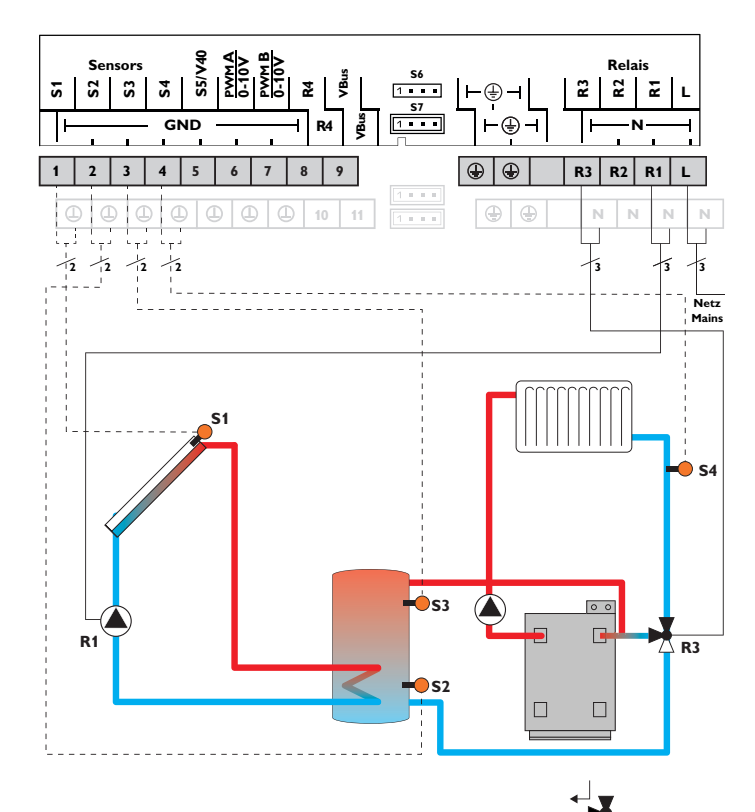

Temperatura serbatoio 2/GND S2 in basso Disponibile R2 S3 3/GND Temperatura R3 Valvola innalzamento innalzamento ritorno temperatura ritorno serbatoio Disponibile R4 Temperatura ritorno S4 4/GND riscaldamento Disponibile 5/GND S5 S6 Disponibile S6

1/GND

**R1** 

Sonde

Temperatura collettore

**S1** 

La centralina confronta la temperatura misurata dalla sonda S1 nel collettore con quella misurata dalla sonda S2 nel serbatoio. Appena la differenza di temperatura tra le sonde è maggiore o uguale al valore immesso per l'attivazione della pompa (R1), questa viene attivata e con ciò caricato il serbatoio finché raggiunge il valore di disattivazione o il valore massimo preimpostato.

La temperatura del circuito ritorno viene aumentata (riscaldamento di sostegno) mediante una funzione differenziale supplementare (fonte di calore S3/fonte fredda S4) via una valvola aggiuntiva (R3).

#### Variante idraulica 1

Direzione del flusso in mancanza di corrente

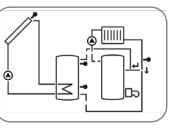

Variante idraulica 2

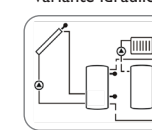

| Installazio        |
|--------------------|
| Comando e funzione |

ne

R1/N/PE

R2/N/PE

R3/N/PE

R4/R4

Relè

Pompa solare

Messa in funzione

#### Sistema 10: sistema con 1 serbatoio, innalzamento temperatura ritorno e riscaldamento termostatico integrativo

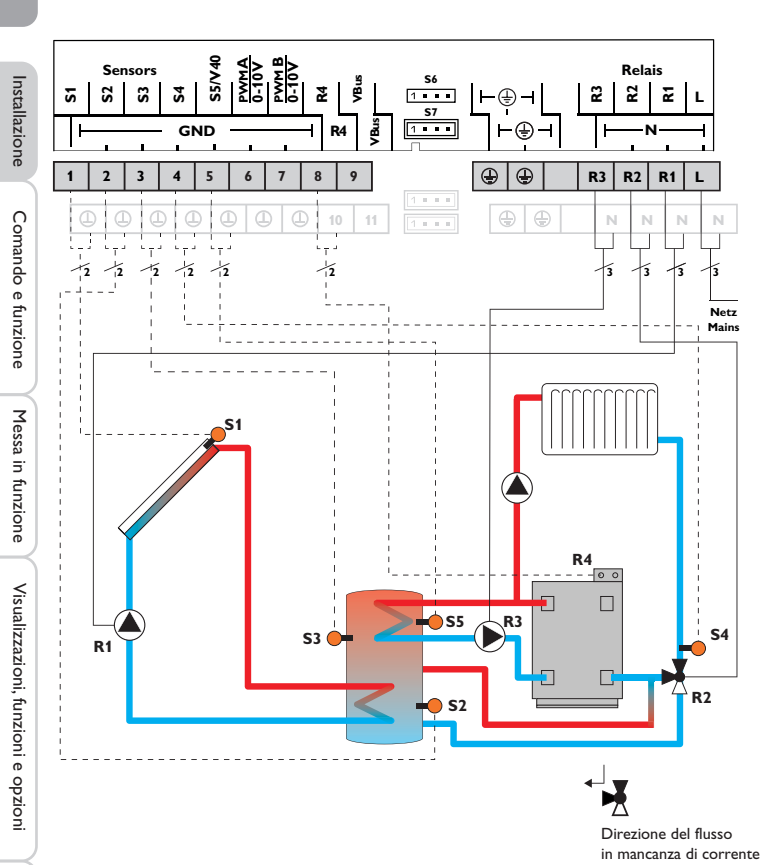

|    | Sonde                                      |       |    | Relè                                        |         |
|----|--------------------------------------------|-------|----|---------------------------------------------|---------|
| S1 | Temperatura collettore                     | 1/GND | R1 | Pompa solare                                | R1/N/PE |
| S2 | Temperatura serbatoio<br>in basso          | 2/GND | R2 | Valvola innalzamento<br>temperatura ritorno | R2/N/P  |
| S3 | Temperatura<br>innalzamento ritorno        | 3/GND | R3 | Pompa di carico<br>serbatoio                | R3/N/PI |
|    | serbatolo                                  |       | R4 | Riscaldamento                               | R4/R4   |
| S4 | Temperatura ritorno<br>riscaldamento       | 4/GND |    | integrativo                                 |         |
| S5 | Temperatura riscalda-<br>mento integrativo | 5/GND |    |                                             |         |
| S6 | Disponibile                                | S6    |    |                                             |         |
|    |                                            |       |    |                                             |         |

La centralina confronta la temperatura misurata dalla sonda S1 nel collettore con quella misurata dalla sonda S2 nel serbatoio. Appena la differenza di temperatura tra le sonde è maggiore o uguale al valore immesso per l'attivazione della pompa (R1), questa viene attivata e con ciò caricato il serbatoio finché raggiunge il valore di disattivazione o il valore massimo preimpostato.

Il riscaldamento integrativo (R3 e R4) viene realizzato tramite la funzione termostato (S5). Detto riscaldamento integrativo viene attivato non appena la temperatura misurata dalla sonda S5 raggiunge il valore di attivazione preimpostato. Viene disattivato quando detta temperatura è maggiore o uguale al valore di disattivazione preimpostato.

La temperatura del circuito ritorno viene aumentata (riscaldamento di sostegno) mediante una funzione differenziale supplementare (fonte di calore S3/fonte fredda S4) via una valvola aggiuntiva (R2).

Variante idraulica 1

Variante idraulica 2

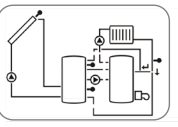

Messaggi

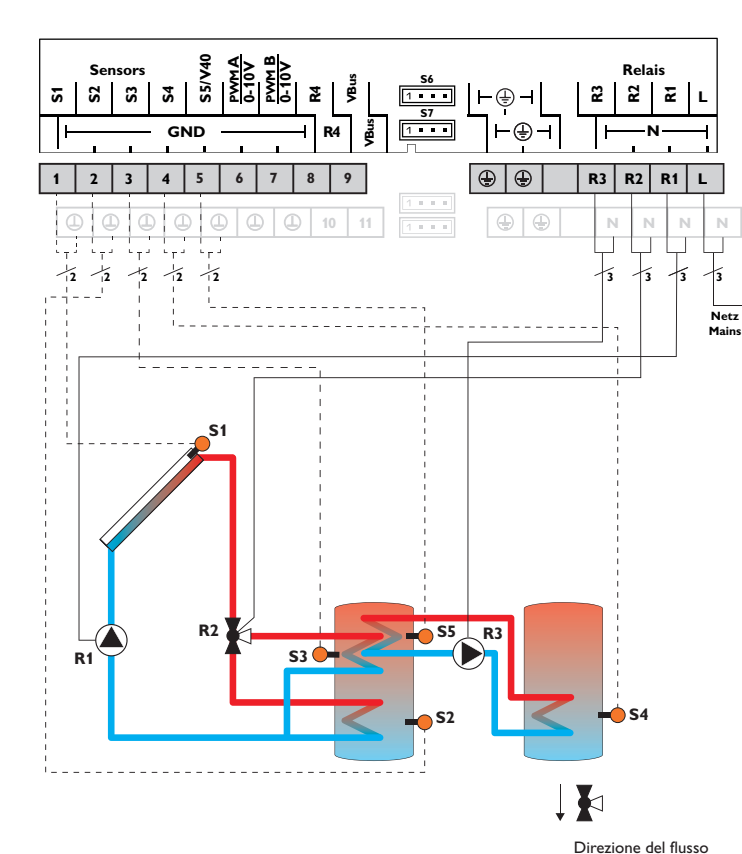

|    | Sonde                                          |       |        | Relè                    |         |
|----|------------------------------------------------|-------|--------|-------------------------|---------|
| S1 | Temperatura collettore                         | 1/GND | R1     | Pompa solare            | R1/N/PE |
| S2 | Temperatura serbatoio<br>in basso              | 2/GND |        | Valvola circuito solare | R2/N/PE |
| S3 | Temperatura serbatoio<br>in alto               | 3/GND | <br>R3 | Pompa di carico         | R3/N/PE |
| S4 | Temperatura scambio                            | 4/GND |        | serbatoio               |         |
| S5 | Temperatura scambio<br>termico fonte di calore | 5/GND | R4     | Disponibile             | R4/R4   |
| S6 | Disponibile                                    | S6    |        |                         |         |

La centralina confronta la temperatura misurata dalla sonda S1 con guella misurata dalle sonde S2 e S3. Appena le differenze misurate sono maggiori del valore immesso per l'attivazione della pompa (R1), questa viene attivata e la relativa zona del serbatoio caricata mediante la valvola (R2) al massimo fino al valore nominale o al valore massimo impostato. La logica delle priorità riscalda in primo luogo la zona superiore del serbatoio.

Lo scambio termico con il serbatoio esistente viene effettuato mediante una funzione differenziale supplementare (fonte di calore S5/fonte fredda S4) via una pompa aggiuntiva (R3).

Variante idraulica 1

Variante idraulica 2

Variante idraulica 3

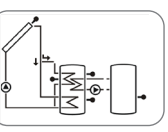

in mancanza di corrente

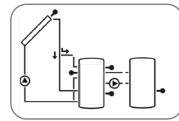

Messaggi

Installazione

Comando e funzione

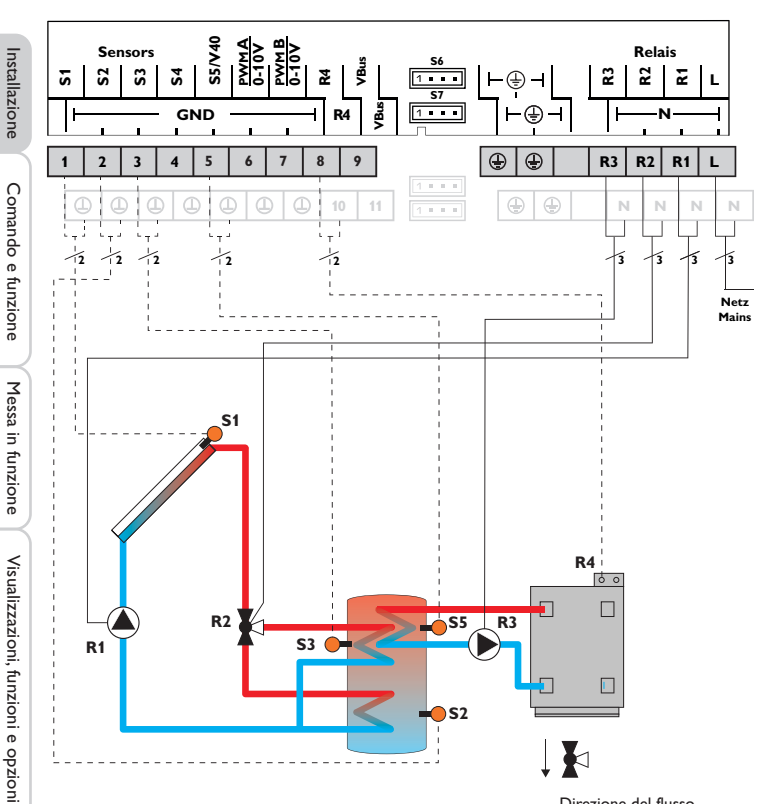

Sistema 12: sistema con 1 serbatoio stratificato e riscaldamento termostatico integrativo

| Relè |                              |         |  |  |  |
|------|------------------------------|---------|--|--|--|
| R1   | Pompa solare                 | R1/N/PE |  |  |  |
| R2   | Valvola circuito solare      | R2/N/PE |  |  |  |
| R3   | Pompa di carico<br>serbatoio | R3/N/PE |  |  |  |
| R4   | Riscaldamento<br>integrativo | R4/R4   |  |  |  |

La centralina confronta la temperatura misurata dalla sonda S1 con quella misurata dalle sonde S2 e S3. Appena le differenze misurate sono maggiori del valore immesso per l'attivazione della pompa (R1), questa viene attivata e la relativa zona del serbatoio caricata mediante la valvola (R2) al massimo fino al valore nominale o al valore massimo impostato. La logica delle priorità riscalda in primo luogo la zona superiore del serbatoio.

Il riscaldamento integrativo (R3 e R4) viene realizzato tramite la funzione termostato (S5). Detto riscaldamento integrativo viene attivato non appena la temperatura misurata dalla sonda S5 raggiunge il valore di attivazione preimpostato. Viene disattivato quando detta temperatura è maggiore o uguale al valore di disattivazione preimpostato.

Variante idraulica 1

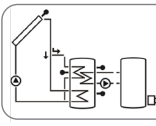

Direzione del flusso in mancanza di corrente

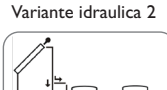

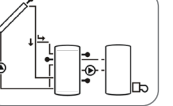

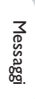

22

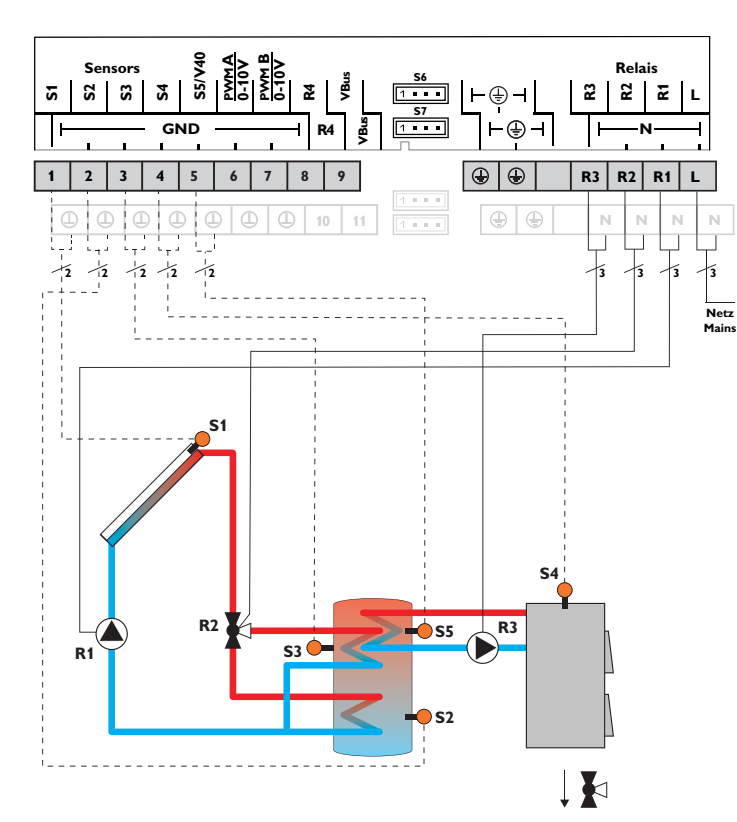

Direzione del flusso in mancanza di corrente

|       |                                                           |                       | _    |    |                         |         |  |  |
|-------|-----------------------------------------------------------|-----------------------|------|----|-------------------------|---------|--|--|
| Sonde |                                                           |                       | Relè |    |                         |         |  |  |
| S1    | Temperatura collettore                                    | 1/GND                 |      | R1 | Pompa solare            | R1/N/PE |  |  |
| S2    | Temperatura serbatoio                                     | 2/GND                 | 1D – |    | Valvola circuito solare | R2/N/PE |  |  |
|       | in basso                                                  |                       |      | R3 | Pompa di carico caldaia | R3/N/PE |  |  |
| S3    | Temperatura serbatoio                                     | atura serbatoio 3/GND |      |    | a combustibile solido   |         |  |  |
|       | 1 in alto                                                 |                       |      | R4 | Disponibile             | R4/R4   |  |  |
| S4    | Temperatura caldaia a<br>combustibile solido              | 4/GND                 |      |    |                         |         |  |  |
| S5    | Temperatura serbatoio<br>caldaia a combustibile<br>solido | 5/GND                 |      |    |                         |         |  |  |
| S6    | Disponibile                                               | S6                    |      |    |                         |         |  |  |

La centralina confronta la temperatura misurata dalla sonda S1 con quella misurata dalle sonde S2 e S3. Appena le differenze misurate sono maggiori del valore immesso per l'attivazione della pompa (R1), questa viene attivata e la relativa zona del serbatoio caricata mediante la valvola (R2) al massimo fino al valore nominale o al valore massimo impostato. La logica delle priorità riscalda in primo luogo la zona superiore del serbatoio.

Il riscaldamento integrativo del serbatoio viene effettuato mediante una funzione differenziale supplementare (fonte di calore S4/fonte fredda S5) ed avviene con la caldaia a combustibile solido tramite una pompa aggiuntiva (R3).

#### Variante idraulica 1

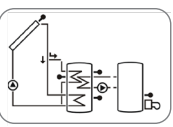

Variante idraulica 2

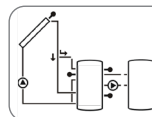

Installazione

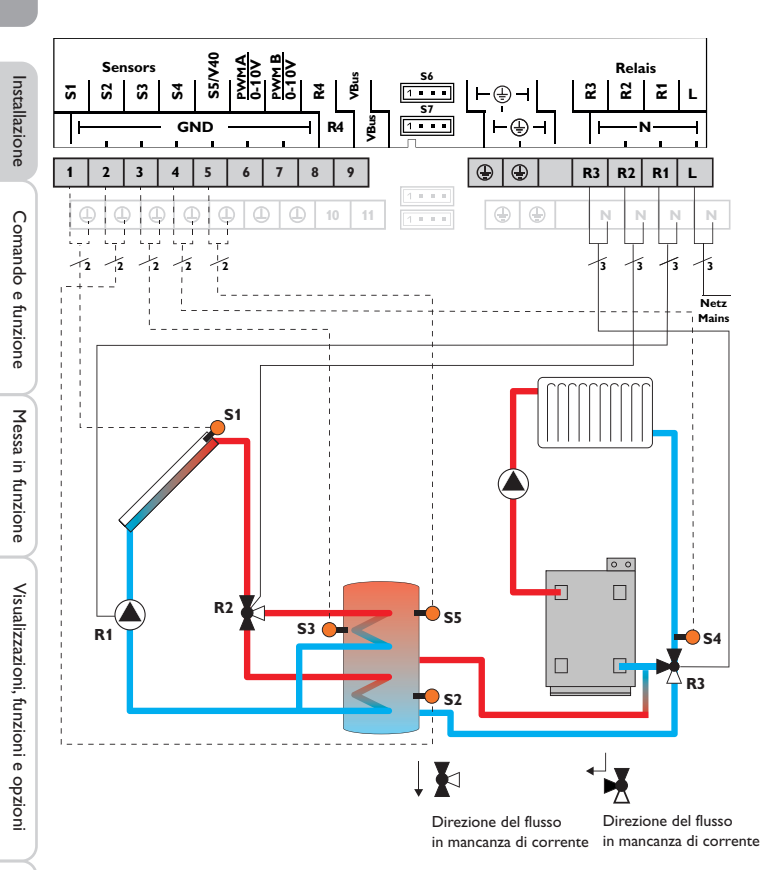

|    | Sonde                                            |       |    | Re               |
|----|--------------------------------------------------|-------|----|------------------|
| S1 | Temperatura collettore                           | 1/GND | R1 | Pompa solare     |
| S2 | Temperatura serbatoio                            | 2/GND | R2 | Valvola circuito |
|    | in basso                                         |       | R3 | Valvola innalzar |
| S3 | Temperatura serbatoio<br>in alto                 | 3/GND |    | temperatura ri   |
|    |                                                  |       | R4 | Disponibile      |
| S4 | Temperatura<br>ritorno riscaldamento             | 4/GND |    |                  |
| S5 | Temperatura<br>innalzamento ritorno<br>serbatoio | 5/GND |    |                  |
| S6 | Disponibile                                      | S6    |    |                  |
|    |                                                  |       |    |                  |

La centralina confronta la temperatura misurata dalla sonda S1 con quella misurata dalle sonde S2 e S3. Appena le differenze misurate sono maggiori del valore immesso per l'attivazione della pompa (R1), questa viene attivata e la relativa zona del serbatoio caricata mediante la valvola (R2) al massimo fino al valore nominale o al valore massimo impostato. La logica delle priorità riscalda in primo luogo la zona superiore del serbatoio.

La temperatura del circuito ritorno viene aumentata (riscaldamento di sostegno) mediante una funzione differenziale supplementare (fonte di calore S5 / fonte fredda S4) via una valvola aggiuntiva (R3).

#### Variante idraulica 1

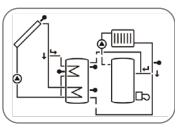

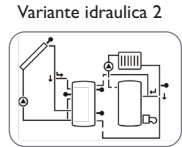

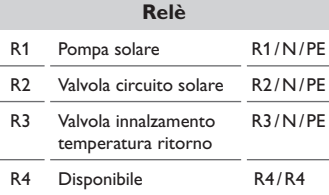

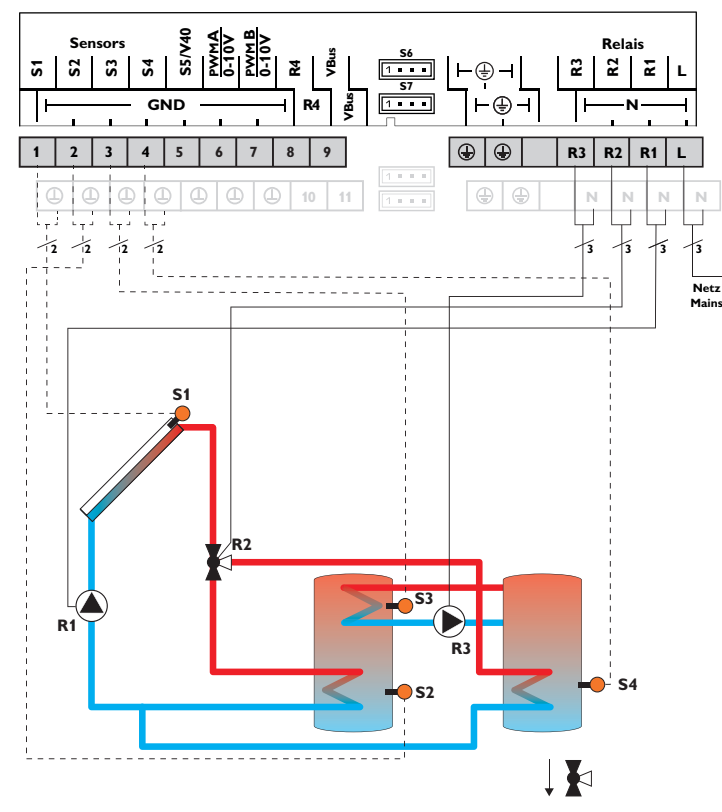

|     | Sonde                                                                 |       |    | Relè                         |         |
|-----|-----------------------------------------------------------------------|-------|----|------------------------------|---------|
| S1  | Temperatura collettore                                                | 1/GND | R1 | Pompa solare                 | R1/N/PE |
| S2  | Temperatura serbatoio                                                 | 2/GND | R2 | Valvola circuito solare      | R2/N/PE |
| 53  | Temperatura scambio                                                   | 3/GND | R3 | Pompa di carico<br>serbatojo | R3/N/PE |
|     | termico fonte di calore                                               |       | R4 | Disponibile                  | R4/R4   |
| 54  | Temperatura serbatoio<br>2 in basso e scambio<br>termico fonte fredda | 4/GND | KI | Disponione                   | KI/KI   |
| \$5 | Disponibile                                                           | 5/GND |    |                              |         |
| 56  | Disponibile                                                           | S6    |    |                              |         |

La centralina confronta la temperatura misurata dalla sonda S1 con quella misurata dalle sonde S2 e S4. Appena le differenze misurate sono maggiori del valore immesso per l'attivazione della pompa (R1), questa viene attivata e il relativo serbatoio caricato mediante la valvola (R2) al massimo fino al valore nominale o al valore massimo impostato. La logica delle priorità riscalda in primo luogo il primo serbatoio.

Lo scambio termico con il serbatoio esistente viene effettuato mediante una funzione differenziale supplementare (fonte di calore S3/fonte fredda S4) via una pompa aggiuntiva (R3).

#### Variante idraulica 1

Variante idraulica 2

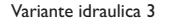

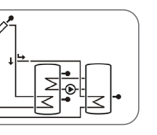

\_\_\_\_\_

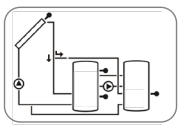

Direzione del flusso in mancanza di corrente Installazione

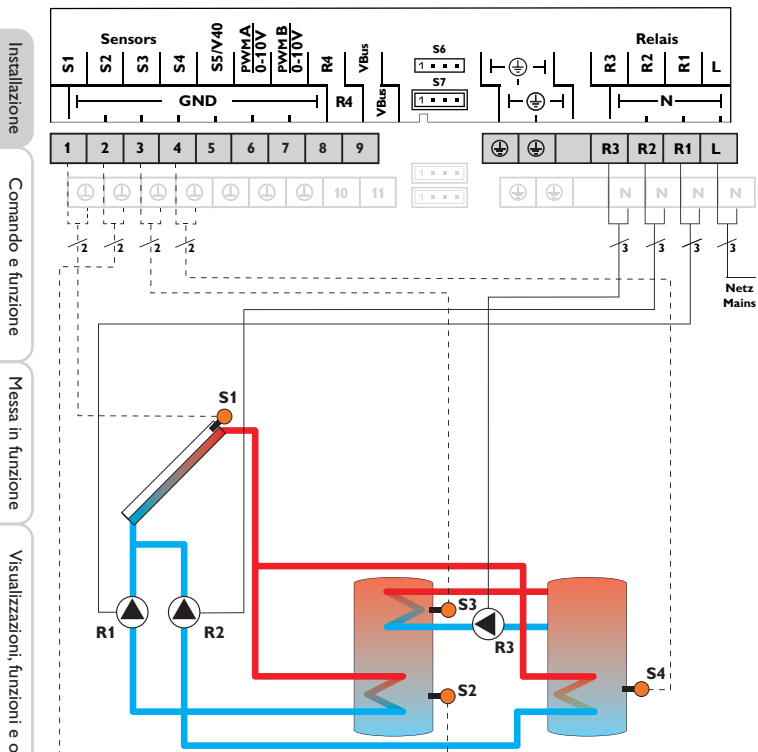

Sistema 16: sistema con 2 serbatoi, comando pompa e scambio termico

| Sonde |                                              |          |       | Relè        |                  |         |  |
|-------|----------------------------------------------|----------|-------|-------------|------------------|---------|--|
| S1    | Temperatura collettore                       | 1/GND    |       | R1          | Pompa solare del | R1/N/PE |  |
| S2    | Temperatura serbatoio                        | 2/GND    | GND - |             | serbatolo 1      |         |  |
|       | in basso                                     |          |       | R2          | Pompa solare del | R2/N/PE |  |
| S3    | Temperatura scambio                          | io 3/GND |       | serbatolo z |                  |         |  |
|       | termico fonte di calore                      |          |       | R3          | Pompa di carico  | R3/N/PE |  |
| S4    | Temperatura serbatoio                        | 4/GND    |       |             | serbatoio        |         |  |
|       | 2 in basso e scambio<br>termico fonte fredda |          |       | R4          | Disponibile      | R4/R4   |  |
| S5    | Disponibile                                  | 5/GND    |       |             |                  |         |  |
| S6    | Disponibile                                  | S6       |       |             |                  |         |  |

La centralina confronta la temperatura misurata dalla sonda S1 con quella misurata dalle sonde S2 e S4. Appena le differenze misurate sono maggiori del valore immesso per l'attivazione della pompa (R1 e/o R2), questa viene attivata e il relativo serbatoio caricato al massimo fino al valore nominale o al valore massimo impostato. La logica delle priorità riscalda in primo luogo il primo serbatoio.

Lo scambio termico con il serbatojo esistente viene effettuato mediante una funzione differenziale supplementare (fonte di calore S3/fonte fredda S4) via una pompa aggiuntiva (R3).

Variante idraulica 1

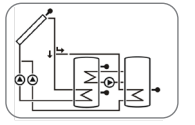

Variante idraulica 2

۵۵

•

Variante idraulica 3

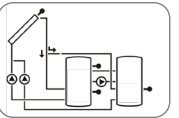

26

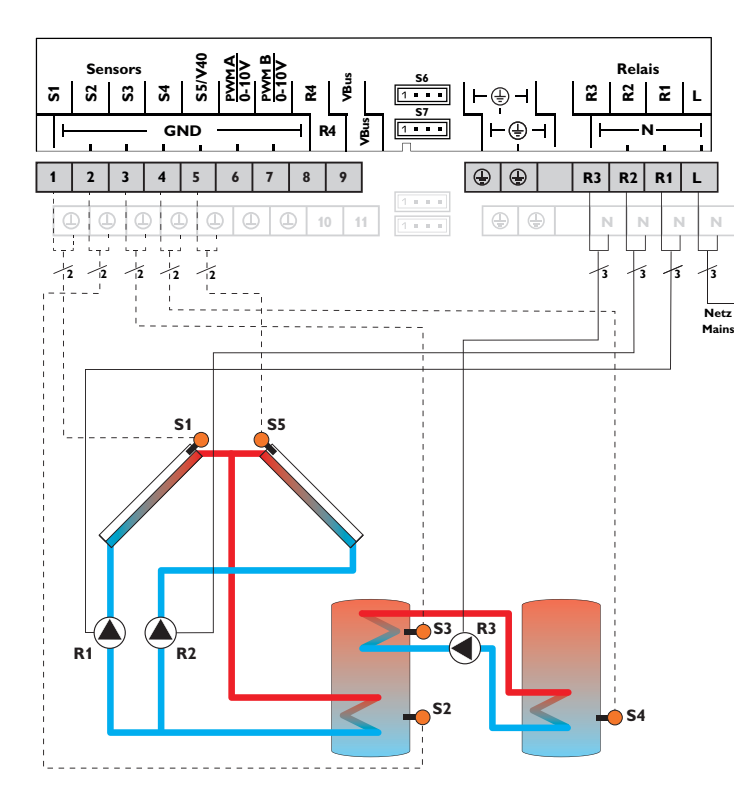

|     | Sonde                                          |       |                    |    | Relè            |         |
|-----|------------------------------------------------|-------|--------------------|----|-----------------|---------|
| S1  | Temperatura collettore                         | 1/GND |                    | R1 | Pompa solare    | R1/N/PE |
| S2  | Temperatura serbatoio                          | 2/GND | 2/GND -<br>3/GND - |    |                 |         |
|     |                                                |       |                    |    | collettore 2    | KZ/N/PE |
| \$3 | lemperatura scambio<br>termico fonte di calore | 3/GND |                    |    | Pompa di carico | R3/N/PE |
| S4  | Temperatura scambio                            | 4/GND |                    |    | serbatoio       |         |
|     | termico fonte fredda                           |       |                    | R4 | Disponibile     | R4/R4   |
| S5  | Temperatura<br>collettore 2                    | 5/GND |                    |    |                 |         |
| S6  | Disponibile                                    | S6    |                    |    |                 |         |

La centralina confronta la temperatura misurata dalle sonde S1 e S5 nel collettore con quella misurata dalla sonda S2 nel serbatoio. Appena una delle differenze misurate è maggiore del valore immesso per l'attivazione della pompa (R1 e/o R2), questa viene attivata e con ciò caricato il serbatoio finché raggiunge il valore di disattivazione o il valore massimo impostato.

Lo scambio termico con il serbatoio esistente viene effettuato mediante una funzione differenziale supplementare (fonte di calore S3/fonte fredda S4) via una pompa aggiuntiva (R3).

#### Variante idraulica 1

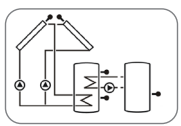

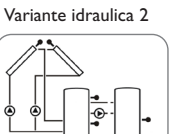

Installazione

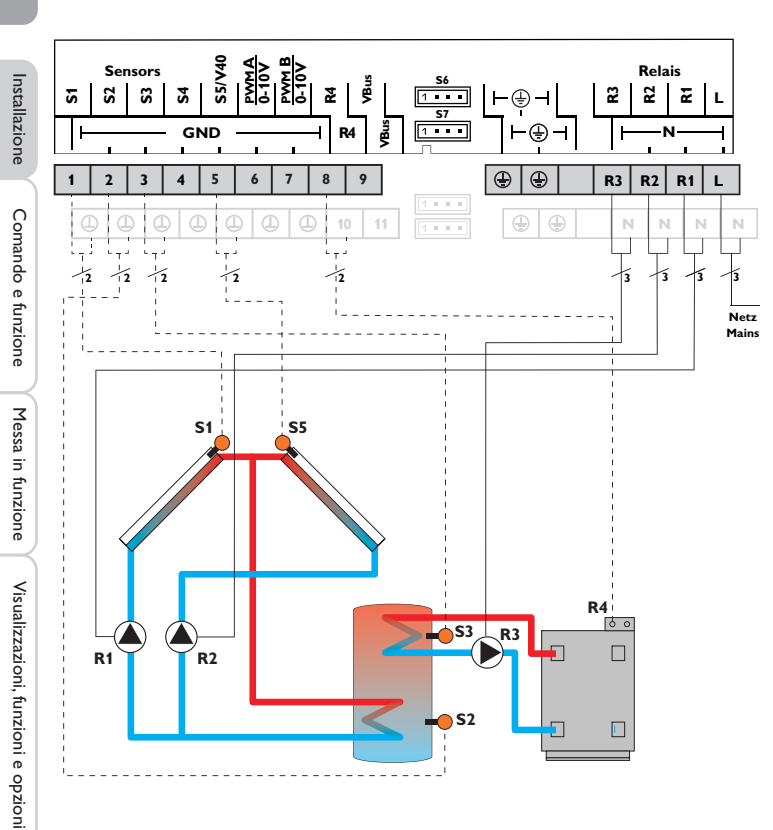

Sistema 18: sistema con collettori est/ovest e riscaldamento termostatico integrativo

| Sonde |                                            |       |    | Relè             |         |  |  |
|-------|--------------------------------------------|-------|----|------------------|---------|--|--|
| S1    | Temperatura collettore                     | 1/GND | R1 | Pompa solare     | R1/N/PE |  |  |
| S2    | Temperatura serbatoio                      | 2/GND |    | collettore       |         |  |  |
|       | in basso                                   |       | R2 | Pompa solare del | R2/N/PE |  |  |
| \$3   | Temperatura riscalda-<br>mento integrativo | 3/GND |    | collettore 2     |         |  |  |
|       |                                            |       | R3 | Pompa di carico  | R3/N/PE |  |  |
| S4    | Disponibile                                | 4/GND |    | serbatoio        |         |  |  |
|       | _                                          |       | R4 | Riscaldamento    | R4/R4   |  |  |
| S5    | Temperatura 5/GND<br>collettore 2          |       |    | integrativo      |         |  |  |
| S6    | Disponibile                                | S6    |    |                  |         |  |  |

La centralina confronta la temperatura misurata dalle sonde S1 e S5 nel collettore con quella misurata dalla sonda S2 nel serbatoio. Appena una delle differenze misurate è maggiore del valore immesso per l'attivazione della pompa (R1 e/o R2), questa viene attivata e con ciò caricato il serbatoio finché raggiunge il valore di disattivazione o il valore massimo impostato.

Il riscaldamento integrativo (R3 e R4) viene realizzato tramite la funzione termostato (S3). Quest'ultimo viene attivato non appena la temperatura misurata dalla sonda S3 raggiunge il valore di attivazione preimpostato. Viene disattivato quando detta temperatura è maggiore o uguale al valore di disattivazione preimpostato.

Variante idraulica 1

Variante idraulica 2

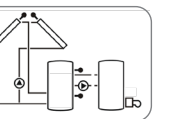

Variante idraulica 3

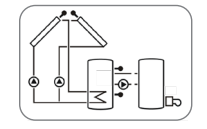

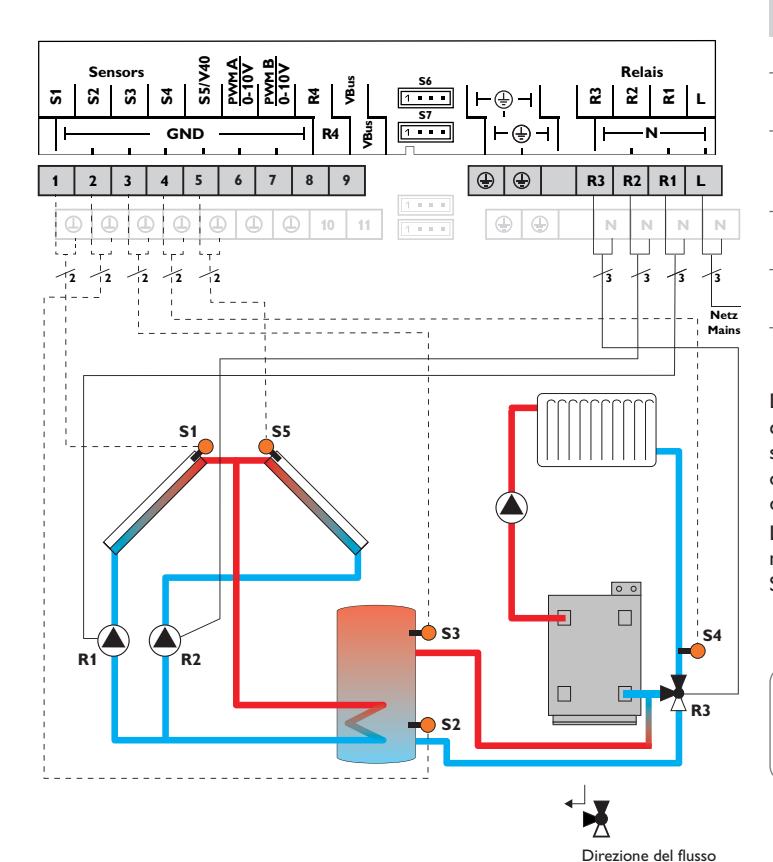

|    | Sonde                                |       |  |              | Relè                    |         |
|----|--------------------------------------|-------|--|--------------|-------------------------|---------|
| S1 | Temperatura collettore               | 1/GND |  | R1           | Pompa solare            | R1/N/PE |
| S2 | Temperatura serbatoio<br>in basso    | 2/GND |  |              | collettore              |         |
|    |                                      |       |  | R2           | Pompa solare del        | R2/N/PE |
| S3 | Temperatura 3/GND                    |       |  | collettore 2 |                         |         |
|    | innalzamento ritorno<br>serbatojo    |       |  | R3           | Valvola circuito solare | R3/N/PE |
|    |                                      |       |  | R4           | Disponibile             | R4/R4   |
| S4 | Temperatura<br>ritorno riscaldamento | 4/GND |  |              |                         |         |
| S5 | Temperatura<br>collettore 2          | 5/GND |  |              |                         |         |
| S6 | Disponibile                          | S6    |  |              |                         |         |

Sonde

La centralina confronta la temperatura misurata dalle sonde S1 e S5 nel collettore con quella misurata dalla sonda S2 nel serbatoio. Appena una delle differenze misurate è maggiore del valore immesso per l'attivazione della pompa (R1 e/o R2), questa viene attivata e con ciò caricato il serbatoio finché raggiunge il valore di disattivazione o il valore massimo impostato.

La temperatura del circuito ritorno viene aumentata (riscaldamento di sostegno) mediante una funzione differenziale supplementare (fonte di calore S3/fonte fredda S4) via una valvola aggiuntiva (R3).

#### Variante idraulica 1

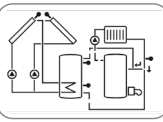

in mancanza di corrente

Variante idraulica 2

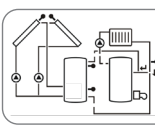

Ľ.

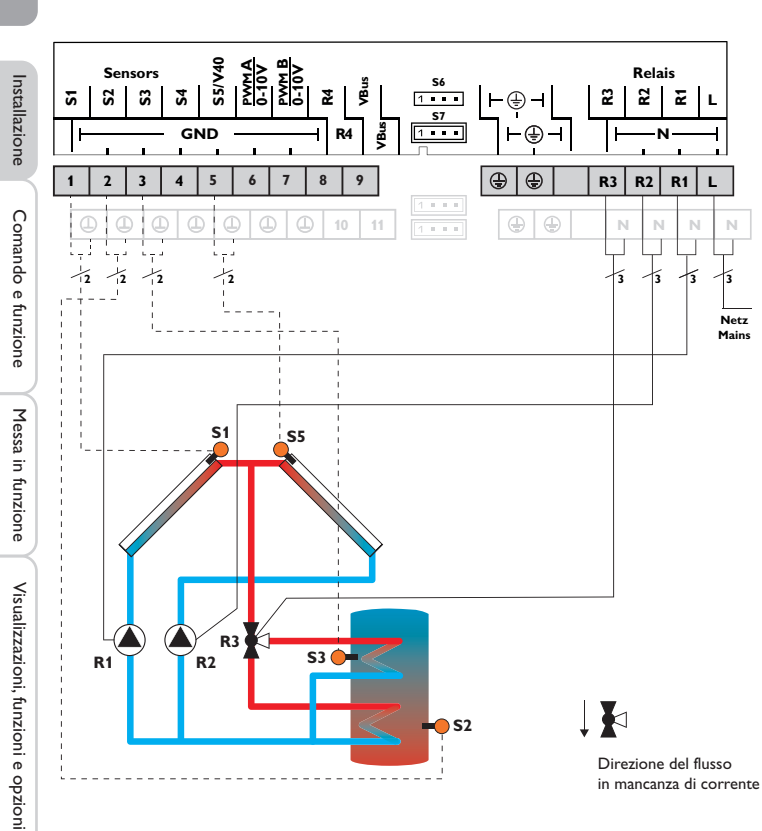

| Sonde |                                    |       | Relè |                                  |         |  |  |
|-------|------------------------------------|-------|------|----------------------------------|---------|--|--|
| S1    | Temperatura collettore             | 1/GND | R1   | Pompa solare collettore          | R1/N/PE |  |  |
| S2    | Temperatura serbatoio<br>in basso  | 2/GND | R2   | Pompa solare del<br>collettore 2 | R2/N/PE |  |  |
| S3    | Temperatura serbatoio<br>1 in alto | 3/GND | R3   | Valvola circuito solare          | R3/N/PE |  |  |
| S4    | Disponibile                        | 4/GND | R4   | Disponibile                      | R4/R4   |  |  |
| S5    | Temperatura<br>collettore 2        | 5/GND |      |                                  |         |  |  |
| S6    | Disponibile                        | S6    |      |                                  |         |  |  |

La centralina confronta la temperatura misurata dalle sonde S1 e S5 nel collettore con quella misurata dalle sonde S2 e S3 nel serbatoio. Appena una delle differenze misurate è maggiore del valore immesso per l'attivazione della pompa (R1 e /o R2), questa viene attivata e la relativa zona del serbatoio caricata mediante la valvola (R3) finché raggiunge il valore nominale o il valore massimo preimpostato. La logica delle priorità riscalda in primo luogo la zona superiore del serbatoio.

Variante idraulica 1

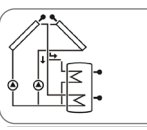

Variante idraulica 2

Messaggi

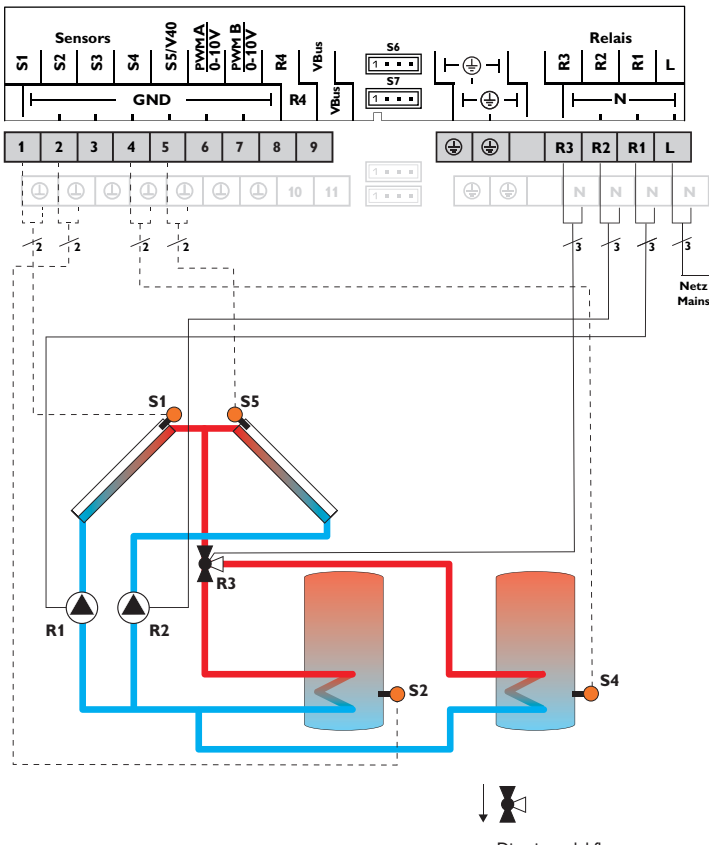

| Sonde |                                     |       | Relè |                         |                            |         |  |
|-------|-------------------------------------|-------|------|-------------------------|----------------------------|---------|--|
| S1    | Temperatura collettore              | 1/GND |      | R1                      | Pompa solare<br>collettore | R1/N/PE |  |
| S2    | Temperatura serbatoio               | 2/GND |      |                         |                            |         |  |
|       | in basso                            |       |      | R2                      | Pompa solare del           | R2/N/PE |  |
| S3    | Disponibile                         | 3/GND |      |                         | collettore 2               |         |  |
| 54    | Temperatura serbatoio<br>2 in basso | 4/GND | R3   | Valvola circuito solare | R3/N/PE                    |         |  |
| •     |                                     |       |      | R4                      | Disponibile                | R4/R4   |  |
| S5    | Temperatura collet-<br>tore 2       | 5/GND |      |                         |                            |         |  |
| S6    | Disponibile                         | S6    |      |                         |                            |         |  |

La centralina confronta la temperatura misurata dalle sonde S1 e S5 nel collettore con guella misurata dalle sonde S2 e S3 nel serbatoio. Appena una delle differenze misurate è maggiore del valore immesso per l'attivazione della pompa (R1 e /o R2), questa viene attivata e il relativo serbatoio caricato mediante la valvola (R3) finché raggiunge il valore nominale o il valore massimo preimpostato. La logica delle priorità riscalda in primo luogo il primo serbatoio.

Variante idraulica 1

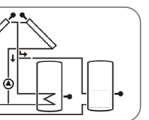

Variante idraulica 2

Variante idraulica 3

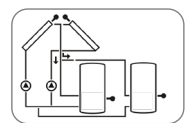

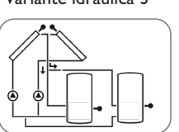

Comando e funzione Messa in funzione

Messaggi

Installazione

31

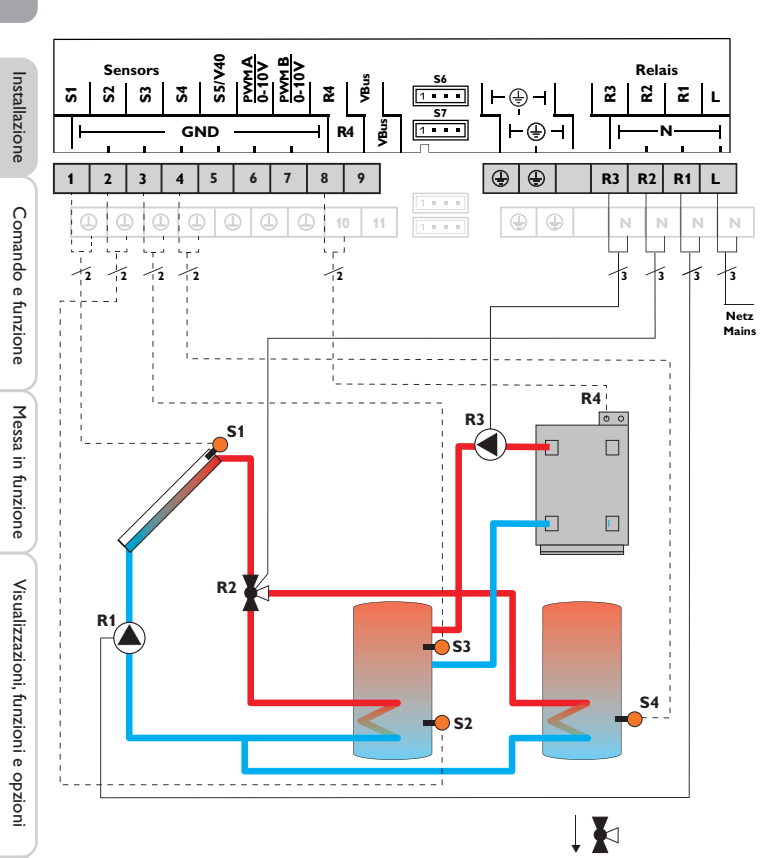

Sistema 22: sistema con 2 serbatoi, comando valvola, 1 pompa, 3 sonde e 1 valvola a 3 vie

|     | Sonde                                      |       |
|-----|--------------------------------------------|-------|
| S1  | Temperatura collettore                     | 1/GND |
| S2  | Temperatura serbatoio<br>in basso          | 2/GND |
| \$3 | Temperatura riscalda-<br>mento integrativo | 3/GND |
| S4  | Temperatura serbatoio<br>2 in basso        | 4/GND |
| S5  | Disponibile                                | 5/GND |
| S6  | Disponibile                                | S6    |

|    | Relè                                             |         |  |  |  |  |  |  |  |
|----|--------------------------------------------------|---------|--|--|--|--|--|--|--|
| R1 | Pompa solare                                     | R1/N/PE |  |  |  |  |  |  |  |
| R2 | Valvola circuito solare                          | R2/N/PE |  |  |  |  |  |  |  |
| R3 | Pompa di carico<br>serbatoio                     | R3/N/PE |  |  |  |  |  |  |  |
| R4 | Pompa di carico caldaia<br>a combustibile solido | R4/R4   |  |  |  |  |  |  |  |

La centralina confronta la temperatura misurata dalla sonda S1 con quella misurata dalle sonde S2 e S4.Appena le differenze misurate sono maggiori del valore immesso per l'attivazione della pompa (R1), questa viene attivata e il relativo serbatoio caricato mediante la valvola (R2) al massimo fino al valore nominale o al valore massimo impostato. La logica delle priorità riscalda in primo luogo il primo serbatoio. Il riscaldamento integrativo (R3 e R4) viene realizzato tramite la funzione termostato (S3). Quest'ultimo viene attivato non appena la temperatura misurata dalla sonda S3 raggiunge il valore di attivazione preimpostato. Viene disattivato quando detta temperatura è maggiore o uguale al valore di disattivazione preimpostato.

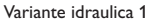

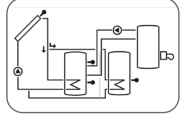

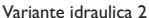

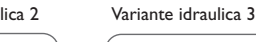

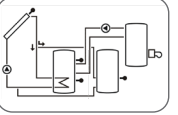

Messaggi

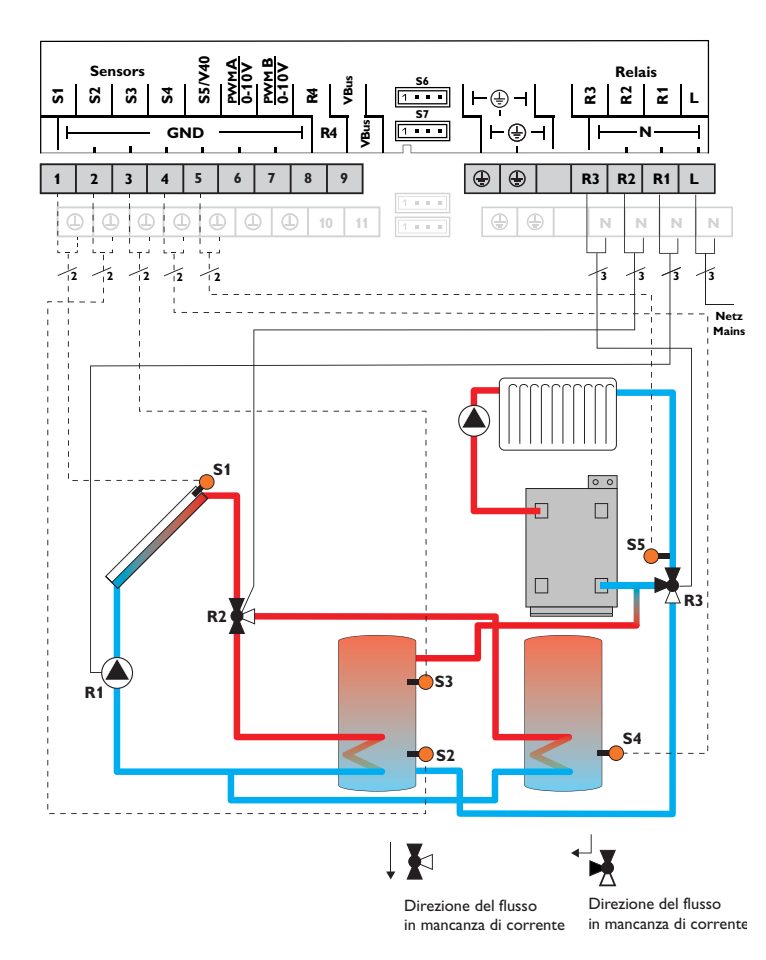

| Sonde |                                      |       | Relè                 |                         |         |  |  |  |
|-------|--------------------------------------|-------|----------------------|-------------------------|---------|--|--|--|
| S1    | Temperatura collettore               | 1/GND | R1                   | Pompa solare            | R1/N/PE |  |  |  |
| S2    | Temperatura serbatoio                | 2/GND | R2                   | Valvola circuito solare | R2/N/PE |  |  |  |
|       | in basso                             | R3    | Valvola innalzamento | R3/N/PE                 |         |  |  |  |
| S3    | Temperatura                          | 3/GND |                      | temperatura ritorno     |         |  |  |  |
|       | innalzamento ritorno<br>serbatoio    | R4    | Disponibile          | R4/R4                   |         |  |  |  |
| S4    | Temperatura serbatoio<br>2 in basso  | 4/GND |                      |                         |         |  |  |  |
| S5    | Temperatura<br>ritorno riscaldamento | 5/GND |                      |                         |         |  |  |  |
| S6    | Disponibile                          | S6    |                      |                         |         |  |  |  |

La centralina confronta la temperatura misurata dalla sonda S1 con quella misurata dalle sonde S2 e S4.Appena le differenze misurate sono maggiori del valore immesso per l'attivazione della pompa (R1), questa viene attivata e il relativo serbatoio caricato mediante la valvola (R2) al massimo fino al valore nominale o al valore massimo impostato. La logica delle priorità riscalda in primo luogo il primo serbatoio. La temperatura del circuito ritorno viene aumentata (riscaldamento di sostegno) mediante una funzione differenziale supplementare (fonte di calore S3/fonte fredda S5) via una valvola aggiuntiva (R3).

#### Variante idraulica 1

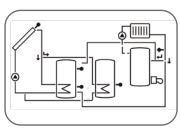

Variante idraulica 2

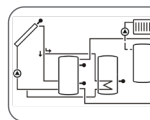

Installazione

Comando e funzione

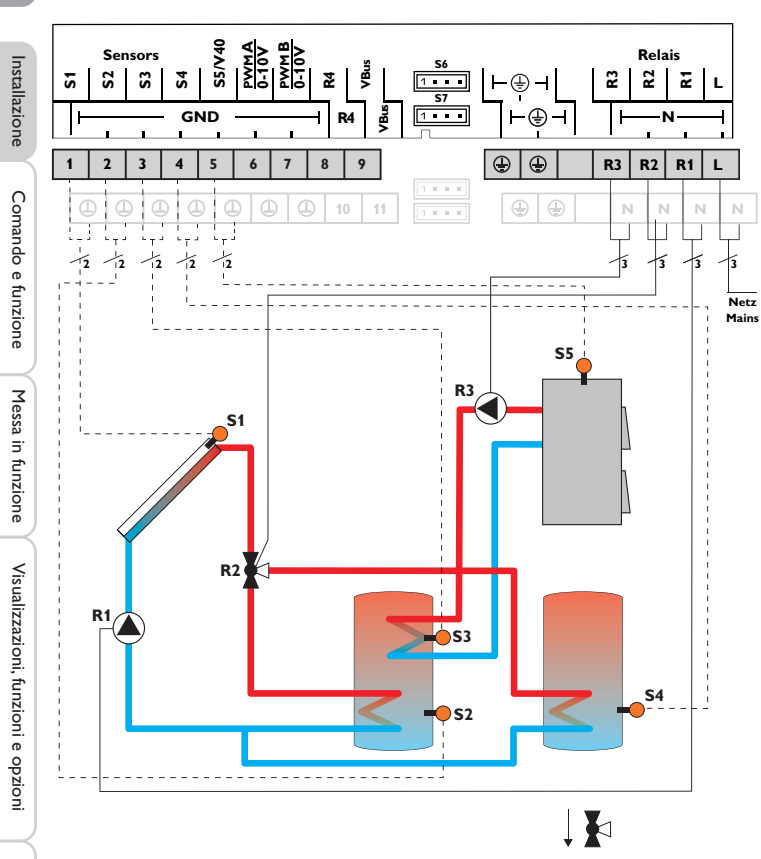

|    | Sonde                                        |       |   |    | Relè                    |
|----|----------------------------------------------|-------|---|----|-------------------------|
| S1 | Temperatura collettore                       | 1/GND |   | R1 | Pompa solare            |
| S2 | Temperatura serbatoio                        | 2/GND |   | R2 | Valvola circuito solare |
|    | in basso                                     |       |   | R3 | Pompa di carico         |
| S3 | Temperatura serbatoio                        | 3/GND |   |    | serbatoio               |
|    | caldaia a combustibile<br>solido             |       |   | R4 | Disponibile             |
| S4 | Temperatura serbatoio<br>2 in basso          | 4/GND | - |    |                         |
| S5 | Temperatura caldaia a<br>combustibile solido | 5/GND |   |    |                         |
| S6 | Disponibile                                  | S6    | - |    |                         |

La centralina confronta la temperatura misurata dalla sonda S1 con quella misurata dalle sonde S2 e S4.Appena le differenze misurate sono maggiori del valore immesso per l'attivazione della pompa (R1), questa viene attivata e il relativo serbatoio caricato mediante la valvola (R2) al massimo fino al valore nominale o al valore massimo impostato. La logica delle priorità riscalda in primo luogo il primo serbatoio. Il riscaldamento integrativo del serbatoio viene effettuato mediante una funzione differenziale supplementare (fonte di calore S5/fonte fredda S3) ed avviene con la caldaia a combustibile solido tramite una pompa aggiuntiva (R3).

Variante idraulica 1

Variante idraulica 2

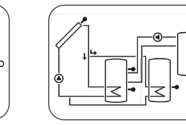

Variante idraulica 3

R1/N/PE

R2/N/PE

R3/N/PE

R4/R4

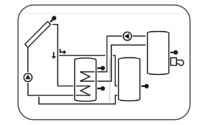

Direzione del flusso in mancanza di corrente

Sistema 24: sistema con 2 serbatoi, comando valvola, 1 pompa, 3 sonde e 1 valvola a 3 vie

a.

34

Messaggi

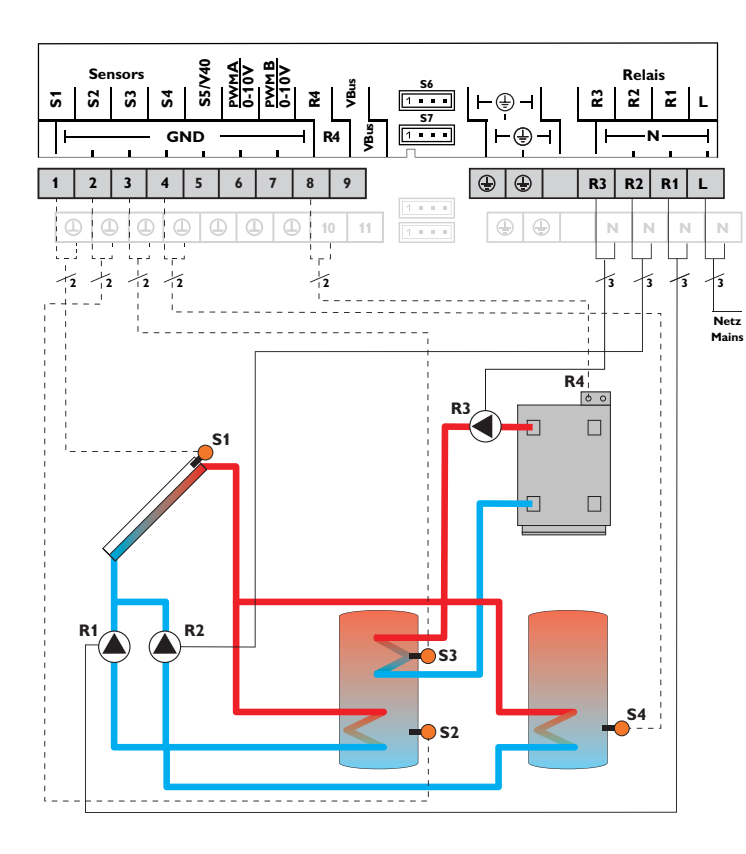

|    | Sonde                               |       |  |    | Relè                         |
|----|-------------------------------------|-------|--|----|------------------------------|
| S1 | Temperatura collettore              | 1/GND |  | R1 | Pompa solare del             |
| S2 | Temperatura serbatoio               | 2/GND |  |    | serbatoio 1                  |
|    | in basso                            |       |  | R2 | Pompa solare del             |
| S3 | Temperatura riscalda-               | 3/GND |  |    | serbatoio 2                  |
|    | mento integrativo                   |       |  | R3 | Pompa                        |
| S4 | Temperatura serbatoio<br>2 in basso | 4/GND |  | R4 | Riscaldamento<br>integrativo |
| S5 | Disponibile                         | 5/GND |  |    |                              |
| S6 | Disponibile                         | S6    |  |    |                              |
|    |                                     |       |  |    |                              |

La centralina confronta la temperatura misurata dalla sonda S1 con quella misurata dalle sonde S2 e S4. Appena le differenze misurate sono maggiori del valore immesso per l'attivazione della pompa (R1 e/o R2), questa viene attivata e il relativo serbatoio caricato al massimo fino al valore nominale o al valore massimo impostato. La logica delle priorità riscalda in primo luogo il primo serbatoio.

Il riscaldamento integrativo (R3 e R4) viene realizzato tramite la funzione termostato (S3). Quest'ultimo viene attivato non appena la temperatura misurata dalla sonda S3 raggiunge il valore di attivazione preimpostato. Viene disattivato quando detta temperatura è maggiore o uguale al valore di disattivazione preimpostato.

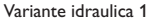

Variante idraulica 2

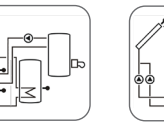

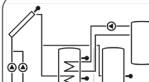

Variante idraulica 3

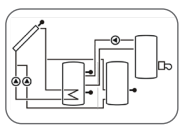

R1/N/PE

R2/N/PE

R3/N/PE

R4/R4

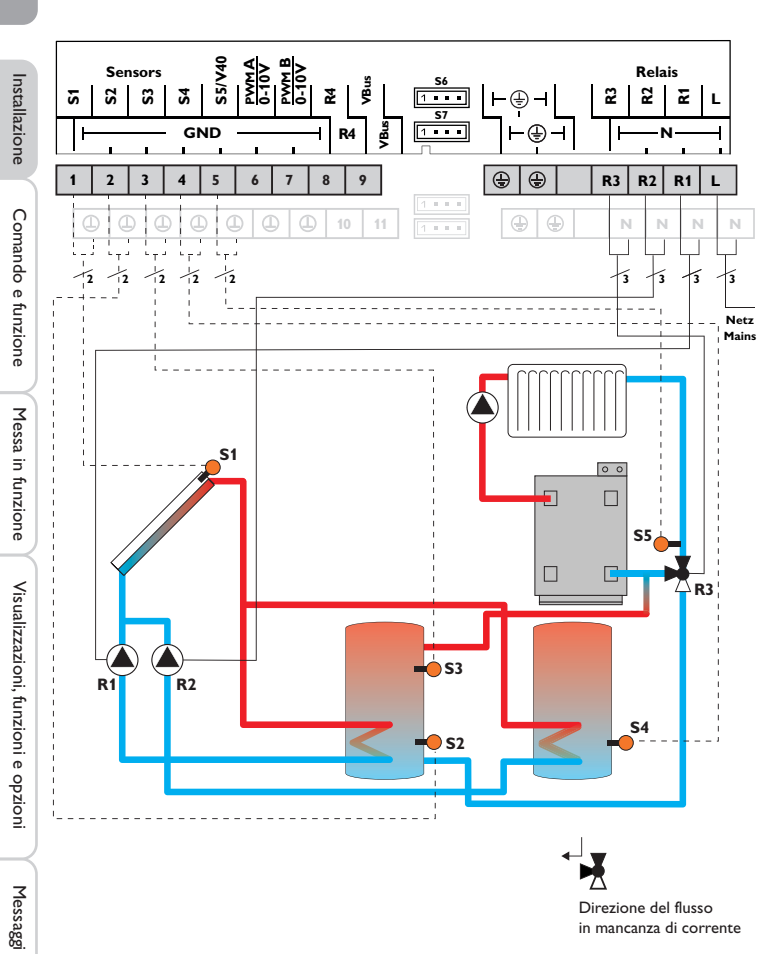

|    | Sonde                   |                |  |    | Relè                 |         |
|----|-------------------------|----------------|--|----|----------------------|---------|
| S1 | Temperatura collettore  | 1/GND          |  | R1 | Pompa solare del     | R1/N/PE |
| S2 | Temperatura serbatoio   | 2/GND          |  |    | serbatoio 1          |         |
|    | in basso                |                |  | R2 | Pompa solare del     | R2/N/PE |
| S3 | Temperatura innalzamen- | 3/GND          |  |    | serbatoio 2          |         |
|    | to ritorno serbatoio    | orno serbatoio |  | R3 | Valvola innalzamento | R3/N/PE |
| S4 | Temperatura serbatoio 2 | 4/GND          |  |    | temperatura ritorno  |         |
|    | in basso                |                |  | R4 | Disponibile          | R4/R4   |
| S5 | Temperatura             | 5/GND          |  |    |                      |         |
|    | ritorno riscaldamento   |                |  |    |                      |         |
| S6 | Disponibile             | S6             |  |    |                      |         |

La centralina confronta la temperatura misurata dalla sonda S1 con guella misurata dalle sonde S2 e S4. Appena le differenze misurate sono maggiori del valore immesso per l'attivazione della pompa (R1 e/o R2), questa viene attivata e il relativo serbatoio caricato al massimo fino al valore nominale o al valore massimo impostato. La logica delle priorità riscalda in primo luogo il primo serbatoio.

La temperatura del circuito ritorno viene aumentata (riscaldamento di sostegno) mediante una funzione differenziale supplementare (fonte di calore S3 / fonte fredda S5) via una valvola aggiuntiva (R3).

Variante idraulica 1

Variante idraulica 2

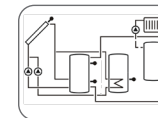

Direzione del flusso in mancanza di corrente
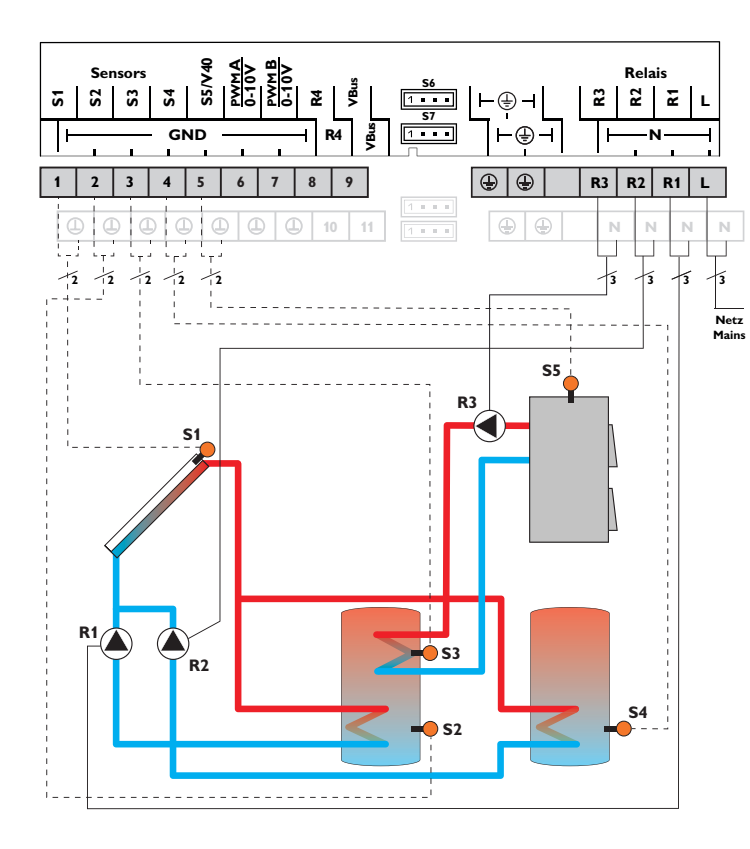

|    | Sonde                                                     |       |        | Relè                                                            |         |
|----|-----------------------------------------------------------|-------|--------|-----------------------------------------------------------------|---------|
| S1 | Temperatura collettore                                    | 1/GND | R1     | Pompa solare del                                                | R1/N/PE |
| S2 | Temperatura serbatoio<br>in basso                         | 2/GND | R2     | Pompa solare del                                                | R2/N/PE |
| S3 | Temperatura serbatoio<br>caldaia a combustibile<br>solido | 3/GND | R3     | serbatoio 2<br>Pompa di carico caldaia<br>a combustibile solido | R3/N/PE |
| S4 | Temperatura serbatoio<br>2 in basso                       | 4/GND | <br>R4 | Disponibile                                                     | R4/R4   |
| S5 | Temperatura caldaia a combustibile solido                 | 5/GND |        |                                                                 |         |
| S6 | Disponibile                                               | S6    |        |                                                                 |         |

La centralina confronta la temperatura misurata dalla sonda S1 con quella misurata dalle sonde S2 e S4.Appena le differenze misurate sono maggiori del valore immesso per l'attivazione della pompa (R1 e/o R2), questa viene attivata e il relativo serbatoio caricato al massimo fino al valore nominale o al valore massimo impostato. La logica delle priorità riscalda in primo luogo il primo serbatoio.

Il riscaldamento integrativo del serbatoio viene effettuato mediante una funzione differenziale supplementare (fonte di calore S5/fonte fredda S3) ed avviene con la caldaia a combustibile solido tramite una pompa aggiuntiva (R3).

Variante idraulica 1

Variante idraulica 2

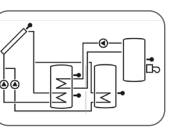

### Comando e funzione

### 3.1 Tasti e interruttore rotativo

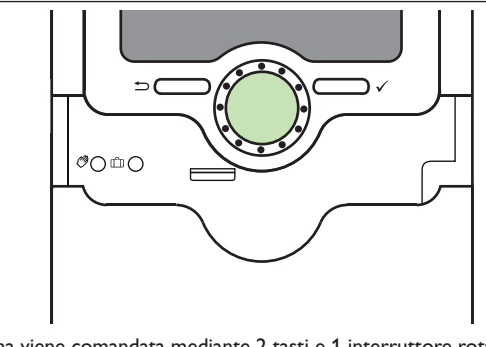

La centralina viene comandata mediante 2 tasti e 1 interruttore rotativo (Lightwheel®) disposti sotto il display:

- Tasto sinistro (☆)- tasto ESC per tornare al menu precedente
- Tasto destro ( $\checkmark$ ) confermare/selezionare
  - scorrere verso l'alto / verso il basso, aumentare valori / ridurre valori

### 3.2 Microtasti per la modalità manuale e vacanze

La centralina è dotata di due microtasti con i quali accedere alla funzione vacanze e alla modalità manuale. Ci si accede facendo scivolare lo Slider verso il basso.

- Microtasto (): Se viene premuto brevemente il microtasto (), la centralina passa al menu Modalità manuale (vedi p. 64).
- Microtasto (): Il microtasto () consente di attivare la funzione vacanze (vedi p. 63). Se viene premuto per circa 3 secondi il microtasto, viene visualizzata la voce di menu **GIORN** con la quale impostare il numero di giorni di assenza. Se si attiva un valore maggiore di 0, la funzione vacanze e le relative impostazioni eseguite nel menu **H-DAY** vengono attivate e la centralina conta alla rovescia i giorni restanti a partire dalle ore 00:00. Se si imposta 0, la funzione rimane disattivata.

<del>...</del>

Installazione

3

Lightwheel<sup>®</sup>

La centralina è provvista di una spia di controllo multicolore al centro del Lightwheel<sup>®</sup>. La spia di controllo indica gli stati di funzionamento seguenti:

| Colore         | Luce fissa                 | Luce lampeggiante                                                                                         |
|----------------|----------------------------|----------------------------------------------------------------------------------------------------|
| Verde •        | Tutto ok                   | Modalità manuale: almeno un relè nella modalità<br>MAN ON/Velocità minima/Velocità massima                |
| Rosso          |                            | Rottura cavo sonda, cortocircuito cavo sonda,<br>monitoraggio portata, sovrapressione,<br>bassa pressione |
| Giallo         | Funzione vacanze<br>attiva | $\Delta T$ troppo alta, circolazione notturna, MAN/RIT invertiti, temperatura massima serbatoio superata  |
| Rosso<br>verde |                            | Modalità manuale: almeno un relè nella modalità<br>MAN OFF                                                |

### 3.4 Struttura del menu

| Menu Stato |                     |              |
|------------|---------------------|--------------|
| TCOL       | Menu principale     |              |
| TCOL2      | BILAN —             |              |
| TSG        | Menu Impostazioni — | h R1         |
| TSS        | SIS                 | h R2         |
|            | CAR                 | MAXS1        |
|            | COLL                | MINS1        |
|            |                     |              |
|            |                     | Impostazioni |
|            |                     | L DTON       |
|            |                     | DTOFF        |
|            |                     | DTN          |
|            |                     | SER N        |
|            |                     | LMAXS        |

Il menù Stato è composto di canali di visualizzazione in cui vengono visualizzati parametri e messaggi.

Il menu principale consiste del menu Valori bilancio e di singole voci di menu le quali sono composte da sottomenu e parametri. Per attivare/disattivare una funzione, essa deve essere selezionata nel menu principale. Si entra nel menu Impostazioni in cui possono essere effettuate tutte le impostazioni necessarie.

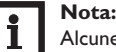

Alcune voci di menu dipendono dal sistema selezionato e dalle opzioni impostate. Quindi non vengono visualizzate permanentemente.

### Nota:

L'estratto della struttura di menu serve a rendere chiara la struttura del menu della centralina e quindi non è completo.

### 3.5 Selezionare voci di menu e impostare valori

Durante il funzionamento normale della centralina viene visualizzato sul display il menu Stato contenente i canali di visualizzazione. Se non viene premuto alcun tasto per 1 minuto, la luce di sfondo del display si spegne automaticamente. Se non viene premuto alcun tasto per altri tre minuti, viene visualizzato il menu Stato.

- → Per riaccendere la luce del display, premere un tasto qualsiasi.
- ➔ Per passare da un canale all'altro, ruotare il Lightwheel<sup>®</sup>.

### Accesso al menu Impostazioni:

1. Tenere premuto per circa 3 secondi il tasto destro (🗸 ).

Si entra nel menu Impostazioni. Nei diversi menu vengono riportati i parametri corrispondenti. I menu vengono indicati dalla scritta **PUSH**.

2. Per accedere a un menu, premere il tasto destro ( $\checkmark$ ).

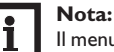

Il menu Impostazioni è accessibile solo se è stato immesso il codice utente dell'installatore (vedi p. 76).

MAXSS

### Selezionare e impostare opzioni/funzioni

- Le opzioni/funzioni contenenti parametri vengono indicate dalla scritta **PUSH**.
- 1. Per accedere ai sottomenu delle opzioni, selezionare l'opzione desiderata con il Lightwheel<sup>®</sup> e premere il tasto destro ( $\checkmark$ ).
- 2. Per attivare un'opzione, selezionare ON. Per disattivarla, selezionare OFF.
- l parametri sono contraddistinti dalla scritta SET.
- 3. Selezionare il parametro desiderato con il Lightwheel®.
- Confermare la selezione con il tasto destro (√). La scritta SII lampeggia (modalità di impostazione).
- 5. Impostare il valore con il Lightwheel®.
- Confermare la selezione con il tasto destro (√). La scritta SII appare costantemente sul display, l'impostazione è stata salvata.
- L'ultimo parametro visualizzato è il parametro **BACK PUSH**.
- 7. Per tornare alla selezione dei menu, premere il tasto destro ( $\checkmark$ ).

Se non viene azionato alcun tasto per un periodo prolungato, l'impostazione viene annullata e viene mantenuto il valore precedente.

3.6 Resettare i valori di bilancio

La quantità di calore, le ore di esercizio dei relè e le temperature minime e massime possono essere resettate. Per resettare un valore, procedere come segue:

- Selezionare il valore desiderato con il tasto destro (√). La scritta SET lampeggia.
- Ruotare il Lightwheel<sup>®</sup> in senso antiorario.
  Il valore è resettato.
- 3. Premere il tasto destro ( $\checkmark$ ).

Viene visualizzata la domanda di sicurezza DEL.

4. Ruotare il Lightwheel® in senso orario.

Vengono visualizzati alternativamente SI e NO.

- 5. Confermare la selezione con il tasto destro ( $\checkmark$ ).
- Il valore è resettato, la scritta appare costantemente.
- → Per interrompere l'operazione, premere il tasto sinistro ( $\bigcirc$ ).

# 4 Display System Monitoring

### **Display System Monitoring**

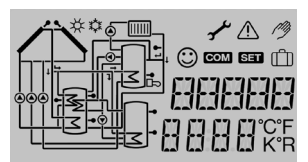

Il display di monitoraggio del sistema è suddiviso in 3 settori: l'indicatore di canali, la barra dei simboli e lo schema di sistema.

### Indicatore di canali

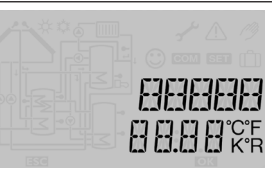

L'indicatore di canali è composto di due righe. La riga superiore è un campo alfanumerico a 16 segmenti nel quale vengono indicati principalmente i canali e le voci di menu. Nella riga inferiore a 16 segmenti vengono visualizzati i valori.

### Barra dei simboli

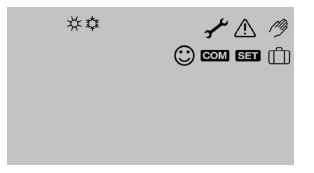

I simboli addizionali della barra dei simboli indicano lo stato di funzionamento attuale del sistema.

Ľ.

Installazione

Visualizzazioni, funzioni e opzioni

Messaggi

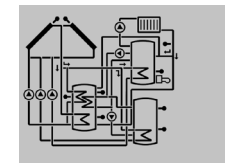

Il display di monitoraggio del sistema mostra lo schema del sistema selezionato. Detto schema è composto da vari simboli per i componenti del sistema che lampeggiano, vengono visualizzati costantemente o sono nascosti a seconda dello stato dell'impianto.

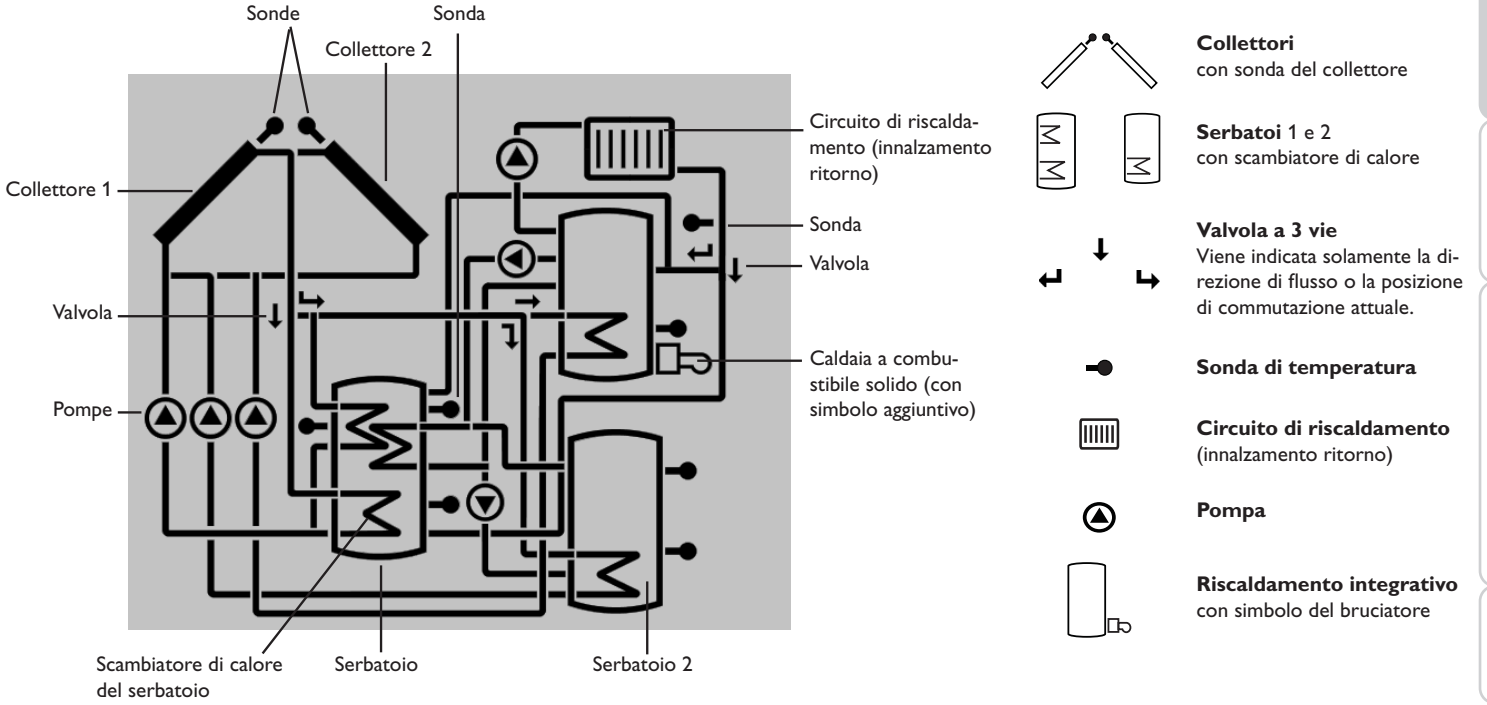

Installazione

Installazione

# 4.2 Ulteriori indicazioni

### Smiley

In caso di funzionamento regolare (funzionamento normale) appare uno smiley sul display 🕑.

### Indicazione di anomalia

Anomalie vengono indicate mediante la spia di controllo che lampeggia di rosso e mediante i simboli del triangolo di emergenza  $\triangle$  e della chiave fissa  $\checkmark$  visualizzati in aggiunta.

### Testi brevi e testi scorrevoli

Le funzioni e opzioni nonché i valori di misura e di bilancio vengono indicati sotto forma di testi scritti brevi e lunghi. Una volta indicato il testo breve viene visualizzato il suo significato (testo lungo) sotto forma di testo scorrevole da destra a sinistra.

| Simbolo                  | fisso                                                                                                    | lampeggiante                                                                                            |  |
|--------------------------|----------------------------------------------------------------------------------------------------|----------------------------------------------------------------------------------------------------|--|
| Indicazione dello stato: |                                                                                                    |                                                                                                    |  |
| *                        | Limite temperatura massima del serba-<br>toio attiva (la temperatura del serba-<br>toio ha superato il valore massimo) | Raffreddamento del collettore,<br>raffreddamento del sistema o raf-<br>freddamento del serbatoio attivo |  |
| *                        | Opzione antigelo attivata                                                                                              | Temperatura del collettore sotto il<br>valore limite minimo<br>Funzione antigelo attiva                 |  |
| $\triangle$              |                                                                                                    | Disattivazione di sicurezza del collettore attiva                                                       |  |
| ⚠ + 🖉                    |                                                                                                    | Modalità manuale attiva                                                                                 |  |
| ∆+☆                      |                                                                                                    | Disattivazione di sicurezza del<br>serbatoio attiva                                                     |  |
| SET                      |                                                                                                    | Modalità di impostazione                                                                                |  |
| COM                      | La scheda MicroSD viene utilizzata                                                                                     | Scheda MicroSD piena                                                                                    |  |
| யி                       | Funzione vacanze attivata                                                                                              |                                                                                                    |  |
| $\odot$                  | Funzionamento normale                                                                                                  |                                                                                                    |  |
| Indicazion               | e di anomalia                                                                                                    |                                                                                                    |  |
| _+ ≁                     |                                                                                                    | Guasto della sonda                                                                                      |  |

# 5 Menu Stato/Valori di misura

Durante il funzionamento normale della centralina viene visualizzato sul display il menu Stato che indica, a seconda del sistema scelto, i valori di misura riportati nella tabella. Oltre a tali valori vengono visualizzati nel menu Stato eventuali messaggi di errore (vedi p. 77).

| Parametro visualizzato | Significato (testo lungo)                           |
|------------------------|-----------------------------------------------------|
| TCOL                   | Temperatura collettore                              |
| TCOL2                  | Temperatura collettore 2                            |
| TSG                    | Temperatura serbatoio giù                           |
| TSS                    | Temperatura serbatoio su                            |
| TS2G                   | Temperatura serbatoio 2 giù                         |
| TSCF                   | Temperatura scambio termico fonte                   |
| TS2ST                  | Temperatura scambio termico fredda                  |
| TRI                    | Temperatura riscaldamento integrativo               |
| TMS                    | Temperatura mandata solare                          |
| TRS                    | Temperatura ritorno solare                          |
| TCCS                   | Temperatura caldaia a combustibile solido           |
| TSCCS                  | Temperatura caldaia a combustibile solido serbatoio |
| TSIR                   | Temperatura serbatoio innalzamento ritorno          |
| TRR                    | Temperatura ritorno riscaldamento                   |
| S3                     | Temperatura sonda 3                                 |
| S4                     | Temperatura sonda 4                                 |
| S5                     | Temperatura sonda 5                                 |
| TVFS                   | Temperatura sonda VFS                               |
| TRPS                   | Temperatura sonda RPS                               |
| n1%                    | Velocità relè 1                                     |
| n2%                    | Velocità relè 2                                     |
| n3%                    | Velocità relè 3                                     |
| n4%                    | Velocità relè 4                                     |
| L/h                    | Portata sonda V40/VFS/segnale di frequenza          |
| BAR                    | Sonda pressione                                     |
| TMBT                   | Temperatura mandata bilancio termico                |
| TRIBT                  | Temperatura ritorno bilancio termico                |
| kWh                    | Quantità termica in kWh                             |
| MWh                    | Quantità termica in MWh                             |
| AB                     | Antibloccaggio relè 1                               |

42

Messaggi

Messa in funzione

Visualizzazioni, funzioni e opzioni

| Parametro visualizzato | Significato (testo lungo)                  |
|------------------------|--------------------------------------------|
| AB2                    | Antibloccaggio relè 2                      |
| AB3                    | Antibloccaggio relè 3                      |
| INIZ                   | Inizializzazione drainback                 |
| TRIE                   | Tempo caricamento drainback                |
| STAB                   | Stabilizzazione drainback                  |
| TDES                   | Temperatura di disinfezione                |
| CDES                   | Tempo residuo di disinfezione              |
| DDES                   | Periodo di riscaldamento                   |
| ADIS                   | Attivazione ritardata disinfezione termica |
| ORA                    |                                            |
| DATA                   |                                            |

# Valori di bilancio

Il menu Valori di bilancio indica diversi valori di bilancio.

| Parametro visualizzato | Significato                                             |         | Comando              |
|------------------------|---------------------------------------------------------|---------|----------------------|
| h R1                   | Ore di esercizio relè 1                                 |         | Modalità di impostaz |
| h R2                   | Ore di esercizio relè 2                                 | _       | I.                   |
| h R3                   | Ore di esercizio relè 3                                 |         |                      |
| h R4                   | Ore di esercizio relè 4                                 |         | <b>↓</b>             |
| GIORN                  | Giorni di esercizio del relè (non si possono resettare) | (I )-)  | Modificare valor     |
| MAXS1                  | Temperatura massima sonda 1                             |         |                      |
| MINS1                  | Temperatura minima sonda 1                              |         |                      |
| MAXS2                  | Temperatura massima sonda 2                             |         | 1                    |
| MINS2                  | Temperatura minima sonda 2                              |         | Conformaro valo      |
| MAXS3                  | Temperatura massima sonda 3                             |         | Contermare valor     |
| MINS3                  | Temperatura minima sonda 3                              |         |                      |
| MAXS4                  | Temperatura massima sonda 4                             |         | Ļ                    |
| MINS4                  | Temperatura minima sonda 4                              |         |                      |
| MAXS5                  | Temperatura massima sonda 5                             | (-( )-) | Passare al paramet   |
| MINS5                  | Temperatura minima sonda 5                              |         | Successivo           |
| MAXS6                  | Temperatura massima sonda 6                             |         |                      |
| MINS6                  | Temperatura minima sonda 6                              |         |                      |

# Messa in funzione

Allacciare la centralina alla rete elettrica dopo aver riempito l'impianto e guando questo è pronto all'uso.

La centralina lancia una procedura di inizializzazione nella quale vengono visualizzati tutti i simboli ed il Lightwheel® emette luce rossa.

Alla prima messa in funzione o in seguito ad un reset della centralina, una volta completata la procedura di inizializzazione si apre il menu relativo alla messa in funzione. Il menu di messa in funzione guida l'utente attraverso i parametri più importanti per il funzionamento dell'impianto.

### Menu di messa in funzione

Il menu di messa in funzione consiste dei canali descritti di seguito. Per eseguire impostazioni, premere il tasto destro ( $\checkmark$ ). La scritta SEI lampeggia, l'impostazione può essere effettuata. Confermare l'impostazione con il tasto destro ( $\checkmark$ ). Ruotare il Lightwheel<sup>®</sup>. Sul display appare il canale successivo.

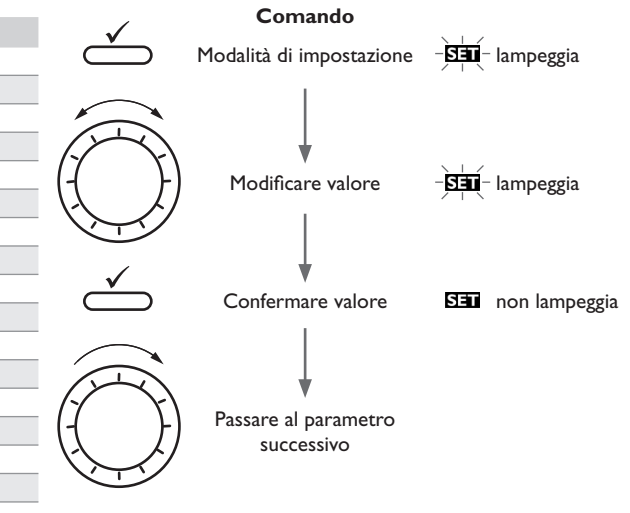

### Messa in funzione

### 1. Lingua:

→ Impostare la lingua desiderata.

Comando e funzione

Messa in funzione

Visualizzazioni, funzioni e opzioni

a.

### 2. Unità di temperatura:

→ Impostare l'unità di temperatura desiderata.

# 3. Unità della portata:

→ Impostare l'unità di portata desiderata.

# 4. Unità di misura della pressione:

→ Impostare l'unità di pressione desiderata.

# 5. Unita di misura dell'energia:

→ Impostare l'unità di energia desiderata.

# 6. Ora:

→ Impostare l'ora attuale. Prima impostare le ore e poi i minuti.

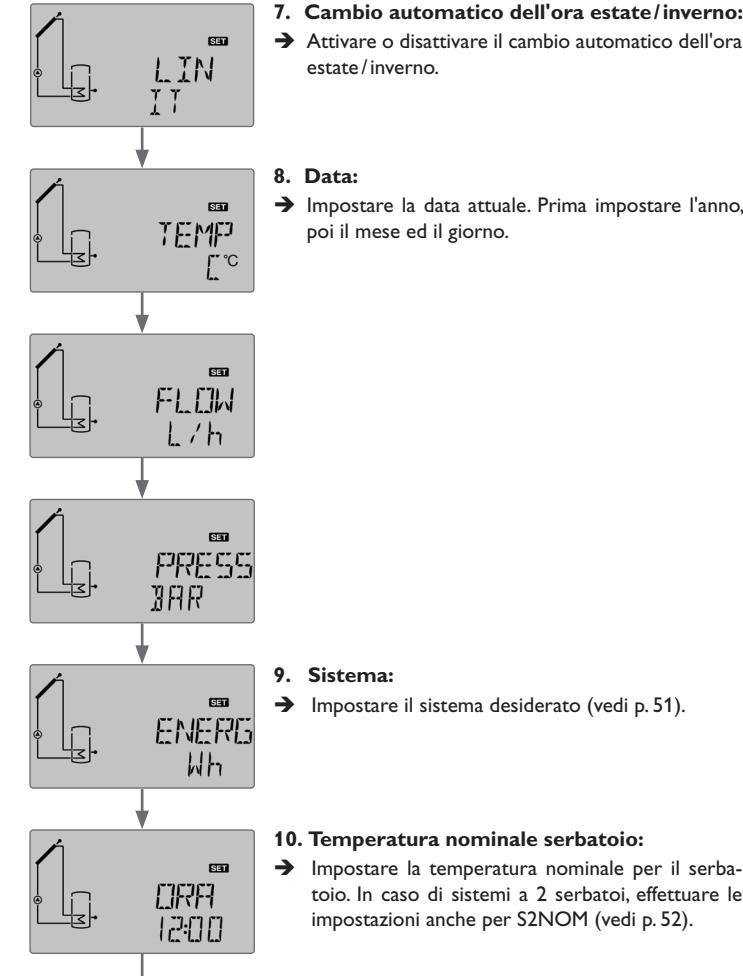

- 7. Cambio automatico dell'ora estate/inverno:
- → Attivare o disattivare il cambio automatico dell'ora estate/inverno.
- 8. Data:
- → Impostare la data attuale. Prima impostare l'anno, poi il mese ed il giorno.

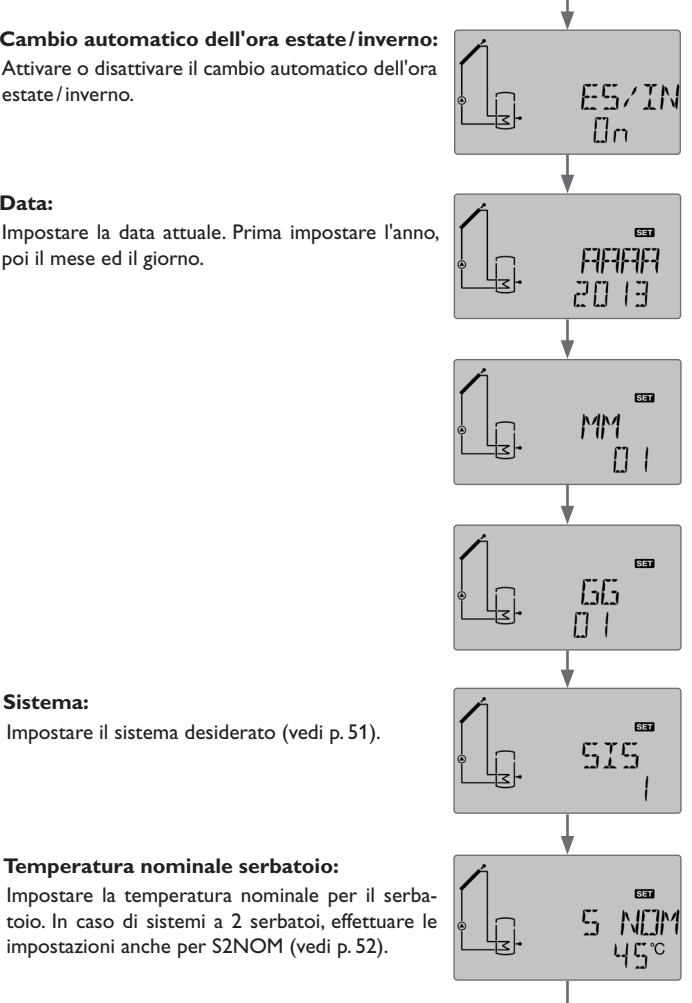

### Messa in funzione

- 11. Temperatura massima del serbatoio:
- → Impostare la temperatura massima del serbatoio. In caso di sistemi a 2 serbatoi, effettuare le impostazioni anche per S2MAX (vedi p. 52).

# 12. Caricamento serbatoio 1:

 Attivare o disattivare il caricamento del primo serbatoio (vedi p. 52).

# i

### Nota:

Il caricamento del serbatoio 1 può solo essere impostato se nel sottocanale **SIS** è stato selezionato un sistema a 2 serbatoi o un sistema provvisto di serbatoio stratificato.

### 13. Caricamento serbatoio 2:

 Attivare o disattivare il caricamento del secondo serbatoio (vedi p. 52).

# i

# Nota:

Il caricamento del serbatoio 2 può solo essere impostato se nel sottocanale **SIS** è stato selezionato un sistema a 2 serbatoi o un sistema provvisto di serbatoio stratificato.

# 14. Tipo di comando dei relè:

→ Impostare il tipo di comando per REL. Effettuare le impostazioni anche per REL2 e REL3, se disponibili (vedi p. 62).

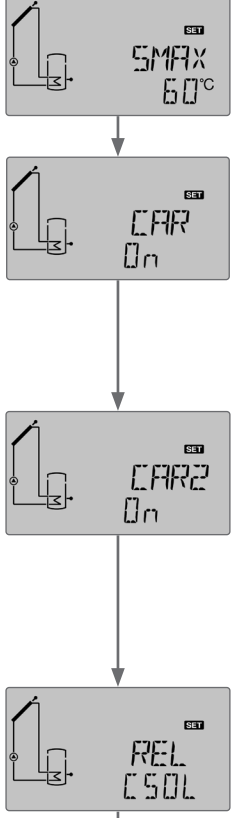

# 15. Velocità minima:

→ Impostare la velocità minima MIN del relè. Effettuare le impostazioni anche per REL2 e REL3, se disponibili (vedi p. 62).

# Nota:

Se nel sottocanale **REL (REL2, REL3)** è stato selezionato **ONOF**, il parametro relativo alla velocità minima non è disponibile.

# 16. Velocità massima:

Impostare la velocità massima MAX del relè. Effettuare le impostazioni anche per REL2 e REL3, se disponibili (vedi p. 62).

# Nota:

Se nel sottocanale **REL (REL2, REL3)** è stato selezionato **ONOF**, il parametro relativo alla velocità massima non è disponibile.

### → Chiudere il menu di messa in funzione mediante il tasto destro (√).

Adesso la centralina è pronta all'uso e in grado di garantire un funzionamento ottimale dell'impianto solare con le impostazioni di fabbrica.

# Nota:

Le impostazioni effettuate nel menu di messa in funzione possono essere modificate dopo la messa in funzione nel parametro corrispondente. Inoltre possono essere attivate e impostate funzioni e opzioni supplementari (vedi p. 46).

Prima di consegnare il prodotto all'utente del sistema, digitare il codice utente cliente (vedi p. 76). MF7X

1

SET

ПK

РЦБН

Installazione

Comando e funzione

MIN

30

# Indicazioni, funzioni e opzioni

# i

**8** 

l canali di visualizzazione, i parametri e le aree di impostazione visualizzati dipendono dal sistema scelto, dalle funzioni e opzioni selezionate, dal codice utente digitato e dai componenti connessi all'impianto.

Su www.resol.de può essere scaricato un documento complementare con un elenco di tutti i parametri e opzioni.

### 8.1 Menu Stato

Nota:

### Indicazione del periodo di antibloccaggio

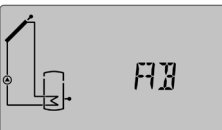

RB(2, 3)

Antibloccaggio attivo

### Visualizzazione dei periodi di drainback

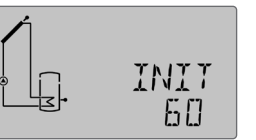

# INIT

Inizializzazione in corso

Questo canale indica il tempo residuo del periodo impostato nel parametro  ${\bf t} {\bf DTON}$  contato alla rovescia.

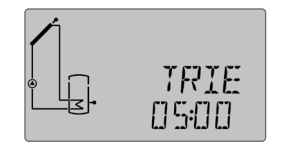

# TRIE

### Riempimento attivo

Questo canale indica il tempo residuo del periodo impostato nel canale  $\ensuremath{\textbf{tTRIE}}$  contato alla rovescia.

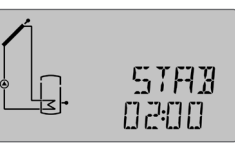

# STRB

Stabilizzazione

Questo canale indica il tempo residuo del periodo di stabilizzazione impostato nel canale **tSTAB** contato alla rovescia.

# Visualizzazione delle temperature dei collettori

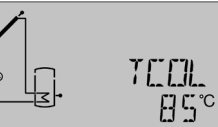

TCDL(1, 2) Temperatura collettore Area di visualizzazione: -40 ... +260 °C Questo canale indica la temperatura attuale del collettore.

- TCOL : Temperatura del collettore
- TCOL2: Temperatura del collettore 2 (sistema a 2 collettori)

### Indicazione delle temperature dei serbatoi

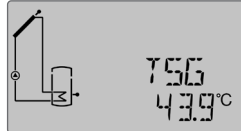

# TSG, ECC.

Temperature serbatoio Area di di visualizzazione: -40 ... +260 °C

Questo canale indica la temperatura attuale del serbatoio.

- TSG : Temperatura serbatoio giù
- TSS : Temperatura serbatoio su

Nei sistemi a 2 serbatoi (se disponibile):

- TS2S : Temperatura serbatoio 2 su
- TS2G : Temperatura serbatoio 2 giù
- TSCF : Temperatura scambio di calore fonte
- TS2ST : Temperatura scambio di calore fredda
- TSCCS : Temperatura serbatoio caldaia a combustibile solido

Installazione

Comando e funzione

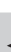

46

### Indicazione della temperatura misurata dalle sonde S3, S4 e S5

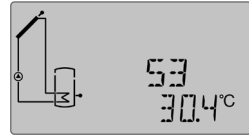

# 53, 54, 55

Temperatura misurate dalle sonde

Area di di visualizzazione: -40 ... +260 °C

Questo canale indica la temperatura attuale delle sonde addizionali prive di funzione.

- S3 : Temperatura sonda 3
- S4 : Temperatura sonda 4
- S5 : Temperatura sonda 5

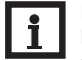

### Nota:

Nei sistemi provvisti della funzione Innalzamento ritorno si usano le sonde S3/S5 per misurare la temperatura della fonte di calore (TSIR).

### Indicazione di altre temperature

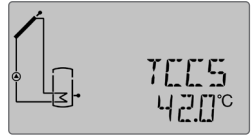

# TEES, ecc.

Altre temperature misurate

Area di visualizzazione: -40 ... +260 °C

Questo canale indica la temperatura attuale misurata da una sonda. La temperatura visualizzata dipende dal sistema selezionato.

- TCCS : Temperatura caldaia a combustibile solido
- TRR : Temperatura ritorno riscaldamento
- TSIR : Temperatura innalzamento ritorno serbatoio
- TMBT : Temperatura mandata (OBT)
- TRIBT : Temperatura ritorno (OBT)
- TRI : Temperatura riscaldamento integrativo
- TMS : Temperatura mandata solare
- TSR : Temperatura ritorno solare
- TVFS : Temperatura sonda portata
- TRPS : Temperatura sonda pressione

### Indicazione della portata

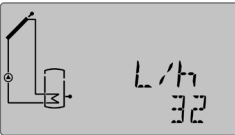

# L/h, G/h Portata

Area di visualizzazione: 0... 9999 l/h

Questo canale indica la portata attuale. La portata serve per calcolare la quantità di calore trasportata (V40/VFS/segnale di frequenza).

### Indicazione della pressione

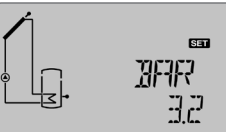

# BRR

Pressione

Area di visualizzazione: 0...10 bar

Questo canale indica la pressione attuale del sistema.

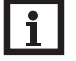

### Nota: La pres

La pressione è visualizzata solo in caso di utilizzo di una sonda pressione.

### Indicazione della velocità della pompa

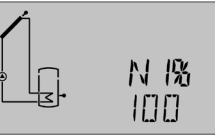

# n1%, n2%, n3%

Velocità attuale della pompa

Area di visualizzazione: 20 ... 100% (pompa standard/pompa HE) Questo canale indica la velocità attuale della relativa pompa

### Indicazione della quantità di calore

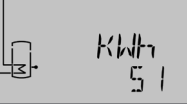

### KULSZAUS

Ouantità di calore in kWh/MWh

Questo canale indica la guantità di calore raccolta dal sistema. A tale scopo deve essere attivata l'opzione Bilancio termico. La guantità di calore trasportata nell'impianto solare viene calcolata mediante la portata e la temperatura misurata dalle sonde mandata e ritorno. Detta quantità viene indicata in kWh nel canale **kWh** e in MWh nel canale **MWh**. Il rendimento energetico totale risulta dalla somma dei due canali.

La somma della quantità di calore può essere resettata (vedi p. 40).

### Indicazione della disinfezione termica

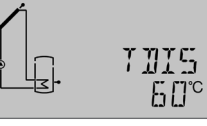

# TDIS

Se è attivata l'opzione di disinfezione termica (ODIST) ed è in corso il riscaldamento, viene visualizzata la temperatura di disinfezione misurata dalla sonda di riferimento.

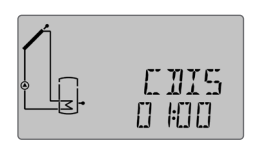

### CDIS

Conto alla rovescia del tempo di monitoraggio Area di visualizzazione: 0... 30:0... 24 (dd:hh)

Se è attivata l'opzione di disinfezione termica (ODIST) ed è in corso il monitoraggio, il tempo di monitoraggio residuo viene contato alla rovescia e visualizzato come CDIS (in giorni e ore).

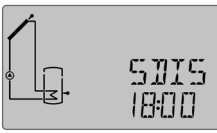

# รกเร

Ora di attivazione Area di visualizzazione: 00:00 ... 24:00 (ora)

Quando l'opzione di disinfezione termica (ODIST) è attivata ed è stata impostata un'ora per l'attivazione ritardata, l'ora impostata lampeggia sul display.

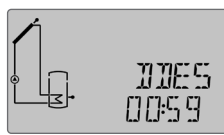

### NNES

Periodo di riscaldamento

Area di visualizzazione: 00:00 ... 23:59 (hh:mm)

Se è attivata l'opzione di disinfezione termica (ODIST) ed è in corso il riscaldamento, il tempo di monitoraggio residuo viene contato alla rovescia e visualizzato (in ore e minuti).

### Indicazione dell'ora

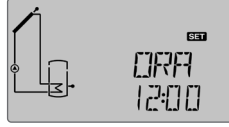

### ORA

Ora Ouesto canale indica l'ora attuale.

### Indicazione della data

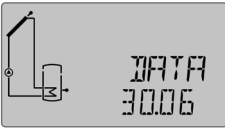

DRTR Data Ouesto canale indica la data attuale.

Visualizzazioni, funzioni e opzioni

Ľ.

Messa in funzione

48

Temperatura di disinfezione Area di visualizzazione: -40 ... +260 °C

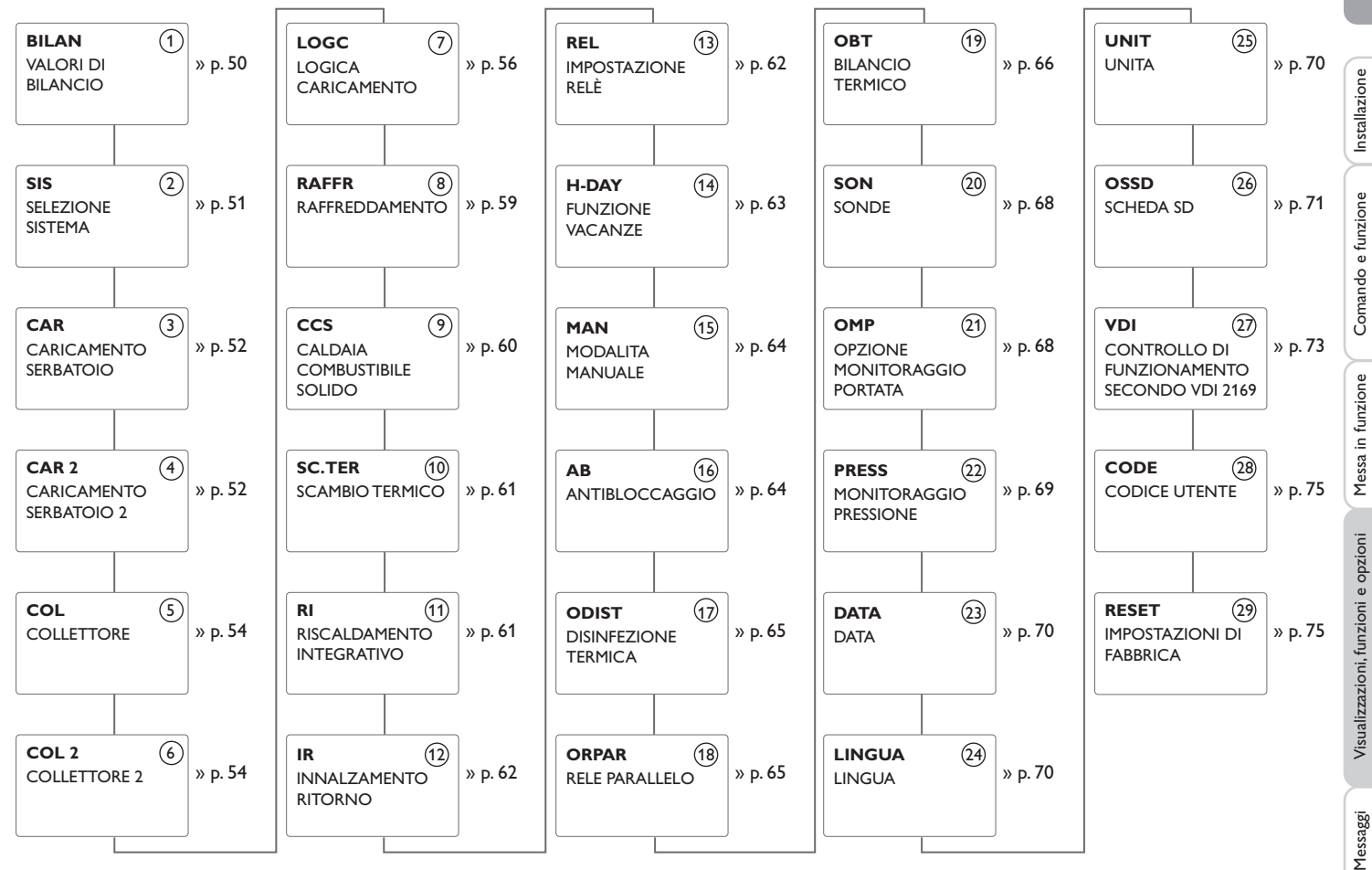

I parametri rappresentati da una linea tratteggiata dipendono dalle opzioni selezionate e vengono visualizzati solo se sono disponibili nel sistema scelto.

Ŀ.

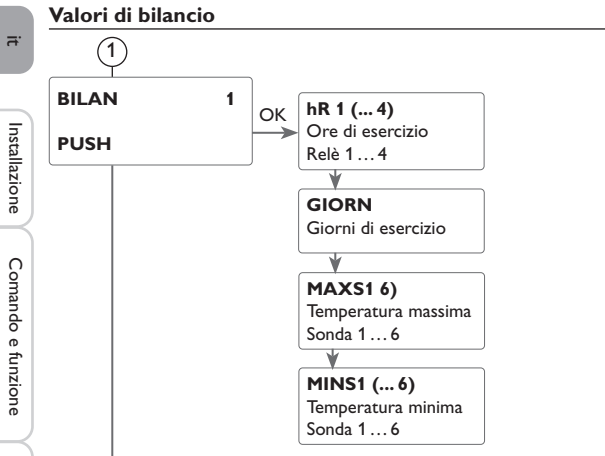

#### 1 Contaore di esercizio

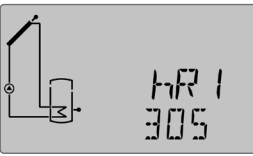

h R (1, 2, 3, 4) Contaore di esercizio

Il contaore conta le ore di esercizio dei relativi relè (h R1/h R2/h R3/h R4). Sul display della centralina vengono visualizzate solo ore piene (senza i minuti). La somma delle ore di esercizio può essere resettata (vedi p. 40).

### Giorni di esercizio

GIORN

Indicazione dei giorni di esercizio dall'ultima messa in funzione. I giorni di esercizio non possono essere resettati.

### Temperatura minima e massima

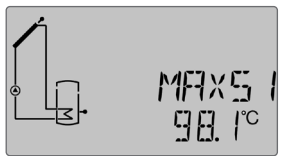

MAXS1 (2. 3. 4. 5. 6) Temperatura massima misurata da S1...S6 MINST (2, 3, 4, 5, 6) Temperatura minima misurata da S1...S6 Indicazione della temperatura minima e massima misurata da S1...S6. L'indicazione della temperatura può essere resettata (vedi p. 40).

### Menu Impostazioni

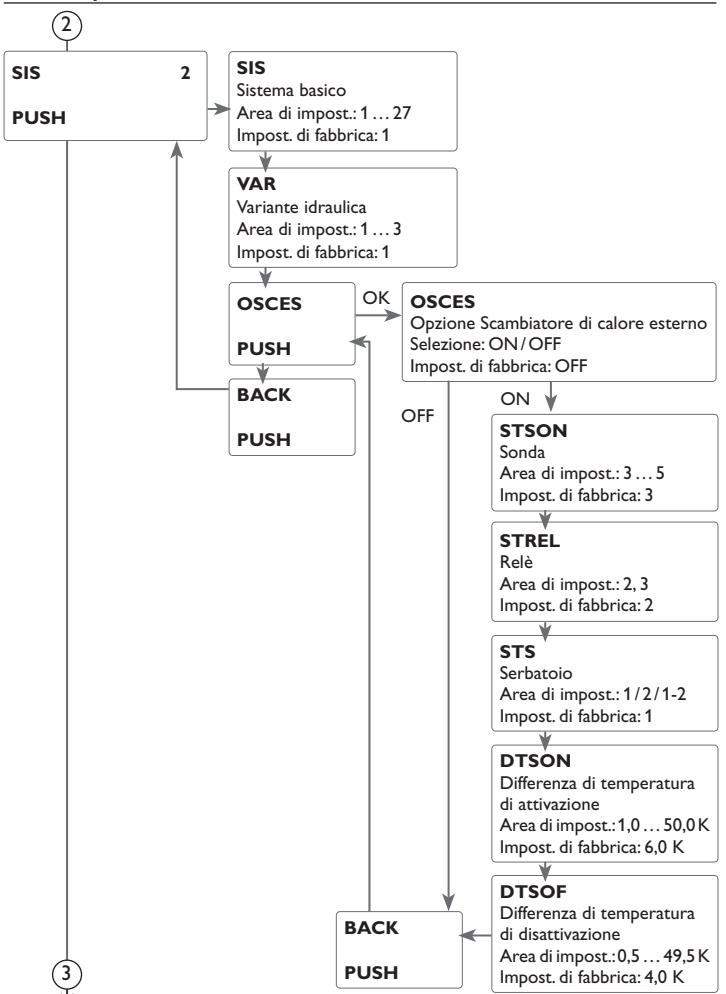

# 2 Sistema

### Selezione del sistema

Ogni schema dispone di opzioni e di impostazioni programmate che a seconda delle esigenze possono essere attivate oppure modificate. Selezionare prima di tutto il sistema desiderato (vedi cap. 3 a p. 38).

### Selezione della variante idraulica

È possibile scegliere tra sistemi muniti o no di scambiatore di calore integrato (vedi cap. 2.6 a p. 11).

### Scambiatore di calore esterno

Questa funzione serve ad accoppiare circuiti di riscaldamento separati gli uni dagli altri da uno scambiatore di calore comune.

La sonda e il relè di riferimento possono essere scelti liberamente.

Il relè si inserisce quando uno dei serbatoi impostati viene caricato con energia solare e si ha una differenza di temperatura tra la sonda del relativo serbatoio e quella dello scambiatore di calore esterno.

Il relè si disinserisce non appena detta differenza di temperatura scende sotto il valore impostato per la disattivazione.

Negli impianti dotati di serbatoi con pompe di carico proprie, la pompa del circuito primario viene azionata dal relè "Scambiatore di calore esterno".

Lo scambiatore di calore è protetto da una funzione antigelo non regolabile.

<u>ب</u>

Ľ. **CAR** (2)

3/4

PUSH

DT(2)ON Differenza di temperatura di attivazione Area di impost.: 1,0... 50,0 K (intervalli di 0,5 K) Impost. di fabbrica: 6,0 K

### DT(2)OF

3/4

Differenza di temperatura di disattivazione Area di impost.: 0,5 ... 49,5 K (intervalli di 0,5 K) Impost. di fabbrica: 4,0 K

DT(2)N Differenza di temperatura nominale Area di impost.: 1,5 ... 50,0 K (intervalli di 0,5 K) Impost. di fabbrica: 10,0 K

S(2)NOM

с

Temperatura nominale serbatoio Area di impost.: 4 ... 95 °C Impost. di fabbrica: 45 °C

# (3/4) Funzione $\Delta T$

La centralina funziona come una centralina differenziale standard. Una volta raggiunta o superata la differenza di temperatura di attivazione viene attivata la pompa. Quando la differenza di temperatura è inferiore o uguale alla differenza di temperatura di disattivazione impostata, il relè corrispondente viene disattivato.

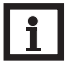

# La differenza di temperatura di attivazione deve essere maggiore della differenza di temperatura di disattivazione di almeno 0,5 K. La differenza di temperatura nominale deve essere maggiore della differenza di temperatura di attivazione di almeno 0,5 K.

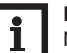

### Nota:

Nota:

Nei sistemi dotati di 2 serbatoi o di un serbatoio stratificato viene visualizzato un menu per ciascun serbatoio (**CAR** e **CAR** 2).

### Regolazione di velocità

Una volta raggiunta o superata la differenza di temperatura di attivazione, viene attivata la pompa alla massima velocità (100%) per 10 secondi. Poi la velocità viene ridotta al valore minimo.

Quando la differenza di temperatura raggiunge il valore nominale impostato, la velocità della pompa viene aumentata di un intervallo (10%). Il parametro INNALZ consente di adattare il comportamento di regolazione. Se la differenza aumenta del valore di innalzamento regolabile, la velocità viene aumentata a sua volta del 10% finché raggiunge il valore massimo del 100%. Se, al contrario, la differenza di temperatura viene ridotta del valore di innalzamento regolabile, viene ridotta la velocità del 10%.

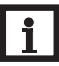

### Nota:

Per regolare la velocità della pompa, impostare il relativo relè su AUTO, MIN, MAX o ADAT (parametro MAN) e selezionare il comando del relè PULS, CSOL, CRIS o 0-10 V (parametro REL).

### Temperatura nominale serbatoio

La temperatura nominale del serbatoio può essere impostata nel parametro S(2)NOM.

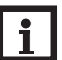

#### Nota:

Per ulteriori informazioni sul comando dei relè, vedi p. 62.

а

# ¢ \$(2)MAX

3/4

а

Temperatura massima serbatoio Area di impost.: 4 ... 95 °C (intervalli di 1 °C) Impost. di fabbrica: 60 °C

#### - **V**

S(2)MAXS Sonda temperatura massima serbatoio Area di impost.: Sistema a 1 serbatoio: \$2, \$3 Sistema a 2 serbatoi: \$4, \$5 Impost. di fabbrica: Sistema a 1 serbatoio: \$2 Sistema a 2 serbatoi: \$4

### PRIO (2)

Logica delle priorità Selezione: 1, 2 Impost. di fabbrica: 1

# INN (2)

Innalzamento Area di impost.: 1 ... 20 K (intervalli di 1 K) Impost. di fabbrica: 2 K

### CARS (2)

Caricamento serbatoio 1, 2 Selezione: ON/OFF Impost. di fabbrica: ON

# BACK

PUSH

# 3/4) Logica delle priorità

La logica delle priorità viene utilizzata nei sistemi dotati di 2 serbatoi o di un serbatoio stratificato e definisce la distribuzione del calore tra i serbatoi.

PRIO: Serbatoio 1/Serbatoio giù

PRIO2: Serbatoio 2/Serbatoio su

Il serbatoio impostato su 1 è il serbatoio prioritario.

Se entrambi i serbatoi sono impostati con lo stesso valore, vengono caricati parallelamente.

### Temperatura massima serbatoio e sonda temperatura massima serbatoio

Quando la temperatura del serbatoio raggiunge il valore massimo impostato, viene impedito un ulteriore caricamento del serbatoio e quindi un surriscaldamento dannoso. Una volta superata la temperatura massima del serbatoio, viene visualizzato sul display il simbolo  $\underbrace{W}_{-}$ .

La sonda per il limite temperatura massima del serbatoio può essere scelta. La disattivazione massima si riferisce sempre esclusivamente alla sonda selezionata. L'isteresi di attivazione è regolabile.

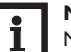

### Nota:

Nei sistemi dotati di 2 serbatoi o di un serbatoio stratificato viene visualizzato un menu per ciascun serbatoio (CAR e CAR 2).

### Caricamento serbatoio

Nei sistemi dotati di 2 serbatoi o di un serbatoio stratificato, uno dei serbatoi o una delle zone del serbatoio stratificato può essere disattivato(a) mediante il parametro **CARS o CARS2**.

Se il parametro **CARS o CARS2** viene settato su **OFF**, il sistema lavora come un sistema a 1 serbatoio. Lo schema visualizzato sul display rimane invariato.

Ľ.

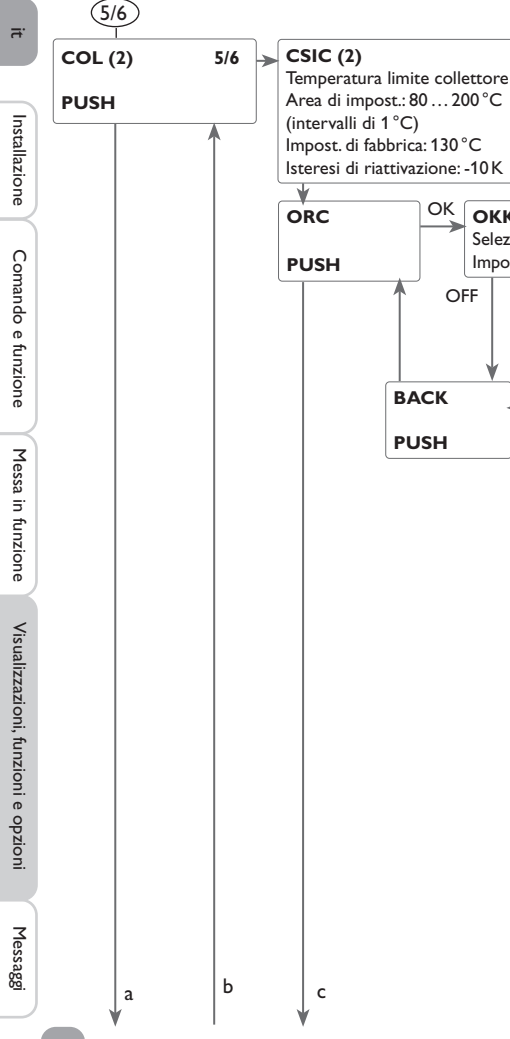

OK

BACK

PUSH

OFF

ОКК

Selezione: OFF/ON

Impost. di fabbrica: OFF

ON 🗸 CMAX

collettore

Temperatura massima

(intervalli di 1°C)

Area di impost.: 70 ... 160 °C

Impost. di fabbrica: 110 °C

Isteresi di riattivazione: -5K

# Disattivazione di sicurezza collettore

Ouando la temperatura del collettore supera il valore limite impostato, la pompa solare (R1/R2) viene disattivata per evitare un dannoso surriscaldamento dei componenti solari (disattivazione di sicurezza del collettore). Sul display lampeggia il simbolo 🛆.

# Nota:

(5/6)

Quando è attivata l'opzione drainback, l'area di impostazione per la temperatura limite del collettore è compresa tra 80 e 95 °C, l'Impost, di fabbrica è pari a 95 °C.

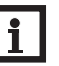

# Nota:

Nei sistemi con collettori est/ovest viene visualizzato un menu per cias-cun collettore (COL e COL 2).

### AVVERTENZA! Pericolo di ustione! Pericolo di danni all'impianto da colpi di ariete!

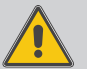

Qualora si utilizzi acqua come fluido termovettore in un impianto privo di pressione, l'acqua comincerà a bollire a 100 °C.

→ Oualora si utilizzi acqua come fluido termovettore in un impianto privo di pressione, non impostare la temperatura limite del collettore su un valore maggiore di 95 °C!

### **R**affreddamento collettore

La funzione di raffreddamento del collettore mantiene costante la temperatura collettore grazie a un riscaldamento forzato del serbatoio finché si disinserisce per ragioni di sicurezza.

Se la temperatura del serbatoio raggiunge il valore massimo impostato, l'impianto solare si disinserisce. Se la temperatura del collettore raggiunge a sua volta il valore massimo immesso, la pompa solare viene avviata finché la temperatura non scende nuovamente sotto tale valore. In guesto caso è possibile che la temperatura del serbatoio continui ad aumentare (senza che la centralina tenga conto del valore massimo immesso), tuttavia solo fino ad un massimo di 95°C (disattivazione di sicurezza del serbatoio).

Quando questa funzione è attivata, il simbolo - 2 lampeggia sul display.

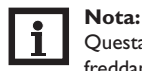

Questa funzione è disponibile solo quando sono disattivate le funzioni raffreddamento sistema ed asportazione del calore in eccesso.

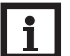

### Nota:

Nei sistemi con collettori est/ovest viene visualizzato un menu per ciascun collettore (COL e COL 2).

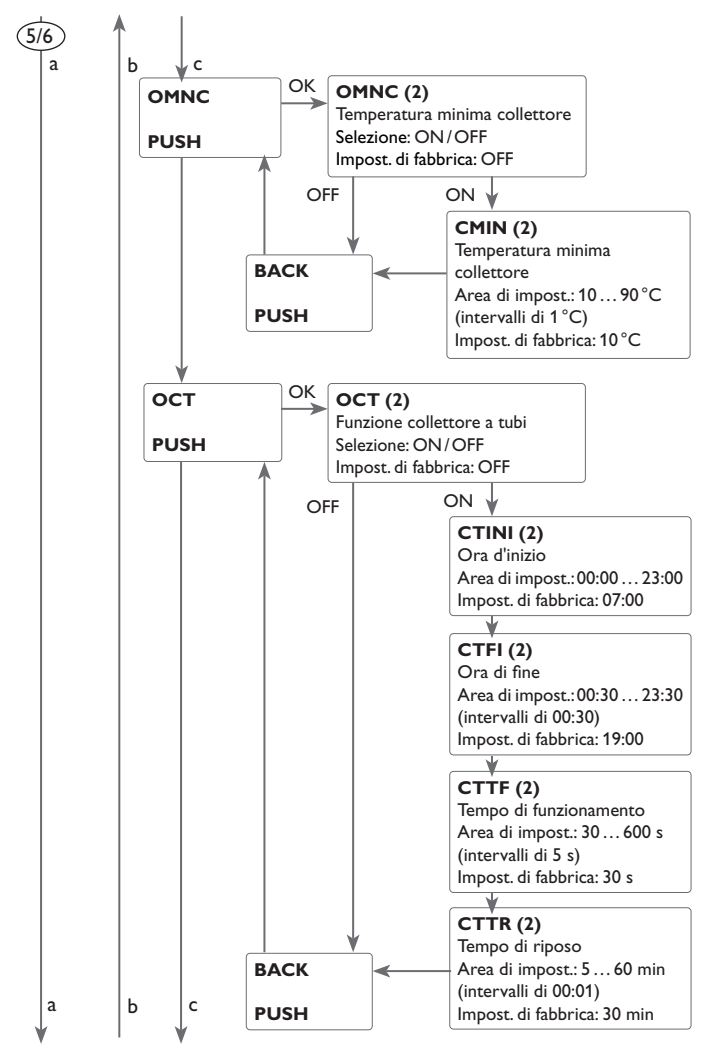

# 5/6 Temperatura minima collettore

La temperatura minima del collettore è una temperatura minima di attivazione che deve essere superata per permettere l'attivazione della pompa solare (R1/R2). Se la temperatura del collettore è inferiore al valore minimo, sul display lampeggia il simbolo  $\frac{1}{26}$ .

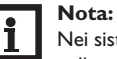

Nei sistemi con collettori est/ovest viene visualizzato un menu per ciascun collettore (COL e COL 2).

### Funzione collettore a tubi

Questa funzione serve per migliorare l'attivazione del circuito solare nei sistemi nei quali le sonde collettore hanno delle posizioni di misura sfavorevoli (ad es. in caso di collettori a tubi).

Questa funzione è attiva durante una fascia oraria impostata. Consente di attivare la pompa del circuito collettore per il periodo di funzionamento impostato compreso tra i periodi di inattività regolabili per compensare il rilevamento ritardato della temperatura.

Se il tempo supera 10 secondi, la pompa viene avviata a velocità massima (100%) per i primi 10 secondi. Per il periodo restante la pompa funziona alla velocità minima impostata.

Se la sonda del collettore è guasta o se il collettore è bloccato, la funzione viene soppressa o disattivata.

# Sistema a 2 collettori

Nei sistemi a 2 campi collettori la funzione Collettore a tubi viene offerta una seconda volta.

Nei sistemi a 2 campi collettori, la funzione Collettore a tubi agisce solamente nel campo inattivo. La pompa solare del campo collettore attivo rimane inserita finché non sono soddisfatte le condizioni per la sua disattivazione.

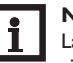

# Nota:

La funzione Collettore a tubi non è disponibile quando è attivata la funzione drainback.

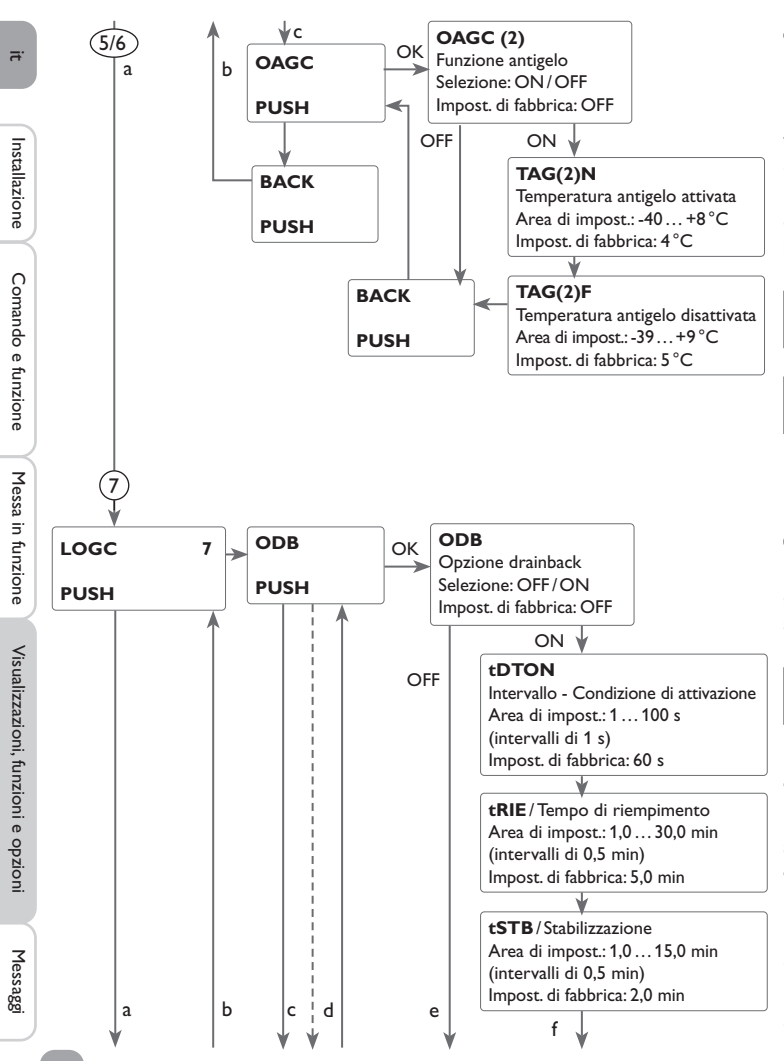

### (5/6) Funzione antigelo

La funzione antigelo attiva il circuito di caricamento tra il collettore e il serbatoio se la temperatura del collettore è inferiore al valore TAGN immesso. In questo modo il fluido termovettore viene protetto dal congelamento e dall'addensamento. Se il valore **TAGF** viene superato, la pompa solare si disinserisce nuovamente.

Questa funzione viene soppressa non appena la temperatura del serbatoio selezionato scende sotto i 5°C. In questo caso, nei sistemi a 2 serbatoi la funzione viene commutata al secondo serbatoio oppure nei sistemi con un serbatoio stratificato alla parte superiore. Se anche nel secondo serbatoio (o nella parte superiore del serbatoio stratificato) vengono rilevati solo 5 °C, la funzione viene disattivata completamente.

### Nota:

Nei sistemi con collettori est/ovest viene visualizzato un menu per ciascun collettore (COL e COL 2).

# Nota:

Poiché solo una quantità termica limitata del serbatoio è disponibile per questa funzione, la funzione antigelo deve essere utilizzata solo in regioni in cui solo in pochi giorni dell'anno si hanno delle temperature intorno al punto di congelamento.

#### **Opzione drainback** (7)

Nei sistemi drainback, il fluido termovettore è convogliato in un recipiente di raccolta in assenza di caricamento solare. L'opzione drainback inizia a riempire il sistema quando comincia il caricamento solare. Se l'opzione drainback è attivata si possono eseguire le impostazioni descritte di seguito.

# · 1

Nota:

I sistemi drainback richiedono componenti supplementari guali un serbatoio di stoccaggio. L'opzione drainback deve essere attivata solo dopo aver installato correttamente tutti i componenti dell'impianto

### Tempo condizione di attivazione

Il parametro tDTON serve per definire il periodo entro il quale devono essere soddisfatte le condizioni di attivazione della pompa affinché essa possa entrare in funzione.

### Tempo di riempimento

Il parametro tRIE serve per impostare il tempo di riempimento dell'impianto. Durante tale tempo, la pompa sarà avviata al 100%.

### Stabilizzazione

Il parametro tSTB serve per impostare il periodo entro il quale non si terrà più conto delle condizioni di disattivazione della pompa una volta decorso il tempo di riempimento.

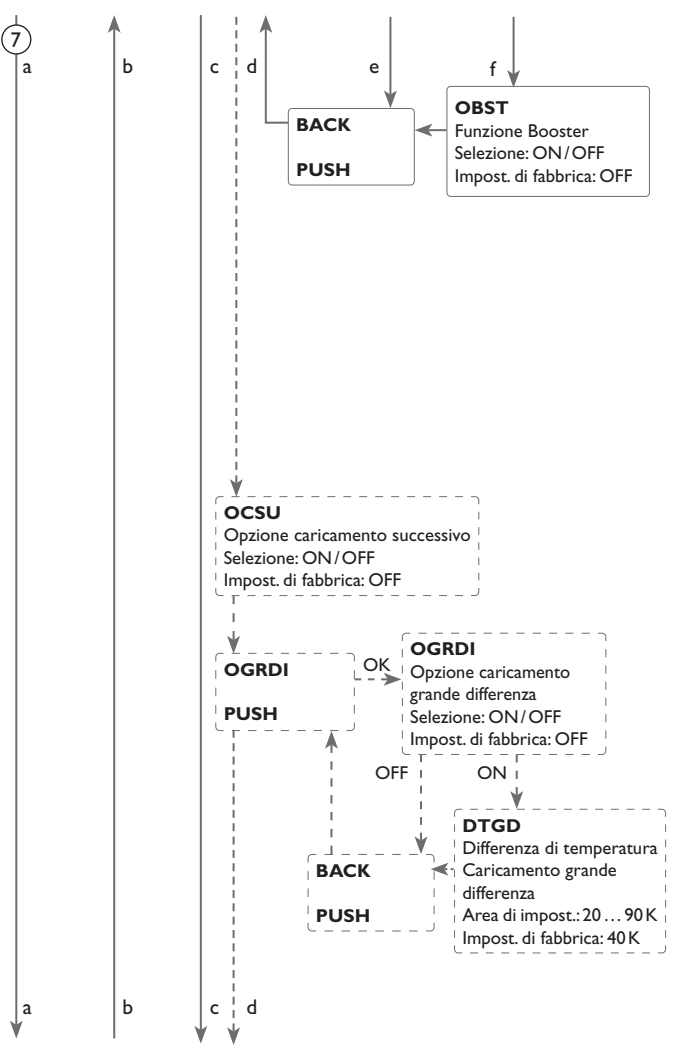

### Nota:

Le funzioni di raffreddamento e la funzione antigelo non sono disponibili quando è attivata l'opzione drainback.

Nemmeno il menu **H-DAY** (funzione vacanza) è disponibile e non ci si può accedere direttamente con il microtasto <u>m</u>.

### Nota:

L'opzione drainback è disponibile solo nei sistemi provvisti di un serbatoio e di un collettore e quando non è attivata alcuna funzione di raffreddamento.

### Nota:

Se è attivata la funzione drainback **ODB**, i valori di default dei parametri **DTON**, **DTOF** e **DT N** vengono adattati a dei valori ottimali per i sistemi drainback: DTON = 10 K

DTOF = 4 K

DTN = 15 K

In aggiunta viene modificata l'area di impostazione e l'Impost. di fabbrica della disattivazione di sicurezza **CSIC**:

Area di impost.: 80 ... 120 °C; Impost. di fabbrica: 95 °C

L'opzione drainback non tiene conto delle impostazioni effettuate nei suddetti parametri prima della sua attivazione. Perciò, impostare nuovamente i valori desiderati dopo aver disattivato la funzione.

### **Funzione Booster**

Questa funzione serve per attivare una seconda pompa durante il riempimento dell'impianto. Quando il caricamento solare inizia, R2 viene attivato parallelamente a R1. Alla fine del tempo di riempimento, detto relè viene disattivato.

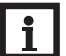

Nota: La funzione Booster è disponibile solo nei sistemi 1, 2, 3, 8 e 9.

### Opzione caricamento successivo

In caso di caricamento successivo viene caricato innanzitutto il serbatoio prioritario fino al raggiungimento della temperatura nominale. Una volta raggiunta detta temperatura, la centralina attiva il caricamento del secondo serbatoio. Se la temperatura del primo serbatoio scende sotto il valore nominale, il caricamento del secondo serbatoio viene interrotto indipendentemente dal fatto che le sue condizioni di caricamento o quelle del primo serbatoio siano soddisfatte o no.

Solo quando entrambi i serbatoi sono carichi, si ripete la stessa operazione finché non vengono raggiunte le temperature massime.

### Opzione caricamento grande differenza

Quest'opzione può essere attivata nei sistemi a 2 serbatoi e 2 pompe.

Non appena è stata superata la grande differenza **DTGD** impostabile tra il collettore e il serbatoio prioritario, viene caricato parallelamente il secondo serbatoio, presupposto che non sia bloccato. Se il valore scende di 2 K sotto **DTGD**, la pompa viene disattivata. La temperatura del collettore deve essere sempre maggiore della temperatura del serbatojo.

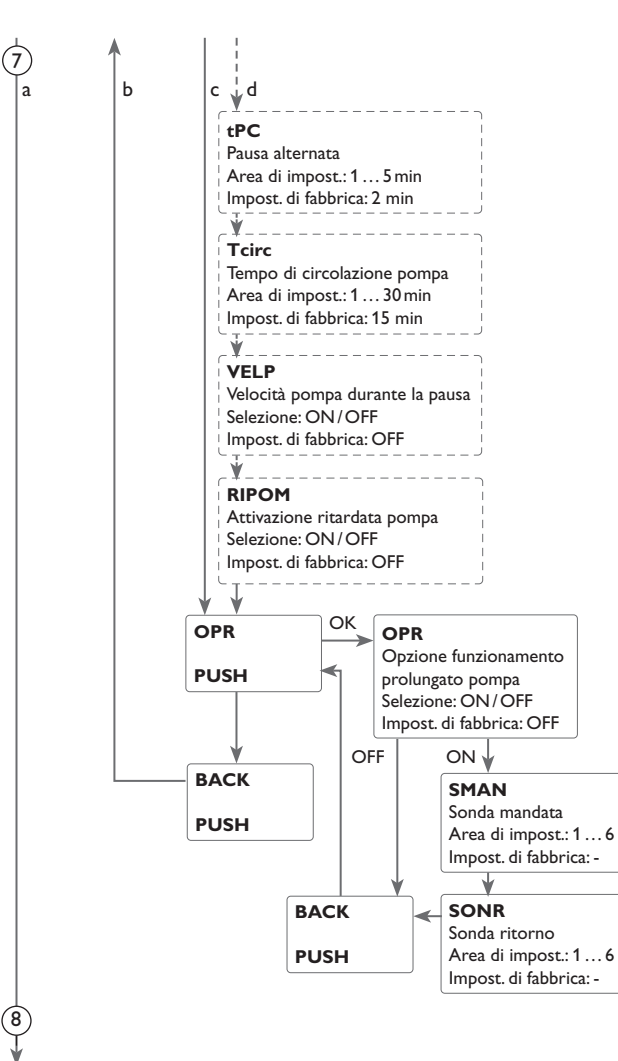

### Tipo di caricamento

Nei sistemi a 2 serbatoi o nei sistemi con serbatoio stratificato possono essere effettuate impostazioni per il caricamento alternato.

Nei sistemi a 1 serbatoio viene proposta solo la voce di menu Ritardo pompa.

### **Caricamento alternato**

Se non è possibile caricare il serbatoio prioritario, viene controllato il serbatoio non prioritario. Se è possibile caricare il serbatoio non prioritario, esso viene caricato durante il tempo di circolazione.

Una volta decorso detto tempo, il caricamento viene interrotto e la centralina controlla la temperatura del collettore durante il tempo di pausa alternata. Se la temperatura del collettore aumenta di 2 K, una nuova pausa alternata inizia per permettere un ulteriore riscaldamento del collettore. Se la temperatura del collettore non aumenta sufficientemente, il serbatoio non prioritario viene caricato di nuovo per il tempo di circolazione.

Il serbatoio prioritario viene caricato non appena sono soddisfatte le condizioni di attivazione. Se non è soddisfatta alcuna condizione di attivazione per il serbatoio prioritario, il caricamento del serbatoio non prioritario prosegue. Se il serbatoio prioritario ha raggiunto la temperatura nominale, il caricamento alternato non viene più effettuato.

Per ogni caricamento è immesso un tempo minimo non regolabile pari a 3 minuti. Nei sistemi dotati di 2 serbatoi o di un serbatoio stratificato, entrambi i serbatoi o entrambe le zone del serbatoio stratificato vengono caricati(e) finché raggiungono la rispettiva temperatura nominale (a seconda della loro priorità e del caricamento alternato). Dopo aver superato la loro temperatura nominale, entrambi i serbatoi o entrambe le zone del serbatoio stratificato vengono poi caricati(e) fino alla temperatura massima immessa a seconda della loro priorità e del caricamento alternato. Se è attivo il caricamento alternato e viene caricato il serbatoio prioritario, il parametro Pausa alternata funge da tempo di stabilizzazione. Durante detto tempo, la centralina non tiene conto della differenza di temperatura di disattivazione per consentire la stabilizzazione del sistema.

### Funzionamento prolungato

Quando è attivata questa funzione, il serbatoio continua ad essere caricato anche se la differenza di temperatura tra il collettore e il serbatoio scende sotto il valore di disattivazione immesso. La funzione si disinserisce quando la differenza di temperatura tra le sonde mandata e ritorno assegnate scende sotto il valore di disattivazione **DT(2)OF**.

E.

Visualizzazioni, funzioni e opzioni

Messaggi

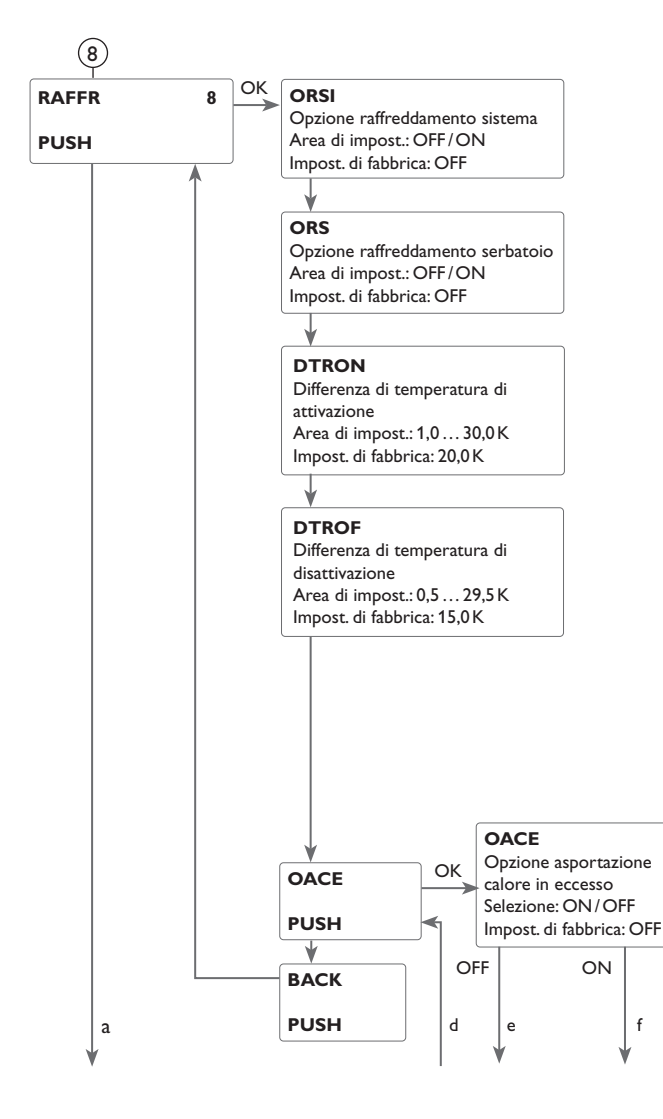

### 8 Funzioni di raffreddamento

La centralina offre diverse funzioni di raffreddamento: il raffreddamento del sistema, il raffreddamento del serbatoio e l'asportazione del calore in eccesso.

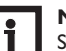

# Nota:

Se la temperatura del serbatoio raggiunge 95 °C, tutte le funzioni di raffreddamento vengono bloccate. L'isteresi di riattivazione è pari a -5 K.

### Nota:

L'opzione drainback non è disponibile quando è attivata una delle funzioni di raffreddamento o la funzione antigelo.

### Raffreddamento del sistema

Il raffreddamento del sistema serve per mantenere l'impianto solare in funzione per un periodo prolungato. Non tiene conto della temperatura massima del serbatoio onde ridurre la sollecitazione termica alla quale sono sottomessi il collettore e il termovettore in giorni di forte irraggiamento solare.

Se la temperatura del serbatoio supera il valore massimo impostato e la differenza di temperatura di attivazione ha raggiunto il valore **DTON**, l'impianto solare rimane attivato o viene attivato. Il serbatoio viene caricato finché la differenza di temperatura scende sotto il valore **DTOF** o viene raggiunta la temperatura limite impostata del collettore.

Nei sistemi a 2 serbatoi può essere impostato l'ordine di caricamento dei serbatoi. In caso di raffreddamento del sistema attivo lampeggia il simbolo  $\overleftrightarrow$  sul display.

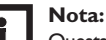

Questa funzione è disponibile solo se sono disattivate la funzione di raffreddamento del collettore, l'asportazione del calore in eccesso e l'opzione drainback.

# Raffreddamento del serbatoio

Se viene attivata la funzione di raffreddamento del serbatoio, la centralina raffredda il serbatoio durante la notte per renderlo pronto al caricamento per il giorno successivo. Dopo che è stata raggiunta la temperatura massima impostata del serbatoio e la temperatura del collettore è inferiore alla temperatura del serbatoio, il sistema viene riattivato al fine di raffreddare il serbatoio.

Le differenze di temperatura di riferimento sono **DTRON** e **DTROF**.

### Asportazione del calore in eccesso

L'asportazione del calore in eccesso serve a dissipare il calore in eccesso verso uno scambiatore di calore esterno (per esempio fan coil) per evitare un surriscaldamento del collettore in presenza di forte irraggiamento solare.

È possibile scegliere il componente (pompa o valvola) per l'attivazione dell'asportazione del calore in eccesso (**STPOM ON** = variante pompa, **STPOM OFF** = variante valvola).

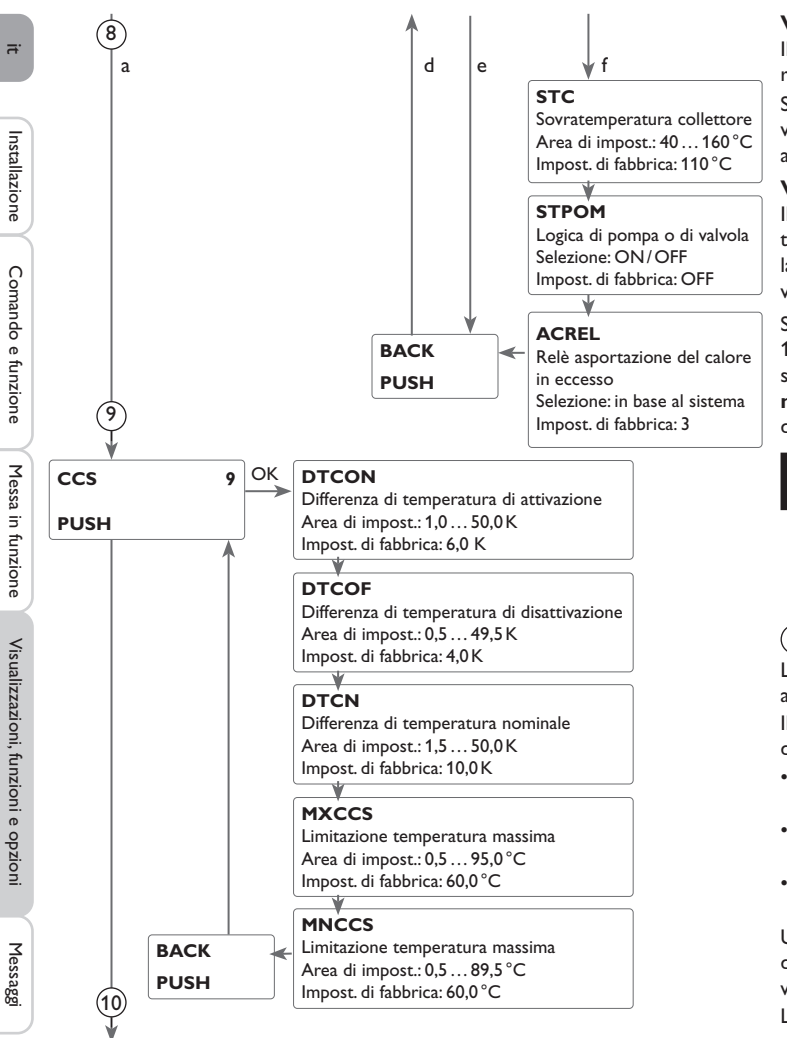

### Variante pompa:

Il relè selezionato viene inserito al 100% non appena la temperatura del collettore raggiunge il valore di sovratemperatura impostato.

Se la temperatura del collettore scende di 5 K sotto la sovratemperatura impostata, viene disinserito il relè. Nella variante pompa, l'asportazione del calore in eccesso agisce indipendentemente dal caricamento solare.

### Variante valvola:

Il relè selezionato viene inserito parallelamente alla pompa solare non appena la temperatura del collettore raggiunge il valore di sovratemperatura impostato. Se la temperatura del collettore scende di  $5 \,\mathrm{K}$  sotto la sovratemperatura impostata, viene disinserito il relè.

Se la temperatura di uno dei serbatoi supera il valore massimo immesso di più di 10K mentre è attiva l'asportazione del calore in eccesso, questa funzione viene disattivata. Se si scende sotto detta temperatura del valore di **isteresi temperatura massima serbatoio** (**IST(2**) nel parametro **CAR(2**)), la funzione di asportazione del calore in eccesso è nuovamente disponibile.

### Nota:

Il parametro **STC** deve avere sempre una differenza di temperatura di 10K rispetto alla temperatura di sicurezza del collettore. L'asportazione del calore in eccesso è disponibile solo se sono disattivate la funzione di raffreddamento del collettore, la funzione di raffreddamento del sistema e l'opzione drainback.

# (9) Caldaia a combustibile solido

La funzione Caldaia a combustibile solido serve a convogliare il calore da una caldaia a combustibile solido a un serbatoio.

Il relè (a seconda del sistema scelto) viene inserito se sono riunite tutte le condizioni di attivazione:

- la differenza di temperatura tra la sonda fonte di calore e la sonda fonte fredda è maggiore del valore immesso per l'attivazione
- la temperatura rilevata dalla sonda della caldaia a combustibile solido è maggiore del valore minimo impostato
- la temperatura rilevata dalla sonda del serbatoio è inferiore al valore massimo impostato

Una volta superata la differenza di temperatura nominale viene attivata la regolazione di velocità. Ogni volta che la differenza di temperatura aumenta o diminuisce di 2 K, la velocità della pompa viene aumentata o ridotta di un intervallo (10%).

L'isteresi di riattivazione è pari a -5 K.

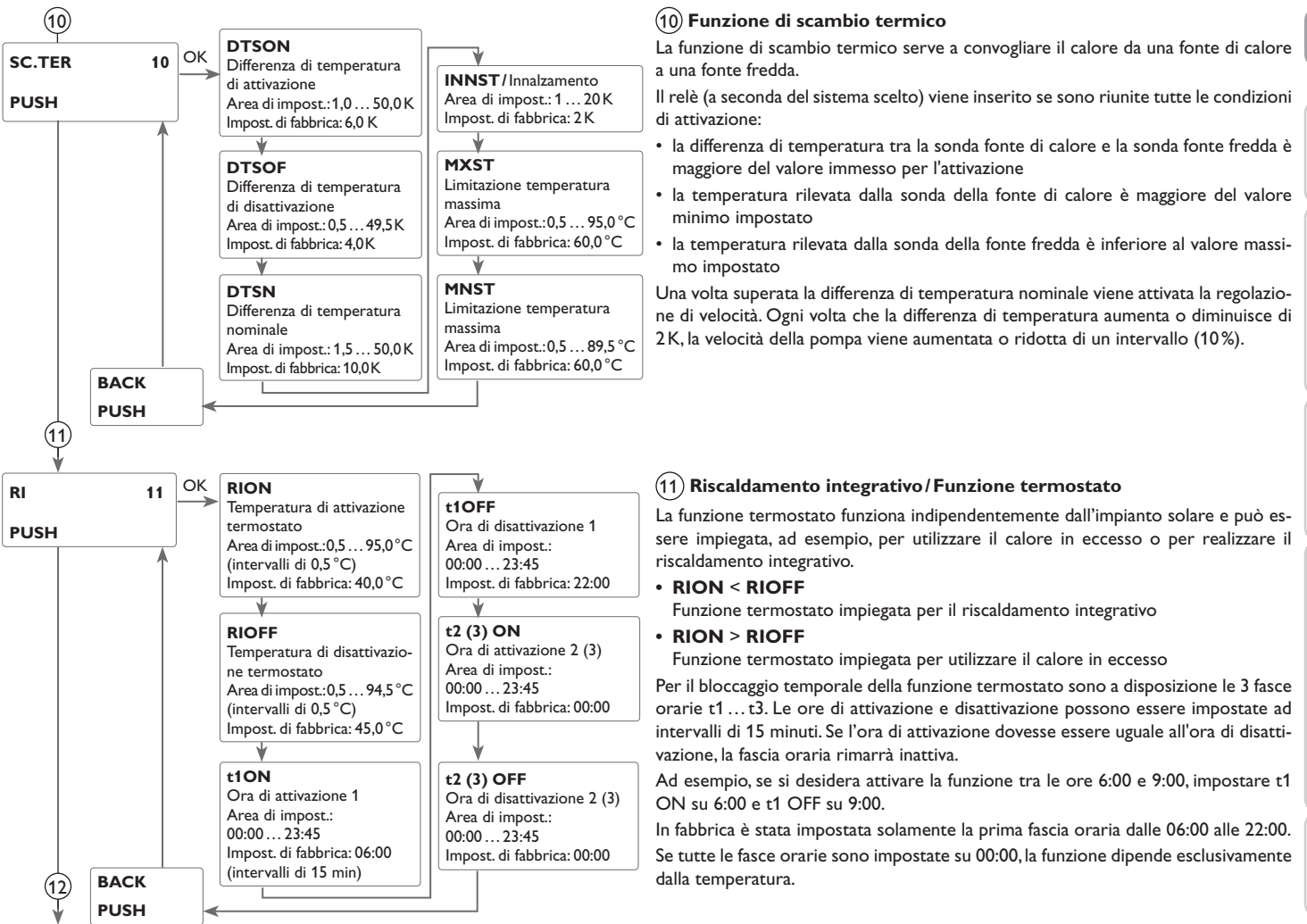

Installazione

61

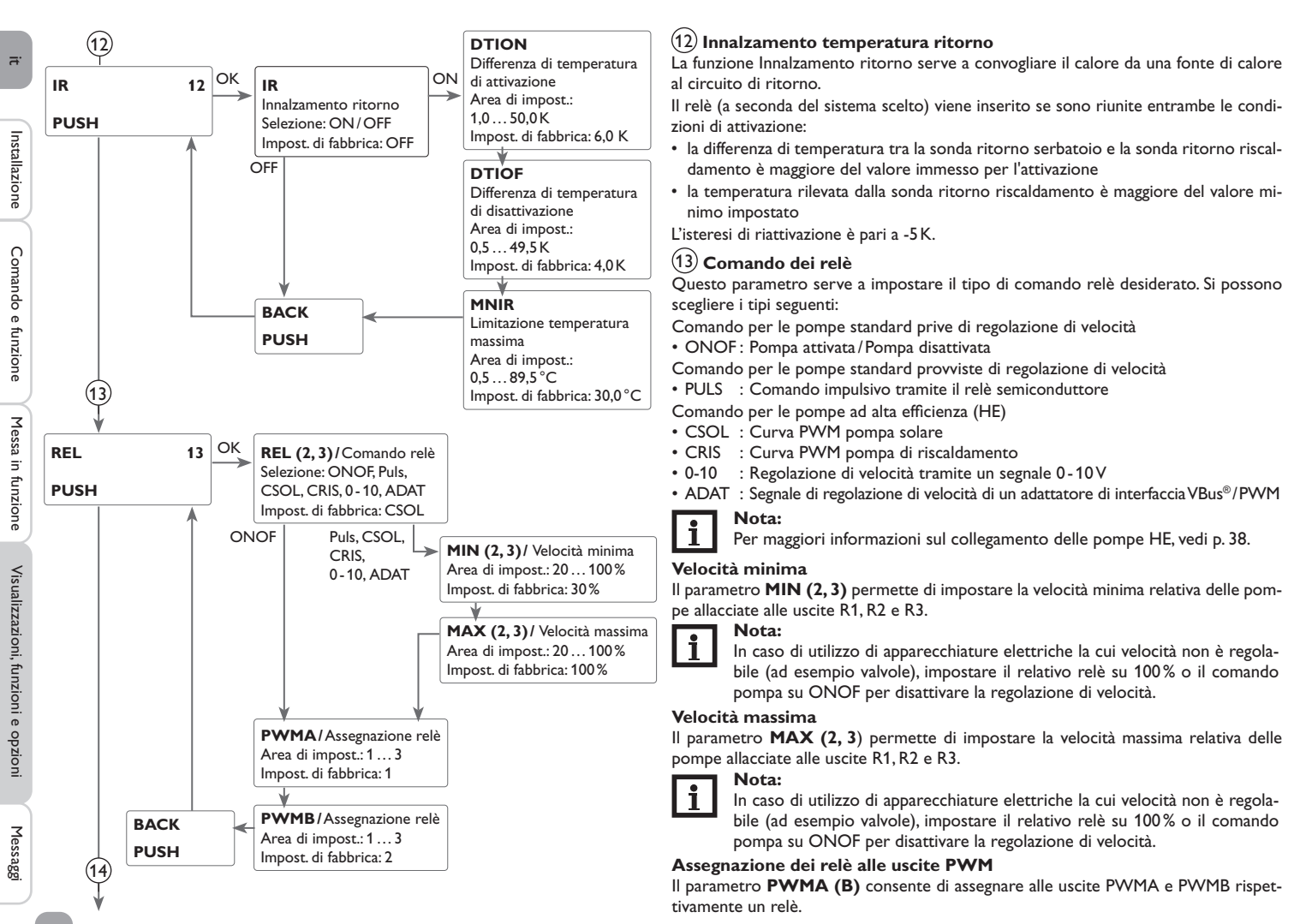

Messaggi

(14

а

ь

H-DAY

PUSH

ORSI Opzione raffreddamento sistema Area di impost.: OFF/ON Impost. di fabbrica: OFF

### OŘS

Opzione raffreddamento serbatoio Area di impost.: OFF/ON Impost. di fabbrica: ON

### DTRON

Differenza di temperatura di attivazione Area di impost.: 1,0... 30,0 K Impost. di fabbrica: 20,0 K

### DTROF

Differenza di temperatura di disattivazione Area di impost.: 0,5 ... 29,5 K Impost. di fabbrica: 15,0 K

### TRSV

Temperatura raffreddamento serbatoio vacanze Area di impost.: 4 ... 95 °C Impost. di fabbrica: 45 °C

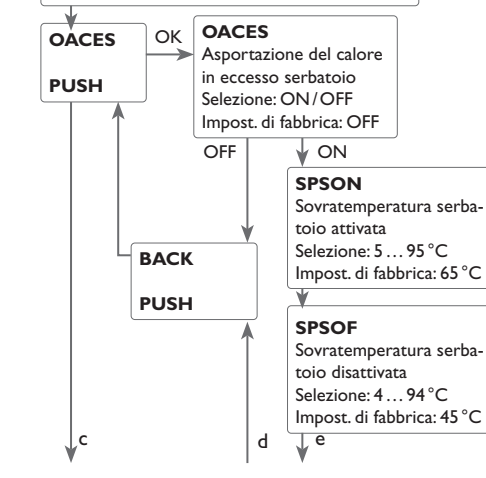

### (14) Funzione vacanze

La funzione vacanze serve per impostare il funzionamento della centralina per un periodo d'assenza. Serve per mantenere il sistema pronto all'uso e ridurre la sollecitazione termica. Le impostazioni descritte di seguito diventano attive solo se è stata attivata la funzione vacanze con il parametro **GIORN**.

Si hanno a disposizione 3 funzioni di raffreddamento: il raffreddamento del sistema, il raffreddamento del serbatoio e l'asportazione del calore in eccesso serbatoio.

La funzione di raffreddamento del sistema serve per mantenere l'impianto solare attivato per un tempo prolungato. Non tiene conto della temperatura massima immessa per il serbatoio per ridurre la sollecitazione termica alla quale sono sottomessi il collettore e il termovettore in presenza di forte irraggiamento solare. Il raffreddamento del sistema può essere attivato nel parametro **ORSI**. Per la funzione vengono impiegate le differenze di temperatura di attivazione e di disattivazione impostabili **DTON** e **DTOFF** nel parametro **CAR1(2)**.

Il raffreddamento del serbatoio è attivato di default e può essere disattivato mediante il parametro **ORS**. Il raffreddamento del serbatoio inizia non appena la temperatura del serbatoio è maggiore di quella del collettore del valore regolabile **DTRON**. La funzione viene disattivata quando la temperatura del serbatoio raggiunge **TRSV** oppure quando la differenza di temperatura scende sotto il valore **DTROF**. Il parametro **TRSV** consente di impostare la temperatura alla quale si desidera raffreddare il serbatoio.

L'asportazione del calore in eccesso serbatoio serve a dissipare il calore eccedente verso uno scambiatore di calore esterno (per esempio fan coil) per evitare un surriscaldamento del collettore in presenza di forte irraggiamento solare. L'asportazione del calore in eccesso serbatoio funziona indipendentemente dall'impianto solare e può essere attivata mediante il parametro **OACES**. Per la funzione vengono impiegate le differenze di temperatura di attivazione e di disattivazione impostabili **SPSON** e **SPSOF**. Quando la temperatura rilevata dalla sonda scelta **ACSON** raggiunge il valore di attivazione impostato, il relè selezionato **UWREL** si inserisce finché detta temperatura non scende sotto il valore di disattivazione. Nei sistemi provvisti di riscaldamento integrativo, è possibile disattivare il riscaldamento integrativo per il tempo di assenza mediante il parametro **RIOFF**.

Il parametro **GIORN** consente di impostare il numero di giorni di assenza. Se si attiva un valore maggiore di 0, la funzione vacanze e le relative impostazioni eseguite nel menu **H-DAY** vengono attivate e la centralina conta alla rovescia i giorni restanti a partire dalle ore 00:00. Se si imposta 0, la funzione rimane disattivata.

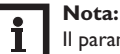

Il parametro **GIORN** è accessibile solo dal microtasto [[1]] (vedi p. 50).

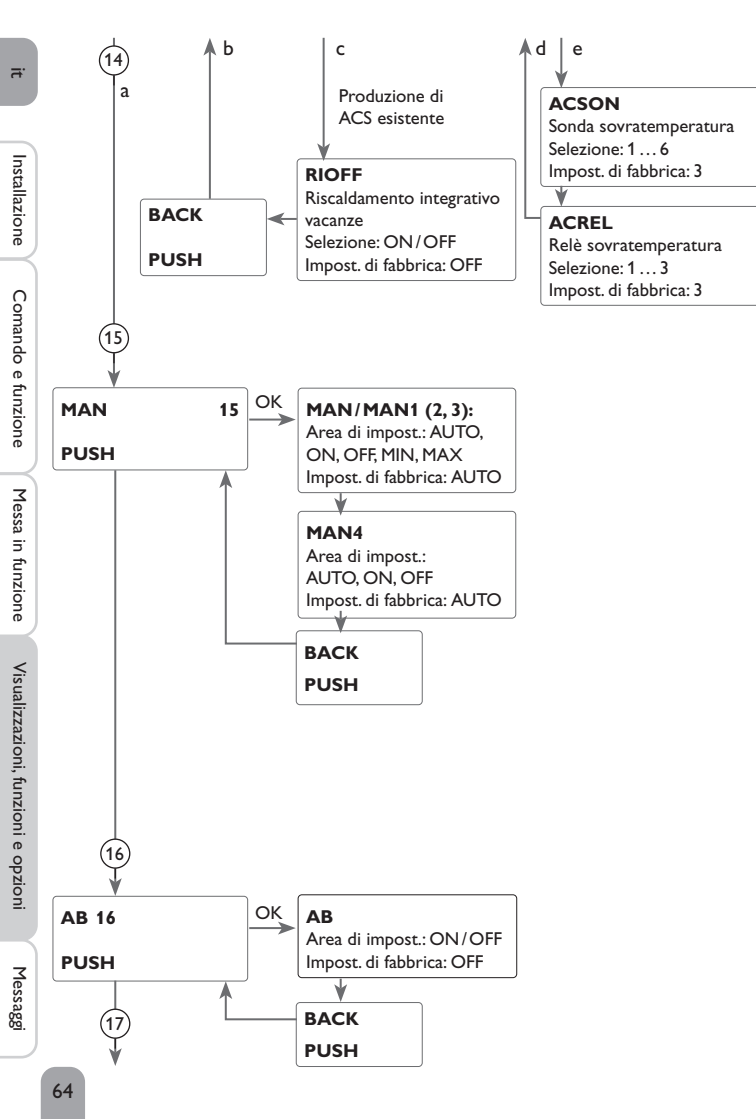

# Nota:

Le impostazioni descritte in questo capitolo sono indipendenti dalle impostazioni del menu **RAFFR**, le quali sono inattive durante l'assenza.

### Nota:

Quando è attivata l'opzione drainback, la funzione vacanza non è disponibile e non ci si può accedere direttamente con il microtasto m.

# 15 Modalità manuale

Il modo operativo dei relè può essere impostato manualmente per lavori di controllo e di servizio. Allo scopo selezionare il parametro MAN1(2, 3, 4) (per R1, 2, 3, 4) che consente le immissioni seguenti:

### Modo operativo

AUTO : Relè impostato sulla modalità di funzionamento automatico

- OFF : Relè disinserito
- MIN : Relè inserito alla velocità minima impostata (tranne se REL = ONOF)
- MAX : Relè inserito alla velocità massima impostata

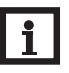

# Nota:

Al termine dei lavori di controllo e di servizio si deve impostare di nuovo ad AUTO il modo operativo. Nella modalità manuale non è possibile il funzionamento normale di regolazione.

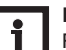

### Nota:

Per maggiori informazioni sulla spia di controllo del Lightwheel®, vedi p. 39.

# (16) Antibloccaggio

Al fine di impedire che le pompe si blocchino durante periodi di arresto prolungati, la centralina dispone di una funzione antibloccaggio. Con antibloccaggio attivo, ogni giorno alle 12:00 questa funzione attiva successivamente tutti i relè per 10 secondi alla massima velocità (100%).

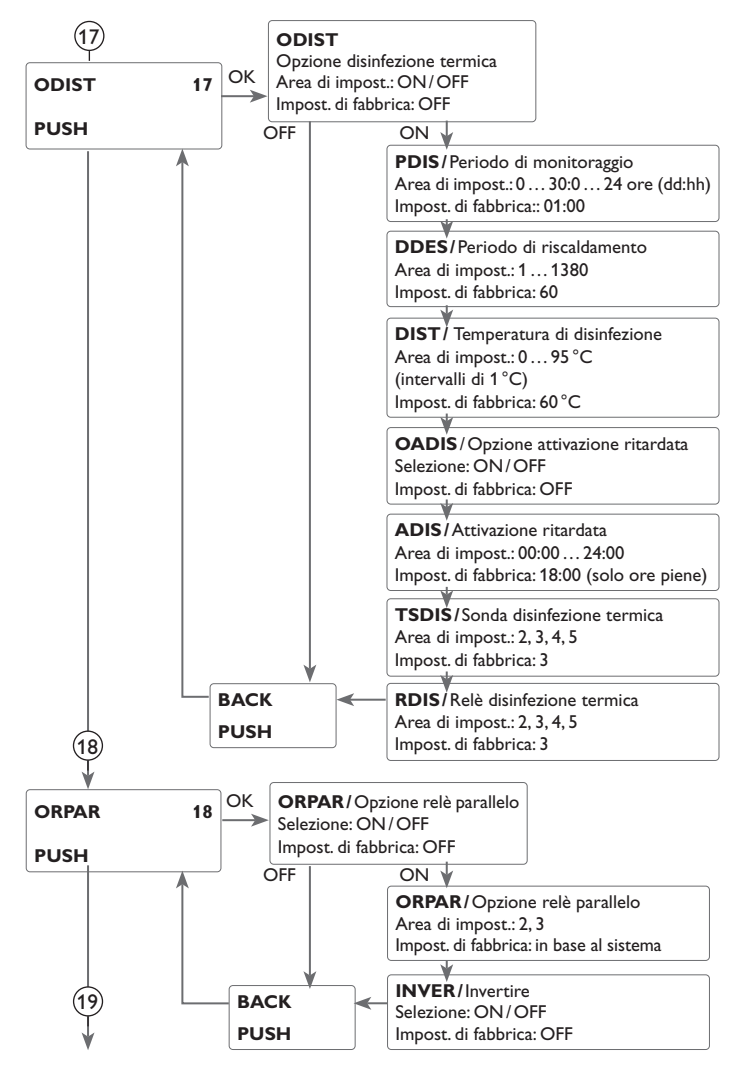

# 17 Disinfezione termica

Questa funzione serve a prevenire la proliferazione di legionelle nei serbatoi ACS attivando il riscaldamento integrativo.

Per realizzare questa funzione possono essere assegnati un relè e una sonda.

Per la disinfezione termica viene monitorata la temperatura rilevata dalla sonda selezionata. Per soddisfare le condizioni di disinfezione, durante l'intero periodo di riscaldamento del periodo di monitoraggio deve essere superata la temperatura di disinfezione.

Il periodo di monitoraggio inizia non appena la temperatura rilevata dalla sonda selezionata scende sotto la temperatura di disinfezione. Una volta decorso il periodo di monitoraggio, si inserisce il relè di riferimento per il riscaldamento integrativo. Il periodo di riscaldamento inizia non appena la temperatura di disinfezione rilevata dalla sonda scelta è superata.

La disinfezione termica può solamente essere conclusa se la temperatura di disinfezione rimane superata durante l'intero periodo di riscaldamento.

### Attivazione ritardata

Se si attiva l'attivazione ritardata, si può impostare un'ora per la disinfezione termica con attivazione ritardata. L'attivazione del riscaldamento integrativo è ritardata fino all'ora immessa una volta terminato il periodo di sorveglianza.

Se il periodo di monitoraggio termina ad esempio alle ore 12:00 e l'ora di attivazione è regolata sulle ore 18:00, il relè di riferimento viene attivato alle 18:00 anziché alle 12:00, quindi con un ritardo di 6 ore.

# Nota:

Se è attivata la disinfezione termica, appaiono i canali di visualizzazione TDIS, CDIS, SDIS e DDES.

# 18 Relè parallelo

Questa funzione consente di avviare ad esempio una valvola dotata di relè proprio contemporaneamente ad una pompa.

Durante il caricamento solare (R1 e/o R2) o se è attiva una funzione solare speciale, viene attivato il relè selezionato. Il relè parallelo può essere attivato anche con i contatti invertiti.

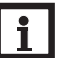

### Nota:

Quando i relè R1 e/o R2 sono in modalità manuale, il relè parallelo non viene inserito.

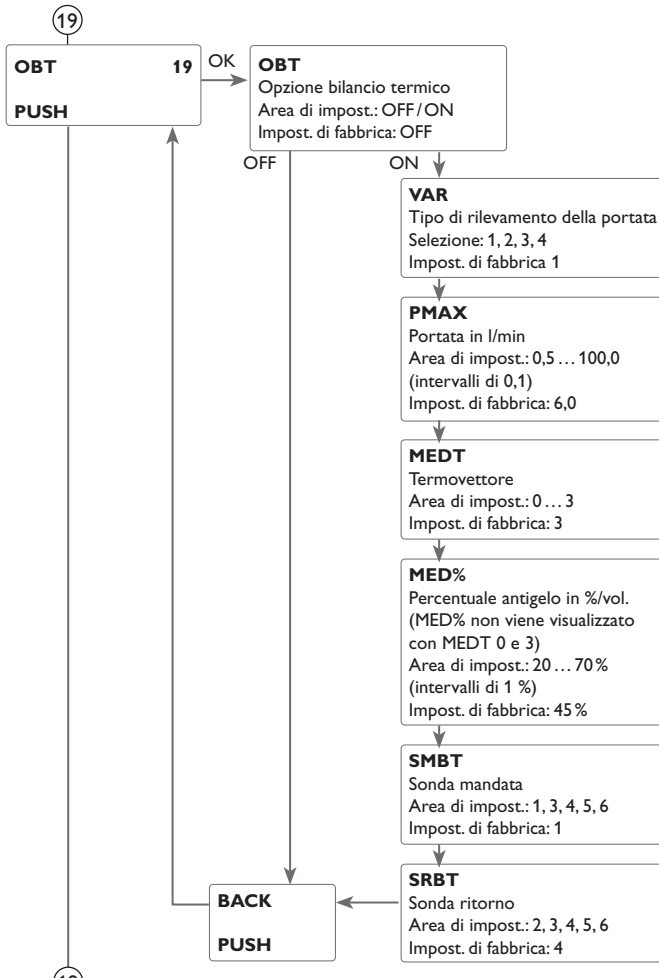

# (19) Bilancio termico

Il bilancio termico può essere stabilito in 4 modi: senza flussometro, con il flussometro V40, con una sonda Grundfos Direct Sensor™ o con una sonda di portata con segnale di frequenza.

### Nota:

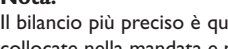

Il bilancio più preciso è quello effettuato con un flussometro e con sonde collocate nella mandata e nel ritorno.

Per effettuare il bilancio termico nei sistemi a 2 collettori devono essere impiegate le sonde del circuito comune per la mandata e il ritorno.

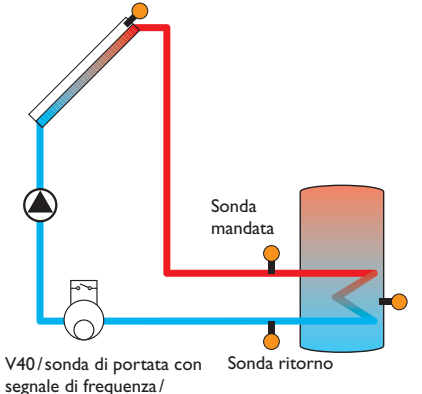

Flussometro

Esempio di posizionamento delle sonda mandata e ritorno in caso di bilancio termico effettuato con un flussometro, con una sonda di portata con segnale di frequenza o con il flussometro V40.

Ľ.

Installazione

Comando e funzione

Messa in funzione

Visualizzazioni, funzioni e opzioni

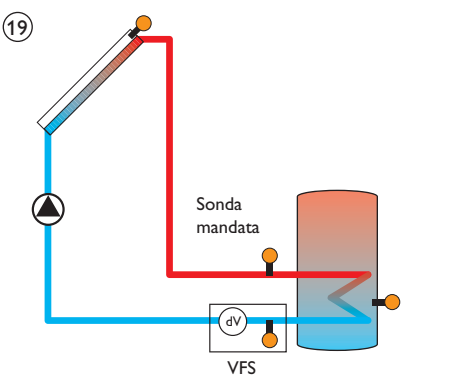

Posizionamento della sonda VFS in caso di bilancio termico con una sonda Grundfos Direct Sensor™ (per la regolazione vedi a destra)

- 1. Attivare l'opzione bilancio termico nel canale OBT.
- 2. Selezionare il tipo desiderato per misurare la portata nel parametro VAR.

### Tipo di rilevamento della portata:

- 1 : Valore fisso per la portata (flussometro)
- 2 : V40
- 3 : Sonda Grundfos Direct Sensor<sup>™</sup>VFS
- 4 : Sonda di portata con segnale di frequenza

#### No Se

# Nota:

Se viene selezionato il tipo di rilevamento della portata V40, Grundfos Direct Sensor<sup>™</sup> o segnale di frequenza, deve essere impostata l'area di impostazione o il valore dell'impulso (volume per impulso) per la relativa sonda nel menu **SON** (vedi p. 68).

### Bilancio termico effettuato con portata fissa

Per il bilancio viene "stimata" la differenza tra la temperatura della mandata e quella del ritorno e la portata impostata (con velocità della pompa uguale al 100%).

- 1. Impostare 1 nel parametro VAR.
- Impostare la portata visibile sull'indicatore di portata del flussometro (I/min) nel parametro PMAX.
- 3. Specificare l'antigelo e la percentuale antigelo desiderati per il termovettore nei canali **MEDT** e **MED%**.

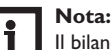

# Il bilancio termico non è possibile nei sistemi muniti di due pompe solari.

- 0 : Acqua
- 1 : Glicole propilenico
- 2 : Glicole etilenico
- 3 : Tyfocor® LS/G-LS

# Bilancio termico effettuato con il flussometro V40:

Il bilancio viene definito includendo la differenza di temperatura tra la mandata e il ritorno e la portata rilevata dal flussometro.

- 1. Impostare 2 nel parametro VAR.
- Specificare l'antigelo e la percentuale antigelo desiderati per il termovettore nei canali MEDT e MED%.

# Bilancio termico effettuato con una sonda Grundfos Direct Sensor™:

Il bilancio viene definito includendo la differenza di temperatura tra la mandata e il ritorno e la portata rilevata dalla sonda VFS.

- 1. Impostare 3 nel parametro VAR.
- 2. Specificare l'antigelo e la percentuale antigelo desiderati per il termovettore nei canali **MEDT** e **MED%.**

# Bilancio termico effettuato con una sonda di portata con segnale di frequenza:

Il bilancio viene definito includendo la differenza di temperatura tra la mandata e il ritorno e la portata rilevata dalla sonda di portata con segnale di frequenza.

- 1. Impostare 4 nel parametro VAR.
- Specificare l'antigelo e la percentuale antigelo desiderati per il termovettore nei canali MEDT e MED%.

### Sonde WMZ

Per il bilancio termico possono essere scelte liberamente le sonde mandata e ritorno.

- 1. Selezionare la sonda mandata nel parametro SMBT.
- 2. Selezionare la sonda ritorno nel parametro SRBT.

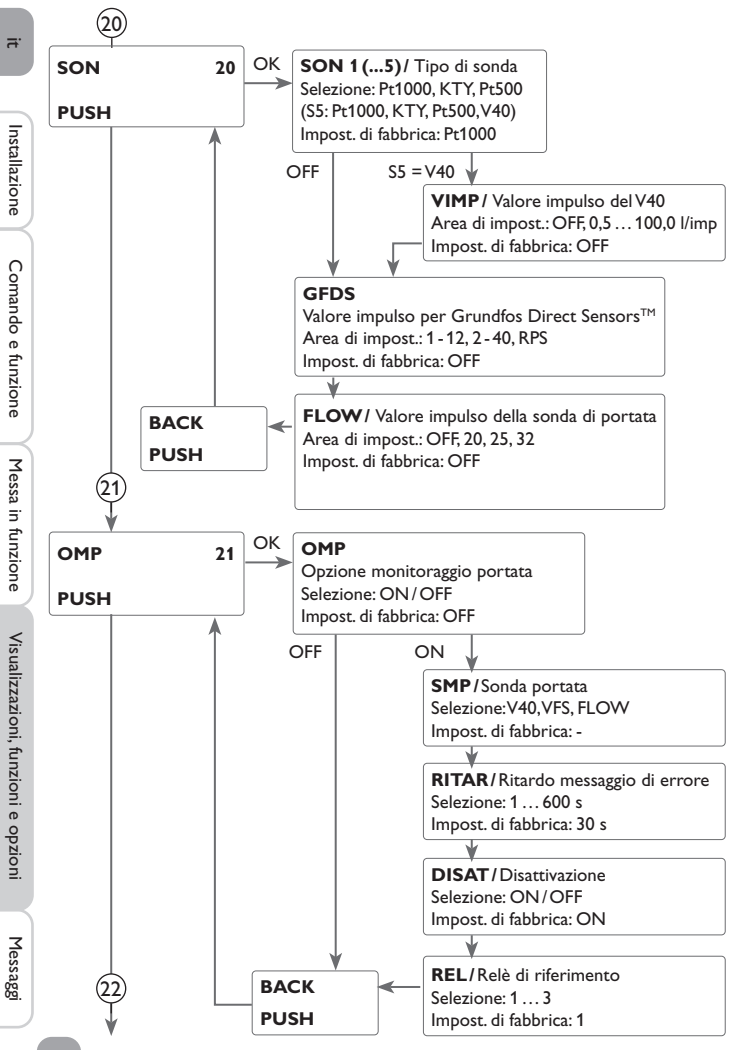

# 20 Sonde

Le sonde allacciate agli ingressi S1 fino a S5 possono essere scelte liberamente a seconda dei tipi di sonda proposti.

Per quanto riguarda le sonde allacciate agli ingressi Grundfos Direct Sensor™, frequenza e V40, è possibile impostare l'area di impostazione o il valore dell'impulso (volume per impulso).

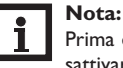

Prima di disattivare una sonda Grundfos Direct Sensor<sup>TM</sup> è necessario disattivare precedentemente tutte le funzioni nelle quali detta sonda viene utilizzata.

# (21) Monitoraggio della portata

Il monitoraggio portata serve per rilevare anomalie che ostruiscono il flusso del fluido e disattivare il relativo serbatoio se necessario. Vengono così evitati danni all'impianto, ad esempio dovuti a un funzionamento a secco della pompa.

Se è attivato il relè selezionato viene monitorata la portata rilevata dalla sonda selezionata. Se la sonda selezionata non rileva alcuna portata una volta decorso il tempo di ritardo, sul display appare un messaggio di errore.

Se è attivata l'opzione disattivazione per il monitoraggio della portata, viene impedito un ulteriore caricamento del serbatoio selezionato finché non è confermata la lettura del messaggio di errore. Se è possibile caricare il serbatoio successivo disponibile, esso viene caricato. Dopo aver confermato la lettura del messaggio di errore, il monitoraggio diventa di nuovo attivo.

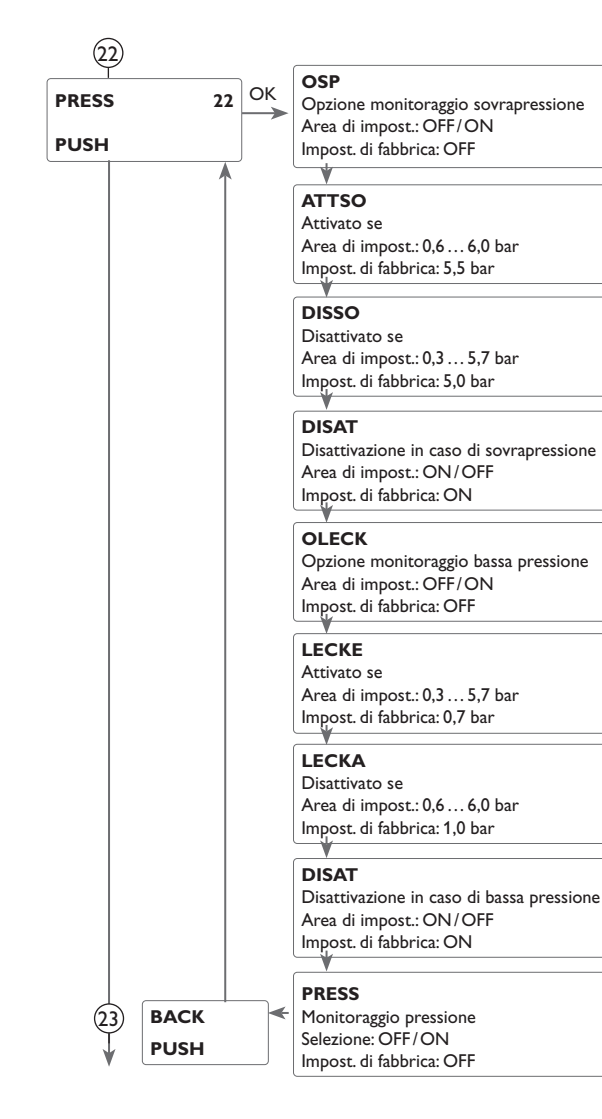

# (22) Monitoraggio della pressione

Nota:

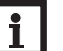

Il monitoraggio della pressione è disponibile solo se viene usata una sonda Grundfos Direct Sensor™ di tipo RPS.

Il monitoraggio della pressione serve a rilevare sovrapressioni o pressioni molto basse nel sistema e a bloccare i componenti corrispondenti, se necessario, per prevenire danni al sistema.

### Sovrapressione

Se la pressione del sistema supera il valore di attivazione immesso, sul display viene visualizzato un messaggio di errore.

Se è attivata l'opzione disattivazione per il monitoraggio sovrapressione, l'impianto solare viene disattivato in caso di guasto.

Se la pressione del sistema è inferiore o uguale al valore di disattivazione immesso, l'impianto solare si inserisce nuovamente.

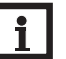

### Nota:

Nell'opzione monitoraggio **sovrapressione**, il valore di attivazione deve essere sempre maggiore del valore di disattivazione di almeno 0,1 bar. Le aree di impostazione corrispondenti si adattano automaticamente.

### Pressione bassa (leckage)

Se la pressione del sistema scende sotto il valore di attivazione immesso, sul display viene visualizzato un messaggio di errore.

Se è attivata l'opzione disattivazione per il monitoraggio bassa pressione, l'impianto solare viene disattivato in caso di guasto.

Se la pressione del sistema è maggiore o uguale al valore di disattivazione immesso, l'impianto solare si inserisce nuovamente.

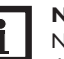

### Nota:

Nell'opzione monitoraggio **bassa pressione**, il valore di disattivazione deve essere sempre maggiore del valore di attivazione di almeno 0,1 bar. Le aree di impostazione corrispondenti si adattano automaticamente.

Installazione

Comando e funzione

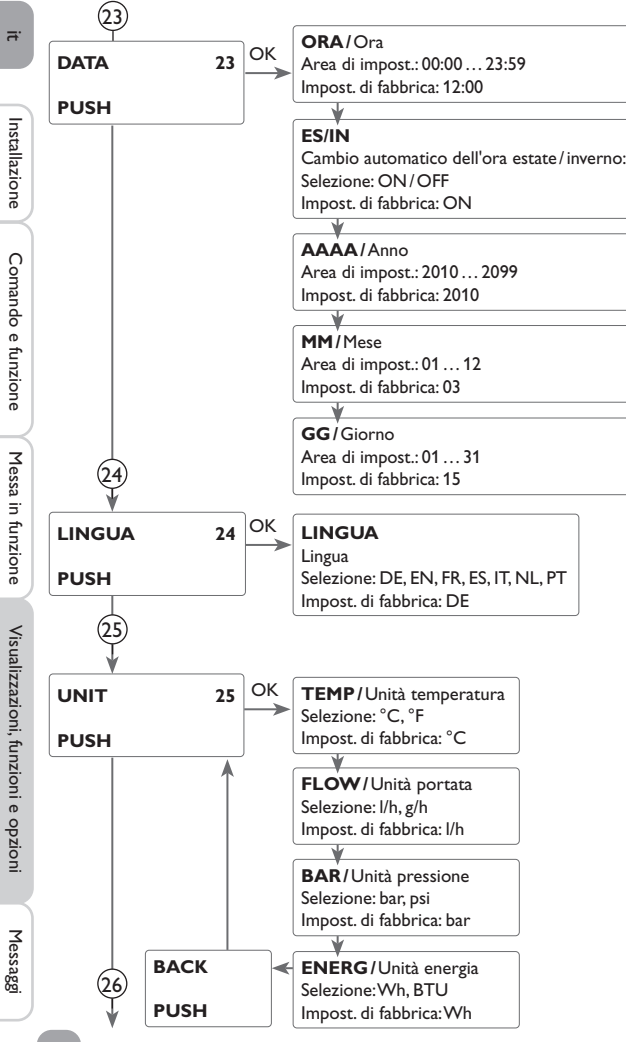

# 23 Ora e data

La centralina è provvista di un orologio in tempo reale necessario all'esercizio della funzione termostato.

Sul display viene indicato il giorno sulla riga inferiore e il mese dopo il punto.

# 24 Lingua

Parametro per l'impostazione della lingua del menu

- DE : Tedesco
- EN : Inglese
- FR : Francese
- ES : Spagnolo
- IT : Italiano
- NL : Olandese
- PT : Portoghese

# 25 Unità

Parametro per l'impostazione delle unità seguenti:

- Temperatura
- Portata
- Pressione
- Energia

Si può passare da un'unità a un'altra anche ad impianto funzionante.

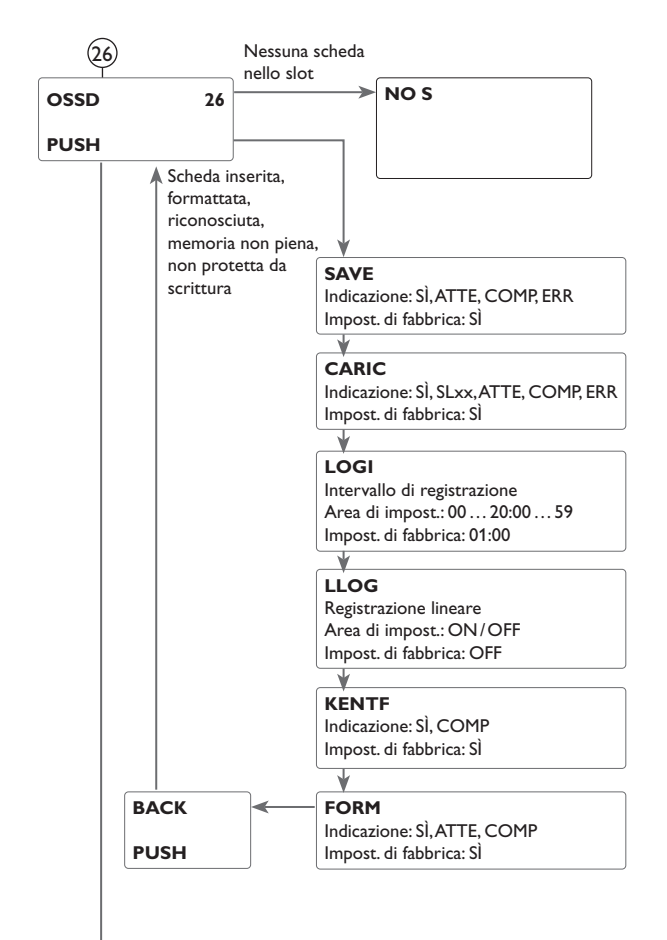

# 26 Scheda MicroSD

La centralina à provvista di lettore di schede MicroSD comunemente reperibile in commercio.

La scheda MicroSD consente di effettuare le seguenti operazioni:

- Registrare dati e bilanci sulla scheda SD. Una volta trasmessi a un computer, i dati registrati possono essere aperti e visualizzati mediante fogli elettronici.
- Salvare le configurazioni e le impostazioni sulla scheda SD e recuperarle da essa se necessario.
- Scaricare aggiornamenti del firmware da internet e installarli sulla centralina.

In caso di utilizzo di una scheda MicroSD, compare sul display il simbolo COM. Se la memoria della scheda è piena, lampeggia il simbolo COM.

### Installare gli aggiornamenti firmware

La versione attuale del software può essere scaricata da www.resol.de/firmware. All'inserimento di una scheda MicroSD con aggiornamento firmware nello slot, sul display compare la domanda **AGGIO**.

➔ Per effettuare un aggiornamento, selezionare SÌ e confermare con il tasto destro.

L'aggiornamento avviene automaticamente. Sul display compare **AGGIO** e l'indicazione della progressione in %. Una volta completato l'aggiornamento, la centralina viene riavviata automaticamente e lancia una breve procedura di inizializzazione.

➔ Se non si desidera effettuare alcun aggiornamento, selezionare NO. La centralina inizia il funzionamento normale.

# Nota:

La centralina riconosce gli aggiornamenti firmware solo se sono registrati in una cartella con la directory **RESOL/SL** sulla scheda MicroSD.

→ Creare una cartella RESOL sulla scheda MicroSD, e al suo interno una cartella SL; estrarre in quest'ultima il file ZIP scaricato.

# (26) Lanciare la registrazione

- 1. Inserire la scheda MicroSD nell'apposito slot
- La registrazione inizia immediatamente.
- 2. Impostare l'intervallo di registrazione LOGI desiderato.
- Se è attivata la registrazione lineare **LLOG**, la registrazione termina quando la memoria è piena. Sul display appare la scritta **KVOLL**.
- In caso di registrazione non lineare, i dati più vecchi della scheda vengono sovrascritti una volta raggiunta la capacità massima di memorizzazione.

# Concludere la registrazione

- 1. Selezionare la voce di menu RSCH.
- 2. Rimuovere la scheda dallo slot una volta visualizzata la scritta RIMUO.

# Formattare la scheda MicroSD

- → Selezionare la voce di menu FORM.
- La scritta --FORM viene visualizzata durante il processo di formattazione.
- Il contenuto della scheda viene cancellato e quest'ultima formattata con il sistema di file FAT.

# Salvare le impostazioni della centralina

➔ Per salvare le impostazioni della centralina sulla scheda MicroSD, selezionare la voce di menu SAVE.

Durante il processo di registrazione, sul dispay appare prima **ATTE**, poi **COMP**. Ora le impostazioni della centralina sono salvate in un file .SET sulla scheda MicroSD.

# Caricare le impostazioni della centralina

1. Per caricare le impostazioni della centralina dalla scheda MicroSD, selezionare la voce di menu CARIC.

Sul display compare la schermata Selezione file.

2. Selezionare il file .SET desiderato

Durante il processo di caricamento, sul display appare prima ATTE, poi COMP.

| Possibili messaggi | Significato                                    |
|--------------------|------------------------------------------------|
| DSYS               | Errore del sistema file                        |
| SSCON              | Tipo di scheda non supportato                  |
| SCHR               | Errore durante la scrittura                    |
| NO S               | Nessuna scheda nello slot                      |
| AUFZ               | Registrazione possibile                        |
| SSCH               | Scheda protetta da scrittura                   |
| KVOLL              | Scheda piena                                   |
| REST               | Tempo residuo di registrazione in giorni       |
| RSCH               | Comando per rimuovere la scheda in modo sicuro |
| RIMUO              | Rimozione scheda in corso                      |
| FORM               | Comando per formattare la scheda               |
| FORM               | Formattazione in corso                         |
| LOGI               | Intervallo di registrazione in muniti          |
| LLOG               | Registrazione lineare                          |
| ATTE               | Attendere                                      |
| COMP               | Completato                                     |

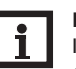

# Nota:

Il tempo di registrazione residuo non diminuisce in base all'aumentare della grandezza dei pacchetti di dati. La grandezza dei dati può aumentare, ad esempio, in base alle ore di esercizio dei relè.

Comando e funzione

Messa in funzione

Ľ.
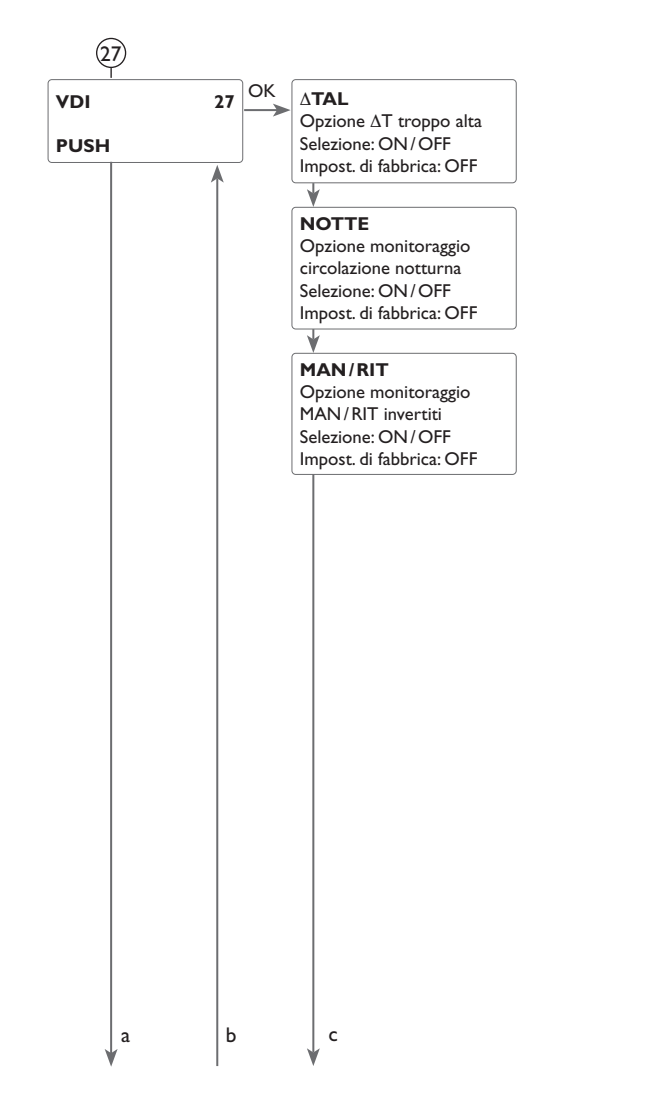

### (27) Controllo di funzionamento Monitoraggio $\Delta T$

Questa funzione serve per monitorare la differenza di temperatura. Il messaggio di avvertimento  $\Delta T$  troppo alta viene visualizzato se il caricamento solare dura più di 20 minuti con una differenza maggiore di 50 K. L'impianto solare non viene interrotto, si consiglia però di verificarlo.

Cause possibili:

- Potenza della pompa troppo bassa
- · Componenti del sistema bloccati
- Errore di portata nel campo collettore
- Aria nel sistema
- Valvola/pompa difettosa

#### Circolazione notturna

Questa funzione serve per rilevare e segnalare raffreddamenti del serbatoio dovuti ad un incremento termico nel circuito solare. Il messaggio appare se la condizione seguente è soddisfatta durante almeno 1 minuto tra le 23:00 e le 5:00:

• La temperatura del collettore supera i 40°C

La centralina visualizza il messaggio di avvertimento con un ritardo di 1 minuto per essere sicura che non si tratti di un guasto breve.

Cause possibili:

- Serranda antiritorno difettosa
- Valvola difettosa
- Impostazione errata dell'ora

### Mandata e ritorno invertiti

Questa funzione serve per rilevare e segnalare l'inversione della mandata e del ritorno nonché le sonde collettore mal posizionate. A far ciò, durante l'avvio della pompa solare deve essere realizzato un controllo di plausibilità della temperatura del collettore. Il monitoraggio dell'inversione MAN/RIT emette un messaggio di errore solo se le condizioni di verosimiglianza non sono soddisfatte 5 volte consecutive.

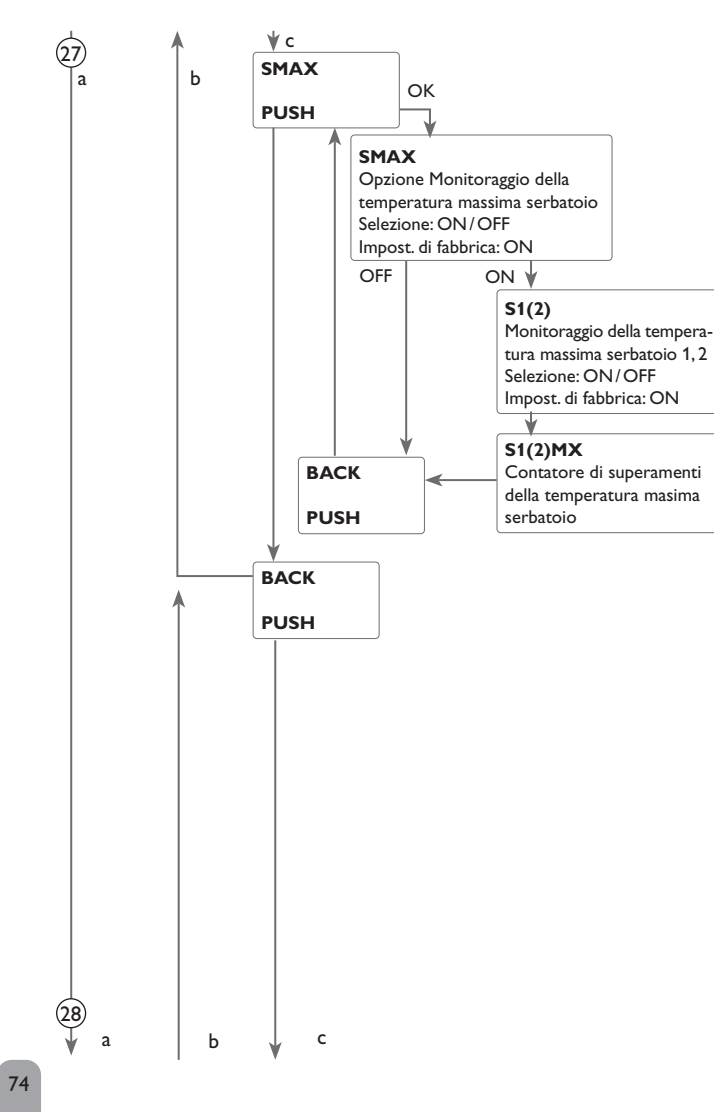

### (27) Temperatura massima del serbatoio

Questa funzione serve per rilevare e segnalare superamenti della temperatura massima immessa per il serbatoio. La centralina confronta la temperatura attuale del serbatoio con il valore massimo immesso e quindi controlla i circuiti di caricamento del serbatoio.

Il valore massimo è considerato superato se la temperatura rilevata dalla sonda serbatoio è maggiore del valore massimo immesso per il serbatoio di almeno 5 K. Il monitoraggio viene attivato solo quando la temperatura del serbatoio scende di nuovo sotto il valore massimo immesso.

Nei parametri **S1**, **S2** può essere scelto il serbatoio da monitorare. Il numero di superamenti della temperatura massima del serbatoio viene indicato nel parametro **S1(2)MX**. Il superamento della temperatura massima del serbatoio può essere dovuto ad una valvola difettosa .

Installazione

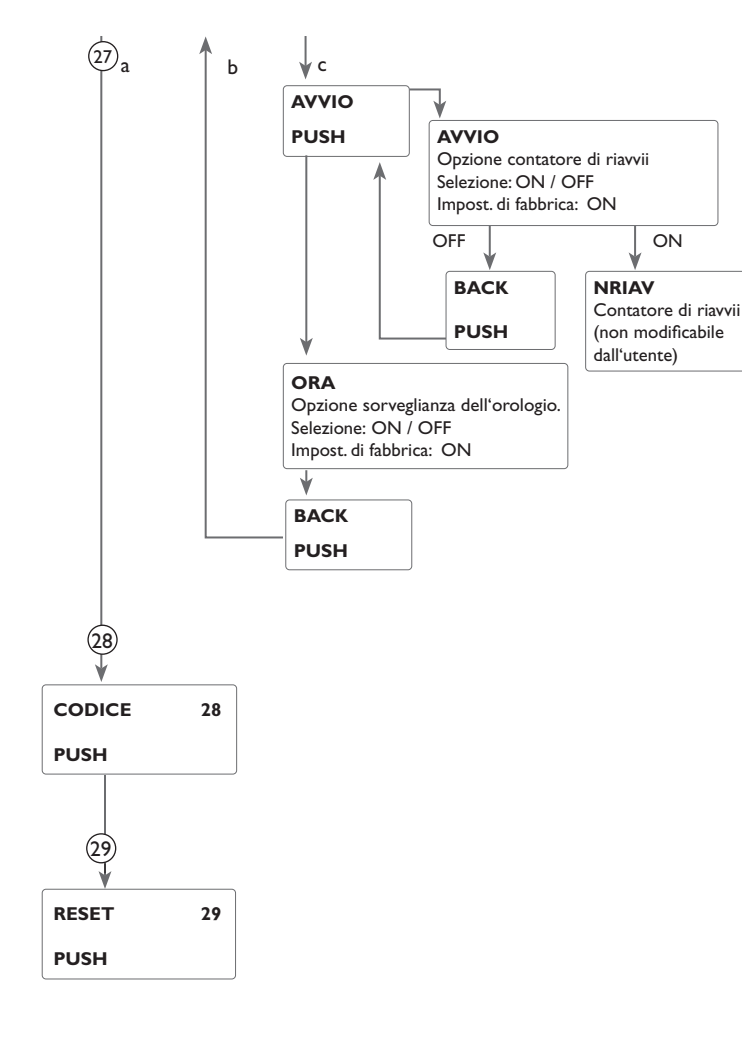

#### Riavvii della centralina

L'opzione contatore di riavvii permette di contare i riavvii della centralina dopo la messa in esercizio. Il numero di riavvii viene visualizzato in **NRIAV**.

#### Sorveglianza dell'orologio

L'opzione sorveglianza dell'orologio permette di visualizzare un messaggio di errore in caso di guasto allo stesso. Le funzioni temporali non sono possibili in caso di guasto all'orologio.

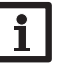

## Nota:

Quest'opzione è visibile solo se è stato immesso il codice utente dell'installatore (vedi p. 76).

# 28 Codice

Il codice utente può essere immesso nel parametro Code (vedi p. 76).

## 29 Reset

Con la funzione di reset si possono resettare tutte le impostazioni alle impostazioni di fabbrica. Per ciò deve essere immesso il codice utente dell'installatore (vedi p. 76).

ï

## CODE

**9** 

## Codice utente e piccolo menu Impostazioni

## L'accesso ad alcuni parametri può essere limitato con un codice utente (cliente).

#### 1. Installatore **0262** (impostazione di fabbrica)

Tutti i menu e i parametri vengono visualizzati e le impostazioni possono essere modificate.

## 2. Cliente **0000**

Il livello Installatore non è visualizzato, i parametri possono essere parzialmente modificati.

Per ragioni di sicurezza, il codice utente cliente dovrà essere ristabilito prima della consegna della centralina all'utente.

→ Per limitare l'accesso a tale livello, immetere il valore 0000 nella voce di menu **Code**. Si entra nel menu Stato. Se ora si passa al menu Impostazioni, è disponibile solamente il piccolo menu riportato qui a destra. Il piccolo menu si adatta al sistema scelto.

➔ Per rendere di nuovo accessibile l'accesso al livello Installatore, immettere il valore 0262 nella voce di menu Code.

### Piccolo menu

| Canale | Impost. di<br>fabbrica | Area di impo-<br>stazione | Denominazione                                           |
|--------|------------------------|---------------------------|---------------------------------------------------------|
| ORA    | 12:00                  | 00:00 23:59               | Ora                                                     |
| DTON   | 6,0 K                  | 1,050,0K                  | Differenza di temperatura di attivazione serbatoio      |
| DTOF   | 4,0 K                  | 0,5 49,5 K                | Differenza di temperatura di disattivazione serbatoio   |
| SER N  | 45 °C                  | 5,095°C                   | Temperatura nominale serbatoio                          |
| S MAX  | 60 °C                  | 495°C                     | Limitazione massima serbatoio                           |
| CARS   | ON                     | ON/OFF                    | Caricamento serbatoio attivato                          |
| DT2ON  | 6,0 K                  | 1,050,0K                  | Differenza di temperatura di attivazione serbatoio 2    |
| DT2OF  | 4,0 K                  | 0,5 49,5 K                | Differenza di temperatura di disattivazione serbatoio 2 |
| S2NOM  | 45 °C                  | 5,095°C                   | Temperatura nominale del serbatoio 2                    |
| S2MAX  | 60 °C                  | 495 K                     | Limitazione massima serbatoio 2                         |
| CARS2  | ON                     | ON/OFF                    | Caricamento serbatoio 2 attivato                        |
| CODE   | 0000                   | 0000/0262                 | Codice utente                                           |

# Comando e funzione

Installazione

## 10 Messaggi

In caso di guasto all'impianto, la spia di controllo lampeggia di rosso e un messaggio di errore appare nell'indicazione di stato. In aggiunta appare il simbolo di triangolo di emergenza sul display. Qualora si verifichino diversi guasti, sul display viene visualizzato il messaggio corrispondente al guasto con maggior priorità.

In caso di errore di sonda viene disattivato il sistema e visualizzato un messaggio di errore sul display. Il codice di errore corrispondente al guasto verificatosi viene ugualmente indicato.

| Indica-<br>zione del<br>codice di<br>errore | Indicazione del testo    | Funzione di<br>monitoraggio                          | Causa                                                        |
|---------------------------------------------|--------------------------|------------------------------------------------------|--------------------------------------------------------------|
| 0001                                        | !ROTTURA CAVO SONDA X!   | Rottura cavo sonda                                   | Rottura del cavo<br>della sonda                              |
| 0002                                        | CORTOCIRCUITO SONDA X!   | Cortocircuito sonda                                  | Cortocircuito del<br>cavo della sonda                        |
| 0011                                        | IDT TROPPO ALTA!         | DT troppo alta                                       | Tcoll. > Tser cari-<br>cato di 50 K                          |
| 0021                                        | CIRCOLAZIONE NOTTURNA!   | Circolazione notturna                                | Tra le 23:00 e<br>05:00 Tcoll. > 40<br>°C 40 °C              |
| 0031                                        | !MAN/RIT INVERT.!        | Mandata/ritorno invertiti                            | Temp. coll. non<br>aumenta dopo<br>l'attivazione             |
| 0041                                        | !MONITORAGGIO PORTATA!   | Monitoraggio portata                                 | Nessuna portata<br>rilevata dalla<br>sonda                   |
| 0051                                        | !SOVRAPRESSIONE!         | Monitoraggio sovrapressione                          | Pressione del<br>sistema maggiore<br>del valore mas-<br>simo |
| 0052                                        | PRESSIONE BASSA!         | Monitoraggio pressione<br>bassa                      | Pressione del si-<br>stema inferiore al<br>valore massimo    |
| 0061                                        | !MEMORIA DIFETTOSA!      | Non è possibile registrare o modificare impostazioni |                                                              |
| 0071                                        | OROLOGIO DIFETTOSO!      | Le funzioni temporali non<br>sono possibili          | Orologio difet-<br>toso                                      |
| 0081                                        | ISERBATOIO MAX SUPERATA! | Temperatura massima del<br>serbatoio                 | Temperatura mas-<br>sima del serbatoio<br>superata           |

#### Confermare lettura messaggio di errore

Una volta eliminato l'errore scompare il messaggio.

→ Per confermare la lettura di un messaggio di errore, selezionare il messaggio e tenere premuto per 2 secondi il tasto sinistro (二).

# Nota:

Il controllo di funzionamento "mandata e ritorno invertiti" secondo VDI 2169 rileva e segnala correttamente l'errore "0031 !MAN/RIT INVERTITI" solo se la temperatura del collettore viene misurata direttamente nel termovettore in uscita. Se la sonda del collettore non è posizionata correttamente, ciò può provocare la visualizzazione di messaggi errati.

➔ Collocare la sonda nel termovettore all'uscita del collettore o disattivare il controllo di funzionamento "mandata e ritorno invertiti".

Ľ.

### 11 Ricerca degli errori

888.8

oni Messaggi

La spia di controllo del Lightwheel® lampeggia di rosso. Nel display viene visualizzato il simbolo ≁ e il simbolo ∧ lampeggia.

Guasto della sonda. Nel canale di visualizzazione della sonda viene visualizzato un codice di errore invece della temperatura.

- 88.8

Rottura del cavo. Controllare i cavi.

Le sonde di temperatura Pt1000 strette con morsetti possono essere controllate con un ohmmetro e hanno la resistività indicata in basso con le temperature corrispondenti.

| °C  | °F  | Ω<br>Pt500 | Ω<br>Pt1000 | Ω<br>κτγ | °C  | °F  | Ω<br>Pt500 | Ω<br>Pt1000 | Ω<br>κτγ |
|-----|-----|------------|-------------|----------|-----|-----|------------|-------------|----------|
| -10 | 14  | 481        | 961         | 1499     | 55  | 131 | 607        | 1213        | 2502     |
| -5  | 23  | 490        | 980         | 1565     | 60  | 140 | 616        | 1232        | 2592     |
| 0   | 32  | 500        | 1000        | 1633     | 65  | 149 | 626        | 1252        | 2684     |
| 5   | 41  | 510        | 1019        | 1702     | 70  | 158 | 636        | 1271        | 2778     |
| 10  | 50  | 520        | 1039        | 1774     | 75  | 167 | 645        | 1290        | 2874     |
| 15  | 59  | 529        | 1058        | 1847     | 80  | 176 | 655        | 1309        | 2971     |
| 20  | 68  | 539        | 1078        | 1922     | 85  | 185 | 664        | 1328        | 3071     |
| 25  | 77  | 549        | 1097        | 2000     | 90  | 194 | 634        | 1347        | 3172     |
| 30  | 86  | 559        | 1117        | 2079     | 95  | 203 | 683        | 1366        | 3275     |
| 35  | 95  | 568        | 1136        | 2159     | 100 | 212 | 693        | 1385        | 3380     |
| 40  | 104 | 578        | 1155        | 2242     | 105 | 221 | 702        | 1404        | 3484     |
| 45  | 113 | 588        | 1175        | 2327     | 110 | 230 | 712        | 1423        | 3590     |
| 50  | 122 | 597        | 1194        | 2413     | 115 | 239 | 721        | 1442        | 3695     |

Se si verifica un'anomalia, appaiono dei messaggi sul display della centralina.

#### AVVERTENZA! Rischio di scosse elettriche!

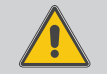

Prestare attenzione dopo aver aperto l'involucro della centralina: parti sotto alta tensione!

➔ Prima di aprire l'involucro, assicurarsi sempre che la centralina sia staccata onnipolarmente dalla rete elettrica!

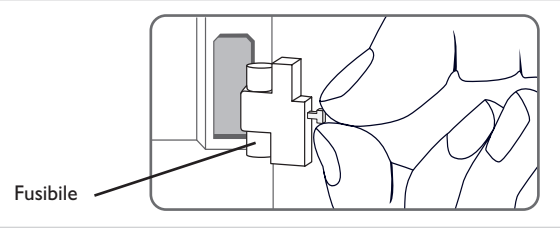

Il Lightwheel® o il display sono permanentemente spenti.

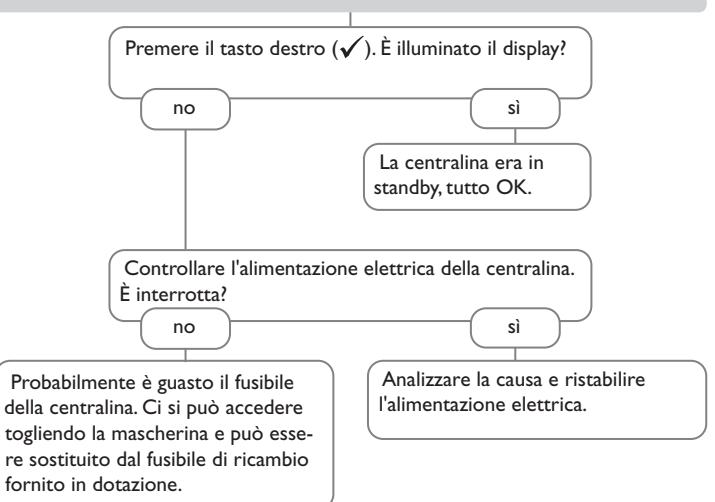

La pompa si riscalda ma il calore non viene trasportato dal collettore al serbatoio; la mandata e il ritorno hanno la stessa temperatura; eventualmente aria nel tubo.

È presente aria nel sistema? È troppo grande la differenza di Sfiatare il sistema; aumentare la prestemperatura di attivazione selezionasione del sistema come minimo alla no sì ta ATon? pressione iniziale statica più 0,5 bar; continuare ad aumentare la pressione no sì Modificare ATon e AToff con valori È otturato il circuito collettore se necessario; attivare e disattivare adeguati. all'altezza del filtro? brevemente la pompa. È posizionata male la sonda del sì collettore (ad es. sonde per superfici Sciaguare il filtro. invece della sonda ad immersione)? Attivare la funzione collettore a tubi sì se necessario. o.k. La pompa si attiva, disattiva, riattiva ecc. La differenza di temperatura tra il serbatoio e il collettore aumenta molto durante il funzionamento; il circuito del collettore non può asportare il calore. È troppo piccola la differenza di È guasta la pompa del circuito del temperatura nella centralina? collettore? no sì no sì Modificare  $\Lambda$ Ton e  $\Lambda$ Toff con valori Controllare/cambiare se necessario. adeguati. È calcificato lo scambiatore di o.k. no calore? È collocata al posto sbagliato la sonda del collettore? sì no Decalcificare. sì Collocare la sonda del collettore no È otturato lo scambiatore di calore? nella mandata solare (uscita del collettore più calda); utilizzare la guaina ad no sì Controllo di plausibilità dell'opzione immersione del collettore corrispon-Sciacquare. funzione collettore a tubi. dente. È troppo piccolo lo scambiatore di calore? sì

La pompa si attiva tardi.

#### Nota:

Per vedere le risposte alle domande frequenti (FAQ), vedi www.resol.de.

79

Calcolare di nuovo le dimensioni.

Installazione Comando e funzione

Messa in funzione

Visualizzazioni, funzioni e opzioni

Messaggi

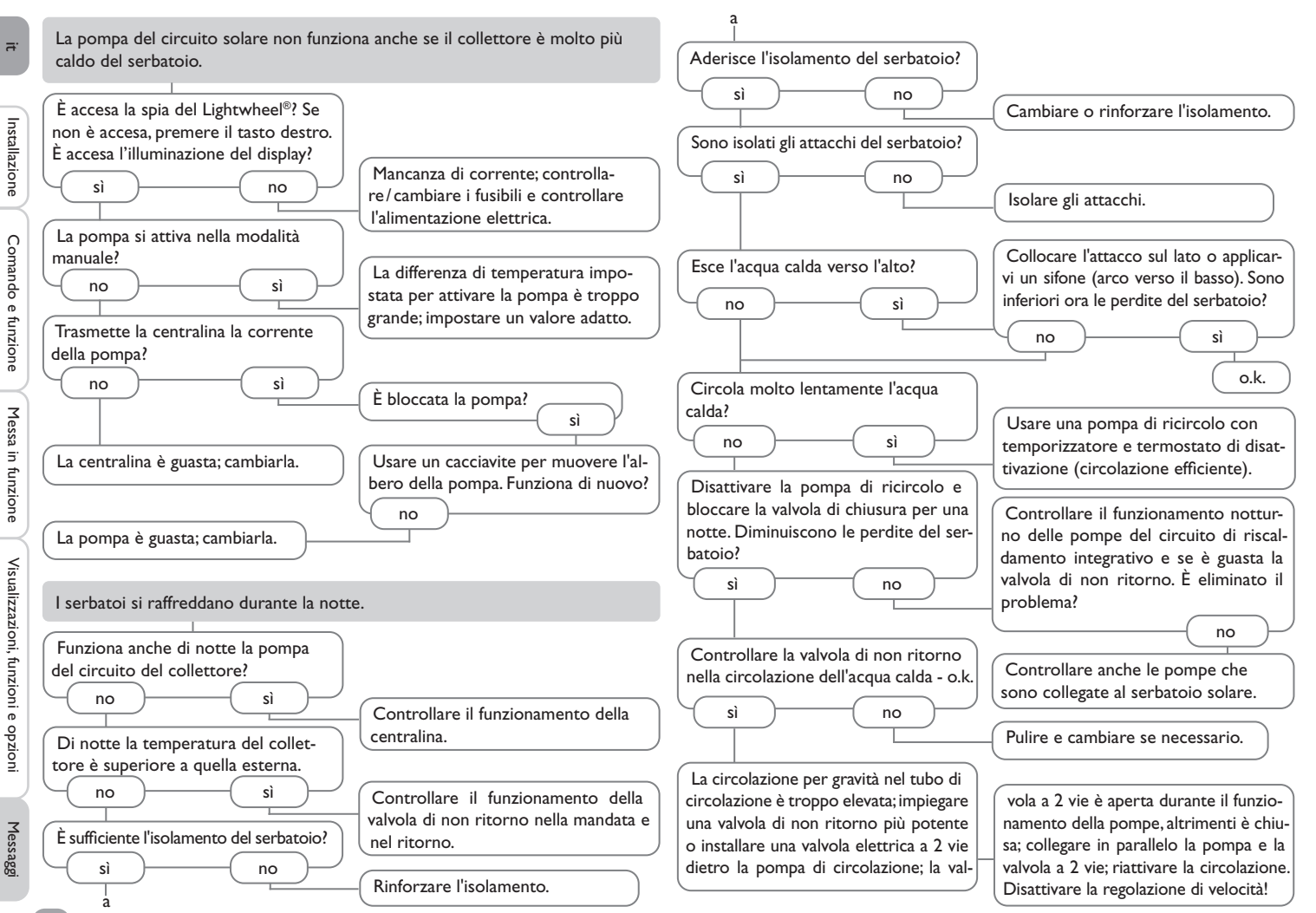

-

# 12 Indice

| Α                                      |    |                                                                 |    |
|----------------------------------------|----|-----------------------------------------------------------------|----|
| Aggiornamenti firmware                 |    | M                                                               |    |
| Antibloccaggio                         | 64 | Messaggi                                                        |    |
| Asportazione del calore in eccesso     | 59 | Messaggi di errore                                              |    |
| В                                      |    | Messa in funzione                                               | 43 |
| Bilancio termico                       |    | Microtasti                                                      |    |
| c                                      |    | Modalità manuale                                                |    |
| Caldaia a combustibile solido          | 60 | Monitoraggio della portata                                      |    |
| Caratteristiche tecniche               |    | Monitoraggio della pressione                                    |    |
| Caricamento alternato                  | 58 | Montaggio                                                       |    |
| Caricamento grande differenza          | 57 | 0                                                               |    |
| Caricamento successivo                 | 57 | Opzione drainback                                               | 56 |
| Circolazione potturna                  |    | Ora e data                                                      |    |
| Codice utente                          |    | P                                                               |    |
| Comando dei relè                       | 62 | Panoramica dei sistemi                                          |    |
| Comunicazione dati/Bus                 | 8  | Panoramica del menu principale                                  | 49 |
| Controllo di funzionamento             | 73 | Ротра НЕ                                                        | 7  |
|                                        |    | Pompa PWM                                                       |    |
| Disattivazione di sicurezza collettore | 54 | R                                                               |    |
| Disinfezione termica                   |    | Raffreddamento collettore                                       |    |
| Display System Monitoring              | 40 | Raffreddamento del serbatoio                                    | 59 |
|                                        |    | Regolazione di differenza di temperatura (Funzione $\Delta T$ ) |    |
| F<br>Europiano enticolo                | E/ | Regolazione di velocità                                         |    |
| Funzione antigeio                      |    | Relè parallelo                                                  |    |
| Funzione booster                       |    | Resettare i valori di bilancio                                  |    |
| Funzione di scambio termico            |    | Ricerca degli errori                                            |    |
|                                        |    | Riscaldamento integrativo                                       | 61 |
|                                        |    | S                                                               |    |
|                                        |    | Scheda MicroSD                                                  |    |
| Funzione vacanze                       |    | Schema di sistema                                               |    |
|                                        |    | Selezione del sistema                                           |    |
| G                                      | 50 | Sonde                                                           |    |
| Giorni di esercizio                    | 50 | Spia di controllo                                               |    |
| 1                                      |    | Struttura del menu                                              |    |
| Indicazione di anomalia                | 42 | т                                                               |    |
| Indicazioni                            | 40 | -<br>Temperatura minima collettore                              |    |
| Innalzamento temperatura ritorno       | 62 | Temperatura minima e massima                                    | 50 |
| L                                      |    | Tipi di sonda                                                   |    |
| Lightwheel <sup>®</sup>                | 39 | ····                                                            |    |
| Lingua                                 | 70 |                                                                 | 70 |
| Logica delle priorità                  | 53 | V                                                               |    |
|                                        |    |                                                                 | 20 |
|                                        |    | vacanze                                                         |    |

₽.

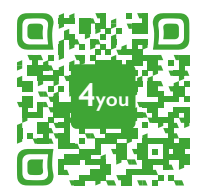

Optionales Zubehör | Optional accessories |Accessoires optionnels |Accessorios opcionales |Accessori opzionali: www.resol.de/4you

Rivenditore specializzato:

#### Nota importante

l testi e le illustrazioni in questo manuale sono stati realizzati con la maggior cura e conoscenza possibile. Dato che non è possibile escludere tutti gli errori, vorremmo fare le seguenti annotazioni:

La base dei vostri progetti dovrebbe essere costituita esclusivamente da calcoli e progettazioni in base alle leggi e norme tecniche vigenti. Escludiamo qualsiasi responsabilità per tutti i testi e le illustrazioni pubblicati in questo manuale, in quanto sono di carattere puramente esemplificativo. L'applicazione dei contenuti riportati in questo manuale avviene espressamente a rischio dell'utente. L'editore non si assume alcuna responsabilità per indicazioni inappropriate, incomplete o errate nonché per ogni danno da esse derivanti.

#### **RESOL – Elektronische Regelungen GmbH**

Heiskampstraße 10 45527 Hattingen/Germany Tel.: +49 (0) 23 24/96 48-0 Fax: +49 (0) 23 24/96 48-755 www.resol.de info@resol.de

#### Annotazioni

Con riserva di modificare il design e le specifiche senza preavviso. Le illustrazioni possono variare leggermente rispetto al modello prodotto.

#### **Avviso legale**

Queste istruzioni di montaggio e per l'uso sono tutelate dal diritto d'autore in tutte le loro parti. Un qualsiasi uso non coperto dal diritto d'autore richiede il consenso della ditta **RESOL – Elektronische Regelungen GmbH**. Ciò vale in particolar modo per copie/riproduzioni, traduzioni, riprese su microfilm e memorizzazione in sistemi elettronici.

© RESOL – Elektronische Regelungen GmbH